# **B/P/P** Operations Center

# **Personnel File**

Section Five

**Revised Edition** January 10, 2011

#### **ON-LINE PERSONNEL MAINTENANCE**

The Personnel File contains information regarding the employees and retirees of the Texas A&M University System. It contains information such as personal data (birth date, sex, marital status, EEO data, etc.), budget data (salary, ADLOC, title code, etc.), payroll deduction data (income tax, social security, retirement plan, annuities, etc.), and insurance data (coverage, premiums, dependent data, etc.).

Various screens and transactions provide all update and inquiry capabilities necessary for normal maintenance of the Personnel File. This maintenance includes: correcting or adding information for an employee who is already on the file, deleting some data for a non-paid employee, adding an employee to the file, requesting a printed copy of an employee's insurance data (mastercard) or benefit summary, or transcribing the data from an erroneous SSN to the correct SSN for an employee.

Additionally, records may be flagged for further processing to update the State Comptroller's Texas Payee Information System TPIS database.

Primary access to an employee's record is made using their UIN or social security number. While in the inquiry function, the UIN or social security number may be changed to gain access to a different employee's data. Any other function (i.e. change or correction or transcribe) requires returning to the Personnel Maintenance (100) menu before accessing another employee. If the UIN or Social Security number is not known, it can be looked up using the employee number lookup. Access it from the Personnel Maintenance menu by placing the cursor in the UINfield and then pressing PF1 key. See "Special Purpose Processing - Employee Number Lookup" (page 8.3) in the BPP user's manual.

## System Standard Use Fields and Rules

General fields with their rules, uses, hints and techniques.

- **SCREEN** (Next Screen, Screen Nbr) 3-digit code that identifies the next screen to be viewed; this is used to maneuver through the B/P/P System screens.
- UIN (Universal Identification Number) 9 digit number assigned by TAMUS to identify students, staff, faculty, dependents in and between TAMUS systems. Generally the preferred 'key' for finding persons in the system through screens or reports. Pattern is NNN00NNNN where position 4 and 5 are zeros.
- **SSN** (Social Security Number) 9 digit number assigned by Federal agency for US residents. Where possible should be protected data for screens and reports

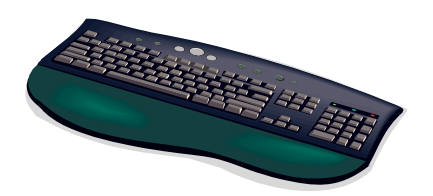

## RULES - -

| <sup>?</sup> Helj | p: | Symbol () is used next to field names, like Screen, to show that there is a help function related to        |
|-------------------|----|----------------------------------------------------------------------------------------------------|
|                   |    | that data field. After the cursor has been placed in/on the field area, pressing <f1> will display the</f1> |
|                   |    | help information related to that field. In the case of Screen, the multiple values possible for input to    |
|                   |    | the screen number can be viewed or selected. If pressing <f1> gives you the message 'WNMP0101</f1>          |
|                   |    | 0253 NAT1148 No help available for this data field.' then there no current                                  |
|                   |    | help for that field on this screen                                                                          |
|                   |    |                                                                                                    |

## **TERMINAL SCREENS**

There are several terminal screens used in the Personnel File Inquire/Update procedure. The screens are identified by a three-digit code\*. Generally, entering this code in the next screen code on any of these screens will cause this screen to be presented next. These are:

| NEXT<br>SCREEN<br>CODE | GENERAL DESCRIPTION                                                                                                    | PAGE |
|------------------------|----------------------------------------------------------------------------------------------------|------|
| 100                    | PERSONNEL MAINTENENCE - used to select the function desired and the screen to be used.                                                                                                    | 5.9  |
| 101                    | PERSONAL DATA - used to view and maintain general information about the employee/retiree/survivor.                                                                                                    | 5.12 |
| 102                    | TAXES <oasi eic="" fit="" sit="" uci=""> - used to view and maintain data relating to social security, unemployment compensation insurance, advanced earned income credit, and federal and state income tax.</oasi>                                                                                                    | 5.25 |
| 104                    | RETIREMENT PROGRAMS <trs orp=""> - used to view and maintain data relating to Teacher Retirement System and Optional Retirement Program deductions.</trs>                                                                                                    | 5.32 |
| 115                    | DEPENDENT DATA - used to view and maintain dependent data for group insurance plans.                                                                                                    | 5.39 |
| 106                    | BENEFIT MAINTENENCE - used to view and maintain data relating<br>to group insurance benefits (Life, Medical, Dental, LTD, ADD, Vision,<br>LTC and Spending Accounts).                                                                                                    | 5.45 |
| 130                    | BENEFIT TOTALS - used to view data relating to the employees benefit selection coverage.                                                                                                    | 5.66 |
|                        | ADDITIONAL GROUP BENEFIT SCREENS - used to view data<br>relating to an individual's insurance benefits.<br>123 – Expanded Basic Life Coverage<br>120 – Expanded Medical Coverage<br>121 – Expanded Dental Coverage<br>129 – Expanded Dental Coverage<br>124 – Expanded Optional Life Coverage<br>125 – Expanded Optional Life Coverage<br>126 – Expanded Dependent Life Coverage<br>122 – Expanded AD&D Coverage<br>122 – Expanded Long Term Disability<br>107 – Expanded Long Term Care Coverage<br>105 – Spending Accounts | 5.70 |

#### PAGE

109 ANNUITY / DEFERRED COMPENSATION - used to view and 5.80 maintain data relating to tax deferred annuity and deferred compensation deductions. 110 U.S. SAVINGS BOND / MAINTENANCE - used to view and 5.84 maintain data relating to U.S. Savings Bond deductions. 113 COURT ORDERED DEDUCTION / STUDENT LOANS - used to 5.87 view and maintain data relative to taking court ordered deductions. 127 SCREEN 127 - TAX LEVY / STUDENT LOANS - This screen 5.90 contains information relating to Federal Tax Levies and Student Loan Repayments. 119 USER SERVICE FEES - This screen contains information relating to 5.94 Employee User Service Fees. 108 EMPLOYEE ORGANIZATION DEDUCTION TEXAS 5.96 / TOMORROW FUND - used to view and maintain data relative to state employee organization membership fees (union dues) and the Texas Tomorrow Fund deduction(s). 117 CREDIT UNION/CHARITABLE CONTRIBUTIONS- used to view 5.98 and maintain data relative to the credit union deduction(s) and the charitable contributions deduction(s). 114 CHARITABLE CONTRIBUTIONS - HIGHER ED / ENGLISH 5.100 PROFICIENCY / EXTENDED PAY PLAN - used to view and maintain data relative to charitable contributions for higher education, the English proficiency deduction and the extended pay plan. 112 FEDERAL RETIREMENT - used to view and maintain data relating to 5.103 Federal Retirement Program. 103 FEDERAL INSURANCE - used to view and maintain data relating to 5.106 various Federal Life Insurance (regular or optional) programs. 111 ADDRESS DATA - used to view and maintain data relating to 5.109 employee/retiree mailing, home and employment addresses and phone numbers. FOREIGN ADDRESS - used to view and maintain foreign addresses 5.106 along with the employment address.

| GENERAL DESCRIPTION                                                                                                    | PAGE                                                                                                    |
|----------------------------------------------------------------------------------------------------|----------------------------------------------------------------------------------------------------|
| EMERGENCY CONTACT INFORMATION - contains information relating to employee emergency contact information                                                                   | 5.115                                                                                                    |
| BILLING INFORMATION - used to update insurance billing status, percent local and bank draft information. Used to view balance information for all insurance participants. | 5.120                                                                                                    |
| BENEFIT HISTORY - used to view data relating to changes in group insurance benefits.<br>Comment Maintenance Utility Screen                                                | 5.124                                                                                                    |
|                                                                                                    | GENERAL DESCRIPTION<br>EMERGENCY CONTACT INFORMATION - contains information<br>relating to employee emergency contact information<br>BILLING INFORMATION - used to update insurance billing status,<br>percent local and bank draft information. Used to view balance<br>information for all insurance participants.<br>BENEFIT HISTORY - used to view data relating to changes in group<br>insurance benefits.<br>Comment Maintenance Utility Screen |

The operator can traverse the screens in the order listed on the function select screen or can select the next screen desired by entering the corresponding code in the SCREEN field of the screen being processed. A blank or invalid SCREEN code will result in the default being taken.

When adding a new employee, certain screens must be processed in a specific sequence to insure that all segments are built properly. For example, the Tax Screen (102) will always follow the Personal Data Screen (101). Additionally, if the new employee has a federal appointment, the Federal Retirement (112) and the Federal Life Insurance (103) Screens will follow the Tax Screen, regardless of which screen may have been requested in the SCREEN field.

**DO NOT** override the screen order when adding a new employee.

\* The majority of the two-character screen codes that were used in the past are still active. The two-character codes will only work within the Personnel System while the three-digit codes will work from the other systems such as Tables. They are cross referenced in the following table:

#### NEXT SCREEN CODE

| NUMERIC | ALPHA | NUMERIC | ALPHA |
|---------|-------|---------|-------|
| 100     |       | 116     | BH    |
| 101     | PD    | 117     | CC    |
| 102     | TX    | 118     | BI    |
| 103     | FI    |         |       |
| 104     | RT    | 120     | MD    |
| 105     | SA    | 121     | DE    |
| 106     | BE    | 122     | LT    |
| 107     | LC    | 123     | BL    |
| 108     | EO    | 124     | OL    |
| 109     | AN    | 125     | DL    |
| 110     | BD    | 126     | AC    |
| 111     | AD    |         |       |
| 112     | FR    |         |       |
| 113     | CO    | 129     | VI    |
| 114     | EN    | 130     | BT    |
| 115     | DD    |         |       |

## **HIGHLIGHTED MESSAGES**

Certain messages are periodically displayed on the screens to give information and/or indicate the presence of errors detected during processing. These messages are displayed in a brighter intensity (or different color) than are the other fields on the screen.

It should be noted that on the Personal Data screen, the current function and SSN are always highlighted, and on all other screens (except the Function Select) the current function, SSN, and employee's name are always highlighted.

The following message may appear on any screens except for Function Select:

HIGHLIGHTED FIELD(S) IN ERROR - Required data was not entered, or invalid data has been entered in the highlighted fields. The screen will <u>not</u> be processed until valid data has been entered.

Several messages are unique to the Function Select screen. A list of them can be found on page 5.9.

## SCREEN 100 - PERSONNEL MAINTENANCE

This screen is used to gain initial access to the Personnel File on-line maintenance system. All of the various functions of the system are accessed from this screen.

After proper sign-on has been completed, the user must enter either Screen 100 or Screen 000 to retrieve the screen. Any one of the various functions may now be selected.

#### DESIRED FUNCTION CODE GENERAL DESCRIPTION

- b (blank) **INQUIRY** This function allows the user to view any or all data on the Personnel File for the employee having the specified social security number or UIN.
  - C **CORRECTION** This function is used to correct data for an SSN that is already on the File. The user is presented with the data on the Personnel File and given the opportunity to change the data or add new data. All data fields are edited prior to allowing the user to proceed to the next requested screen.
  - D **DELETION** This function is used to delete the data for a SSN which has not yet been paid on the payroll system. (This function is restricted and not generally available. Most deletions occur in a batch mode.)
  - N **NEW Employee** This function will prompt you to verify the SSN to be added before taking you to empty screens on which the data for a new employee may be entered into the Personnel File. All fields on each screen are edited prior to allowing the user to pass to the next requested screen.
  - P **PRINT BENEFIT SUMMARY** This function requests a printed memo addressed to the employee detailing a benefit insurance summary for the specified UIN be produced via batch (off-line) processing at a later time.
  - T **TRANSCRIBE TO CORRECT SSN** This function copies all data from an incorrect SSN to the correct SSN.
  - V VENDOR FILE ADDITION REQUEST This function causes a flag to be set so that a record will be generated with the next payroll to build an update record for this person for the State Comptroller's Texas Payee Information System (TPIS)

# SCREEN 100 - PERSONNEL MAINTENANCE

100 TAMUS B/P/P - Personnel Maintenance 05/22/08 09:57 P R168 Screen:\_1\_ Function:\_2 Blank = Inquiry C = CorrectionN = New Employee (Enter SSN)D = DeletionT = Transcribe data to correct SSN UIN/SSN: 3\_\_\_ V = Vendor file addition request S = Schedule insurance mastercard 101 Personal Data 119 User Service Fees 102 Tax <OASI/UCI/EIC/FIT/SIT> 104 Retirement <TRS/ORP> 108 Employee Org/TX tomorrow fund 117 Credit union/Charitable cont. 114 Charitable Cont. EDU/ENG PROF/EPP 115 Dependent data 112 Federal retirement 106 Benefit maintenance 130 Benefit totals 103 Federal insurance 109 TDA/DCP/Roth 403(b) 111 Addresses & phone numbers 110 U.S. savings bond 140 Emergency contact information 113 Court ordered deductions 118 Billing Information 127 Tax Levy/Student Loans/Bankruptcy 116 Benefit History

#### **SCREEN 100 - PERSONNEL MAINTENANCE EDIT DEFINITIONS**

| <u>NUMBER</u> | DATA FIELD  | EDITS PERFORMED                                                                                                    |
|---------------|-------------|----------------------------------------------------------------------------------------------------|
| 1             | SCREEN CODE | 3-digit code that identifies the screen the<br>user would next like to view; is used to<br>maneuver through the B/P/P System<br>Screens. There is also a default screen<br>sequence. By pressing the <b>ENTER</b> key,<br>you will be able to move through all the<br>screens in the Personnel File. |
| 2             | FUNCTION    | <ul> <li>Blank - Inquire</li> <li>C - Correction</li> <li>D - Deletion</li> <li>N - New Employee</li> <li>P - Print Benefits Summary</li> <li>S - Schedule insurance mastercard</li> <li>T - Transcribe data to correct SSN</li> <li>V - Vendor file addition request</li> </ul>                     |
| 3             | UIN or SSN  | Valid 9-digit UIN or social security number.                                                                                                    |

## MESSAGES UNIQUE TO SCREEN 100 - PERSONNEL MAINTENANCE

- 1. **INVALID FUNCTION CODE FOR THIS USERID** The user attempted to perform a function that is not allowed for this user. If the user <u>should</u> be allowed to perform the requested function, contact the B/P/P Operations Center.
- 2. UIN HAS BEEN UPDATED CONGRATULATIONS! A benefits summary memorandum for the specified UIN has been scheduled for later printing OR an insurance mastercard for the specified UIN has been scheduled for later printing OR The flags have been set to generate an add transaction for the State Comptroller's Texas payee information system for the specified UIN.
- 3. **PRESS 'ENTER' TO DEL UIN; OTHERWISE, ENTER 'NO' IN SCREEN FLD** A request was made to delete an UIN, and the UIN has been cleared for deletion, if the user wishes to go ahead and do so.
- 4. **INVALID SYSTEM SELECTED. USE PF1 FOR HELP** The user decided to forego deletion of an UIN from the file OR an invalid screen code was entered.
- 5. **UIN CANNOT BE DELETED FROM THE FILE** A request was made to delete the specified UIN, but it has already been processed by the payroll calculation program, and is therefore ineligible for deletion. (If the UIN was entered incorrectly, you may want to use function "T" to transcribe the data.)
- 6. **UIN DELETED FROM FILE** The records for the specified UIN have been deleted from the File.
- 7. **UIN IS ALREADY ON THE FILE** A request was made to add the specified UIN to the File, but it is already there. Be sure the correct UIN was entered.
- 8. **UIN WAS NOT FOUND ON THE FILE** A request was made to access the specified UIN, but it was not on the File. Be sure the correct UINN was entered.
- 9. SSN HAS BEEN TRANSCRIBED (ADDED) TO THE FILE The data for an erroneous SSN has been copied to new records for the specified SSN.

## **SCREEN 101 - PERSONAL DATA**

This screen contains general information about the employee/retiree, including sex, marital status, salary, employee status, etc. There is a limited amount of interdependence between various data fields on this screen. For example, if the employee status is equal to  $\mathbf{R}$  (retired), the retirement date must contain a valid date.

One data field is unique in that it appears only when the **TRANSCRIBE** function is invoked. The **COPY TO SSN** field is located to the right of the SCREEN code field. When transcribing the data from an erroneous SSN to the correct SSN, enter the <u>correct</u> SSN in this field.

For budgeted employees, several data elements on this screen are updated automatically from data in the Active Budget. As a part of normal payroll processing (when changes are made before BVD2 is run for monthly paid employees, or the PPRs are run for biweekly paid employees), the following fields are updated if the payroll source being processed originated in the Active Budget:

#### (for Pay Types B, H, F or R on sources originating from the Active Budget)

| PIN        | BUD-SAL        | STU/STF/FAC |
|------------|----------------|-------------|
| ADLOC      | POS-PCT-EFT    | EEO-JOB     |
| PAY IND    | ANNUAL-TRM-MOS | CURR-TL-CD  |
| LST-ACT-DT | PREV-TL-CD     | LST-BUD-ACT |

The following data elements are updated as a result of normal on-line Form 500 processing:

If the Budget Occupant Action Code is **VT** or **IT** for all workstations except **A**, **W**, and **X**, the EEO Termination Code, Employee Status Code, SGIP Eligibility and Termination Date are updated.

If the Budget Occupant Action Code is **RE** for all workstations except **A**, **W**, **X**, and **L**, then the SGIP Eligibility and Retirement Date are updated.

| 101 TAMUS B/P/P - Personal Data - Correction 08/01/05 15:33 |                         |                |              |                 |             |
|-------------------------------------------------------------|-------------------------|----------------|--------------|-----------------|-------------|
| Screen: 1                                                   |                         |                |              | D BPPC          | 002 R003    |
|                                                             |                         |                |              |                 |             |
|                                                             |                         |                |              |                 |             |
| SSN A                                                       | UIN B                   | Name           | С            | PIN 2 S         | Status 3    |
| Name: Last                                                  | 4                       |                | First        | 5 MI 6          | Sufx 7      |
| Gender 8                                                    | Educ-Lvl 10             | PI             | 9            | Stu-Stf-Fac     | 11 Attnd 12 |
| Tenure 13                                                   | EEO-Mnty 14             | EEO-Job        | 15 EEO-Term  | 16 Armed Svc Me | dal Vet 17  |
| Veteran 18                                                  | Disbld-Vet 19           | Orphan-Vet     | 20 Surv-Sps  | 21 Other Protec | ted Vet 22  |
| US-Citizen 23                                               | Natl-Orgn 24            | -<br>Visa-Type | 25 Visa-Stat | 26 Vet-Sep-Dt 2 | 27 27 27    |
| Sel Ser Reg 28                                              | Province 29             | I-9 D I-9-     | Exp-Dt 30 30 | 30 FNE-Exp-Dt   | 31 31 31    |
| <b>-</b> - 1                                                |                         | -              |              |                 |             |
| ADLOC 32                                                    | Emp-Loc                 | 33 Chk-        | Distr 34     | SGIP-Elig-Cd    | 35          |
| Bud-Sal 36                                                  | FTE-Sal                 | 37 Pos-        | Pct-Eft 38   | Annual-Trm-Mo   | us 39       |
| Ben-Sal 40                                                  | OL-Sal                  | 41 Lst-1       | Bud-Act 42   | Last-Act-Dt     | 43 43 43    |
| Curr-Tl-Cd 44                                               | Pay-In <sub>45</sub> ES | E W2 F Lng     | 46 47 Ret 4  | 18 Hz-Dty 49 50 | Leave 51    |
| Prev-Tl-Cd 52                                               | ACH 53                  | <u> </u>       | 55           | Change-Date     |             |
|                                                             |                         |                |              |                 |             |
| Birth-Dt 56                                                 | 56 56 Curr-E            | mpl 57 57      | 57 Org-Empl  | 58 58 58 Updt   | ннн         |
| Retired-Dt 59                                               | 59 59 Promot            | ion 60 60      | 60 Last-Pay  | I I thru        |             |
| Terminated 61                                               | 61 61 COBRA-3           | Notifv K       | <br>Term-RC  | 62 YTD-Cntv-Pav | U U U       |
| YTD-Gross 1                                                 | M . FYTD-Gr             | oss N          | . Vendor-I   | d n             | Mail 63     |
|                                                             |                         |                |              |                 |             |
| Enter-PF1PF2PF3PF4PF5PF6PF7PF8PF9PF10PF11PF12-              |                         |                |              |                 |             |
| Help                                                        | Exit Main               | Prev Next      |              |                 |             |
|                                                             |                         |                |              |                 |             |
| <b>4</b> –©                                                 | 1 Sess-1                | 128.194.       | 103.18       | TAMT1726        | 1/2         |

## **SCREEN 101 - PERSONAL DATA EDIT DEFINITIONS**

Most of the fields on this screen are optional and can therefore be left blank when creating a record for a new employee. The fields which are mandatory (and cannot be left blank) are footnoted to that effect.

#### NUMBER DATA FIELD

| 1 | NEXT SCREEN CODE | 3-digit code that identifies the screen the user would<br>next like to view; is used to maneuver through the<br>B/P/P System Screens. There is also a default screen<br>sequence. By pressing the <b>ENTER</b> key, you will be<br>able to move through all the screens in the Personnel<br>File. <b>NOTE:</b> If the status on screen 101 is C<br>(COBRA) and you press the <b>ENTER</b> key, you will be<br>presented with screen 115 (Dependent Data). If you<br>want screen 102 (TAX Screen) or screen 104<br>(Retirement Programs) you <u>MUST</u> specify the screen<br>you wish to go to. |
|---|------------------|----------------------------------------------------------------------------------------------------|
| 2 | PIN <sup>1</sup> | Valid alpha workstation code followed by 5 digits; (for wage employee, enter workstation code only)                                                                                                    |

**EDITS PERFORMED** 

<sup>1</sup> These fields are required for all employees.

| <u>NUMBER</u> | DATA FIELD                   | EDITS PERFORMED                                                                                                    |
|---------------|------------------------------|----------------------------------------------------------------------------------------------------|
| 3             | EMPLOYEE STATUS <sup>1</sup> | <ul> <li>A - Active</li> <li>C - COBRA Participant</li> <li>D - Deceased</li> <li>I - Incapacitated</li> <li>K - Dependents on COBRA</li> <li>L - Leave of Absence</li> <li>Q - Invalid SSN</li> <li>R - Retired</li> <li>S - Survivor of Employee</li> <li>T - Terminated</li> <li>U - New Employee Base Record</li> <li>W - Working Retiree</li> </ul> |
| 4             | Last Name                    | Max 30 characters                                                                                                    |
| 5             | First Name                   | Max 15 characters                                                                                                    |
| 6             | MI                           | Middle Initial, 1 character                                                                                                    |
| 7             | SUFX                         | Name suffix, 4 characters                                                                                                    |
| 8             | GENDER                       | F - Female<br>M - Male                                                                                                    |
| 9             | PI                           | Principle Investigator Eligible (Y or N)                                                                                                    |
| 10            | EDUCATION LEVEL <sup>1</sup> | <ol> <li>Less than high school</li> <li>High school/GED</li> <li>Associate degree</li> <li>Baccalaureate degree</li> <li>Master's degree</li> <li>Doctoral degree</li> <li>Special professional (D.D.S., D.V.M.,<br/>J.D., M.D., etc.)</li> <li>Blank - For employee status of C, S, or K</li> </ol>                                                     |
| 11            | STUDENT/STAFF/ FACULTY       | 1 - Student<br>2 - Staff<br>3 - Faculty<br>Blank -                                                                                                    |
| 12            | HOW ATTAINED                 | <ul> <li>A - Appointment</li> <li>C - Change Title</li> <li>P - Promotion</li> <li>Blank -</li> </ul>                                                                                                    |

<sup>1</sup> These fields are required for all employees.

| <u>NUMBER</u> | DATA FIELD                                         | EDITS PERFORMED                                                                                                    |
|---------------|----------------------------------------------------|----------------------------------------------------------------------------------------------------|
| 13            | TENURE STATUS                                      | N - No<br>Blank - No<br>Y - Yes<br>P - Probationary Service (on track)                                                                                                    |
| 14            | EEO MINORITY CODE                                  | <ol> <li>White (not Hispanic or Latino)</li> <li>Black or African American (not<br/>Hispanic or Latino)</li> <li>Hispanic or Latino</li> <li>Asian (not Hispanic or Latino)</li> <li>American Indian or Alaskan Native<br/>(not Hispanic or Latino)</li> <li>Native Hawaiian or Other Pacific<br/>Islander (not Hispanic or Latino)</li> <li>Two or More Races (not Hispanic or<br/>Latino)</li> <li>Blank - Not Provided</li> </ol> |
| 15            | EEO JOB CATEGORY                                   | <ol> <li>Executive/Administrative/<br/>Managerial</li> <li>Faculty</li> <li>Professional/Non-Faculty</li> <li>Secretarial/Clerical</li> <li>Technical/Paraprofessional</li> <li>Skilled Craft</li> <li>Service/Maintenance</li> <li>Blank -</li> </ol>                                                                                                    |
| 16            | EEO TERMINATION CODE                               | I - Involuntary Termination<br>V - Voluntary Termination<br>Blank -                                                                                                    |
| 17            | ARMED FORCES SERVICE<br>MEDAL VETERAN <sup>2</sup> | N - No or not provided<br>Y - Yes                                                                                                    |
| 18            | VETERAN <sup>2</sup>                               | N - No or not provided<br>Y - Yes                                                                                                    |
| 19            | DISABLED VETERAN <sup>2</sup>                      | N - No or not provided<br>Y - Yes                                                                                                    |

5.15

<sup>1</sup> These fields are required for <u>all</u> employees.=

<sup>2</sup> These fields are required for all new employees.

| <u>NUMBER</u> | <u>DATA FIELD</u>                           | EDITS PERFORMED                                                                                                    |
|---------------|---------------------------------------------|----------------------------------------------------------------------------------------------------|
| 20            | ORPHAN OF VETERAN <sup>2</sup>              | N - No or not provided<br>Y - Yes                                                                                                    |
| 21            | SURVIVING SPOUSE OF <sup>2</sup><br>VETERAN | N - No or not provided<br>Y - Yes                                                                                                    |
| 22            | OTHER PROTECTED <sup>2</sup> VETERAN        | N - No or not provided<br>Y - Yes                                                                                                    |
| 23            | US-CITIZEN                                  | N - No<br>Y - Yes                                                                                                    |
| 24            | NATIONAL ORIGIN <sup>1</sup>                | See BPP code book; (blank defaults to 'US')                                                                                                    |
| 25            | VISA TYPE                                   | <ul> <li>Non-Immigrants</li> <li>AA - Adjustment Applicant</li> <li>A1 - Ambassador, Public minister or diplomat &amp; family</li> <li>E3 - Australian Citizen</li> <li>F1 - Student</li> <li>H1 - Temp. worker of distinguished merit and ability</li> <li>H3 - Temporary trainee</li> <li>J1 - Exchange visitor</li> <li>J2 - Spouse or child of an exchange visitor</li> <li>L2 - Spouse Intracompany Transferee</li> <li>O1 - Alien of Extraordinary Ability</li> </ul> |

PA - Political asylum

PR - Permanent resident

- RF Refugee
- TN Treaty agreement with Canada & Mexico (NAFTA)

5.16

- TP Temporary protected status
- XN Exempt national working outside U.S.

1 These fields are required for <u>all</u> employees.=

2 These fields are required for all new employees.

|    |                         | 5. 17                                                                                                    |
|----|-------------------------|----------------------------------------------------------------------------------------------------|
| 26 | VISA STATUS             | If Visa-Type is <b>J1</b> , then the following entries are required:                                                                             |
|    |                         | C - Scholar                                                                                                    |
|    |                         | T - Non-Student                                                                                                    |
|    |                         | S - Student                                                                                                    |
|    |                         | If $ST = C$ , then the CURR-TL-CD can either be a                                                                                                |
|    |                         | student or non-student title code.                                                                                                    |
|    |                         | student title code.                                                                                                    |
| 27 | VETERAN SEPARATION DATE | If $ST = S$ , then the CURR-TLCD must be a                                                                                                    |
|    |                         | student title code.                                                                                                    |
|    |                         | (MMDDYYYY) Date veteran separated                                                                                                    |
|    |                         | from armed services.                                                                                                    |
| 28 | SELECTIVE SERVICE       | Required for males hired after 9/1/99; Required only                                                                                             |
|    | REDISTRATION            | 1 - Properly registered with Selective                                                                                                    |
|    |                         | Service                                                                                                    |
|    |                         | 2 - Not of age required to register for<br>Selective Service                                                                                     |
|    |                         | 3 - Exempt from registration                                                                                                    |
|    |                         | 4 - Under 18. not required to register                                                                                                    |
|    |                         |                                                                                                    |
| 29 | PROVINCE                | Canadian Province code                                                                                                    |
| 30 | I-9 EXPIRATION DATE     | (MMDDYYY) Expiration date of government<br>documents used to verify I-9 status. May be left blank<br>for employees that have no expiration date. |

## NUMBER DATA FIELD

## EDITS PERFORMED

| 31 | FOREIGN NATIONAL<br>EMPLOYMENT EXPIRATION<br>DATE | (MM DDYYYY); Expiration date on Employment<br>Eligibility Certificate (EEC) for student workers or<br>expiration date on Work Authorization Certificate<br>(WAC) for budgeted employees. Required for all non-<br>US citizens without Permanent Resident Status.                                                                                                    |
|----|---------------------------------------------------|----------------------------------------------------------------------------------------------------|
| 32 | ADLOC                                             | 8 numeric digits, followed by a one character alpha<br>modifier, if needed; validated against the ADLOC<br>Table.                                                                                                    |
| 33 | EMPLOYEE LOCATION                                 | Part and account; validated against the Account Table.                                                                                                    |
| 34 | CHECK DISTRIBUTION                                | Part and account; validated against the Account Table.                                                                                                    |
| 35 | SGIP ELIGIBILITY CODE                             | <ul> <li>E - Eligible for SGIP but has waived all coverage</li> <li>M - Eligible for SGIP (FMLA)</li> <li>N - Not Eligible</li> <li>? - Not Eligible</li> <li>R - Eligible for SGIP (Retiree)</li> <li>W - Eligible for SGIP (Waived Premium Status - Disabled)</li> <li>1 - Eligible (Active Employee &lt; 12 months status - 4 months deduction in May</li> <li>2 - Eligible (Active Employee - 12 month status)</li> <li>3 - Eligible (Active Employee &lt; 12 month status)</li> <li>4 - Eligible (Working Retiree)</li> </ul> |
| 36 | BUDGETED SALARY                                   | Greater than zero; FTE-MO-SAL * percent effort * annual term months. No decimal places assumed (in whole dollars).                                                                                                    |
| 37 | FTE SALARY                                        | Greater than zero; FTE-MO-SAL * 12. No decimal places assumed (in whole dollars).                                                                                                    |

| <u>NUMBER</u> | DATA FIELD           | 5. 19<br>EDITS PERFORMED                                                                                                    |
|---------------|----------------------|----------------------------------------------------------------------------------------------------|
| 38            | PERCENT EFFORT       | If not blank, 0.01 through 150.00 for all workstations other than <b>A</b> . <b>A</b> PINS cannot be greater than 100. (Required for budgeted PINS with employee State Code <b>A</b> or <b>L</b> .                                                                                                    |
| 39            | ANNUAL TERM (MONTHS) | 1.0 through 12.0, in half-month increments. One decimal place assumed. Can be zero for students.                                                                                                    |
| 40            | BENEFIT SALARY       | Greater than zero; salary at the beginning of a fiscal<br>year or when newly hired when insurance premium is<br>calculated. No decimal places assumed (in whole<br>dollars). If blank, will use budgeted salary.                                                                                                    |
| 41            | OL SALARY            | Greater than zero Annualized Salary (FTE-salary * Percent Effort) at the beginning of the fiscal year or when newly hired. No decimal places assumed (in whole dollars).                                                                                                    |
| 42            | LAST BUDGET ACTION   | <ul> <li>CN - Change Name (Active Only)</li> <li>CT - Change Title</li> <li>DI - Demote In</li> <li>DO - Demote Out</li> <li>DW - Demote Within</li> <li>IP - In-grade Promotion</li> <li>IT - Involuntarily Terminated</li> <li>NH - New Hire</li> <li>OA - Other Action</li> <li>PO - Promote Out</li> <li>PW - Promote Within</li> <li>RC - Reclassification</li> <li>RE - Retire</li> <li>RH - Reappoint (Active Only)</li> <li>RL - Return from Leave</li> <li>SL - Start Leave</li> <li>TE - Terminate (Discontinued)</li> <li>TI - Transfer In</li> <li>TO - Transfer Out</li> <li>VT - Voluntarily Terminated</li> </ul> |
| 43            | LAST ACTION DATE     | MM DD YYYY (must be present if LAST BUDGET ACTION is non-blank)                                                                                                    |
| 44            | CURRENT TITLE CODE   | If not blank, validated against Title Code Table.<br>(Required for budgeted PINS with employee Status<br>Code A or L.                                                                                                    |

| <u>NUMBER</u> | DATA FIELD                    | EDITS PERFORMED                                                                                                    |
|---------------|-------------------------------|----------------------------------------------------------------------------------------------------|
| 45            | PAY INDICATOR                 | <ul> <li>A - Monthly Full Time Budgeted Position</li> <li>B - Monthly Less Than 100% Budgeted<br/>Position</li> <li>C - Monthly Graduate Student</li> <li>D - Biweekly Full Time Budgeted (overtime<br/>paid)</li> <li>E - Biweekly Less Than 100% Budgeted<br/>(overtime paid) or wage</li> <li>F - Biweekly Student Worker (overtime<br/>paid)</li> </ul>                                                                                                    |
|               |                               | <ul> <li>H - Biweekly Less Than 100% Budgeted<br/>(overtime not paid) or<br/>wage</li> <li>I - Biweekly Student Worker / Student<br/>Intern (overtime not paid)</li> <li>* A thru F - All Work Stations<br/>H and I - A, F, H, J, and S</li> </ul>                                                                                                    |
| 46            | LONGEVITY STATUS <sup>1</sup> | <ul> <li>N - Not Eligible for Longevity Pay</li> <li>Y - Eligible, unless any source has teaching object class. Leave accrual based on longevity, hazard duty, RET months of service, and leave months of service.</li> <li>R - Not eligible, leave accrual based on RET months of service. Working Retirees only.</li> <li>F - Eligible, based on longevity months of service at 8/31/2005 level, leave accrual based on longevity, hazard duty, and RET months of service. Working Retirees only.</li> </ul> |
| 47            | LONGEVITY MONTHS <sup>1</sup> | Non-negative integer, incremented by one during month-end processing if the person was paid during the month, was not on leave without pay on the first workday of the month, and had a longevity status code that is not = to 'F' or 'R'.                                                                                                    |

<sup>1</sup> These fields are required for all employees.

2 These fields are required for all <u>new</u> employees.

| <u>NUMBER</u> | DATA FIELD                              | EDITS PERFORMED                                                                                                    |
|---------------|-----------------------------------------|----------------------------------------------------------------------------------------------------|
| 48            | RETIREE MONTHS                          | Non-negative integer, incremented by one during month-end processing if the person was paid during the month, was not on leave without pay on the first workday of the month, and had a longevity status code of $\mathbf{F}$ or $\mathbf{R}$ . |
| 49            | HAZARD DUTY STATUS <sup>1</sup>         | N - Not Eligible for Hazard Duty Pay<br>Y - Eligible for Hazard Duty Pay                                                                                                    |
| 50            | HAZARD DUTY MONTHS                      | Non-negative integer, incremented by one MONTH<br>during month-end processing if the person was paid<br>during the month and was not on leave without pay on<br>the first workday of the month                                                  |
| 51            | LEAVE MONTHS                            | Number of months of service credit earned as an employee of Baylor College of Dentistry prior to its becoming part of the A&M System (while not a state agency)                                                                                 |
| 52            | PREVIOUS TITLE CODE                     | Validated against Title Code Table                                                                                                    |
| 53            | BANK ACCOUNT TYPE                       | <ul> <li>C - Checking Account</li> <li>S - Savings Account</li> <li>Blank or N - Not participating in Direct Deposit</li> </ul>                                                                                                    |
| 54            | BANK ROUTING TRANSIT<br>CODE            | Valid bank code (numeric up to 9 digits). Must be<br>Blank if account type = Blank or N.                                                                                                    |
| 55            | BANK ACCOUNT NUMBER                     | Employee's bank account number (up to 17 digits).<br>Must be Blank if account type = Blank or N.                                                                                                    |
| 56            | BIRTHDATE <sup>1</sup>                  | MM DD YYYY                                                                                                    |
| 57            | CURRENT EMPLOYMENT<br>DATE <sup>2</sup> | The latest hire date for this employee in this agency in MM DD YYYY format. Must be present if employee status other than <b>C</b> , <b>S</b> , or <b>K</b> . Cannot be greater than 3 months from today's date.                                |

1 These fields are required for all employees.

2 These fields are required for all <u>new</u> employees. 5. 21

| NUMBER | DATA FIELD                               | EDITS PERFORMED                                                                                                    |
|--------|------------------------------------------|----------------------------------------------------------------------------------------------------|
| 58     | ORIGINAL EMPLOYMENT<br>DATE <sup>2</sup> | The original TAMUS employment date in MM DD<br>YYYY format. Must be present if employee status<br>other than <b>C</b> , <b>S</b> , or <b>K</b> . Cannot be greater than 3<br>months from today's date. Cannot be greater than<br>current employment date.                                                                                                    |
| 59     | RETIREMENT DATE                          | MM DD YYYY (must be present if EMPLOYEE STATUS is $\mathbf{R}$ or $\mathbf{W}$ . Not allowed if status is $\mathbf{D}$ , $\mathbf{L}$ or $\mathbf{T}$ .                                                                                                    |
| 60     | PROMOTION DATE                           | MM DD YYYY date of last promotion                                                                                                    |
| 61     | TERMINATION DATE                         | MM DD YYYY (must be present if EMPLOYEE STATUS is <b>D</b> , <b>T</b> or <b>C</b> . Allowed if Employee Status is <b>R</b> . Otherwise, must be blank)                                                                                                    |
| 62     | TERM REASON CODE                         | <ul> <li>Blank -</li> <li>51 - Inadequate salary</li> <li>52 - Lack of opportunity for advancement</li> <li>53 - Dissatisfaction with supervisor or<br/>coworkers</li> <li>54 - Dissatisfaction with Travel</li> <li>55 - Working hours</li> <li>56 - Dislike/unsuitability for assigned duties</li> <li>57 - Resignation in lieu of involuntary<br/>separation</li> <li>58 - Personal reasons not related to job</li> <li>59 - Reasons unknown</li> <li>63 - At will termination</li> <li>64 - Reduction in force/layoff</li> <li>65 - Transfer to a different state<br/>agency/institution</li> <li>66 - End or expiration of contract or grant</li> <li>67 - Dismissal for cause</li> <li>68 - Retirement</li> <li>69 - Death</li> <li>99 - Pending (usually given when updated<br/>from the Active Budget)</li> </ul> |
| 63     | MAIL CD                                  | 3 digits, defaults to zero (Part of Vendor ID with the state.)                                                                                                    |

5. 22

<sup>&</sup>lt;sup>1</sup> These fields are required for all employees.

<sup>&</sup>lt;sup>2</sup> These fields are required for all <u>new</u> employees.

## FIELDS BELOW ARE MAINTAINED BY THE SYSTEM

| А | SOCIAL SECURITY NUMBER           | Must be a nine (9) digit number                                                                                                    |
|---|----------------------------------|----------------------------------------------------------------------------------------------------|
| В | UIN                              | Universal Identification Number. Computer-<br>generated permanent number assigned to each<br>employee when initially entered into the BPP system.                                                                                                    |
| С | SHORT NAME                       | Short name built from long combined name                                                                                                    |
| D | I-9 VALID FLAG                   | Flag defaults to <b>N</b> when record is built for a new<br>employee or when an employee changes employment<br>from one workstation to another<br>N - I-9 forms need to be turned in<br>Y - all I-9 forms have been received                                       |
| Ε | EARNING STATEMENT<br>E-MAIL FLAG | Earning Statement E-mail flag. A <b>Y</b> will indicate that<br>the employee has elected to received an e-mail notice<br>of payroll processing. No paper earning statement will<br>be generated for employees who select this option<br>when available.            |
| F | ELECTRONIC W2                    | A <b>Y</b> will indicate person has opted via HRConnect to receive their W2 electronically                                                                                                    |
| G | CHANGE-DATE                      | MM DD YYYY date of last change to ACH information.                                                                                                    |
| Н | LAST UPDATE                      | MM DD YYYY date of last update to this personnel File                                                                                                    |
| Ι | LAST PAID                        | MM DD YYYY date the employee was last paid                                                                                                    |
| J | PAID THRU                        | MM DD YYYY date through which the employee was paid                                                                                                    |
| Κ | COBRA-NOTIFY FLAG                | Blank for those who have never had MED or DEN coverage. Defaults to N when MED or DEN is added. Updated to Y on Screen 613 when COBRA form is verified by HR office. Updated to I when the office has determined that the person is ineligible for COBRA coverage. |

## FIELDS BELOW ARE MAINTAINED BY THE SYSTEM (con't.)

| L | YTD COUNTY PAY                        | Calendar Year-to-date total of County pay                                                                                                    |
|---|---------------------------------------|----------------------------------------------------------------------------------------------------|
| М | YEAR-TO-DATE GROSS<br>EARNINGS        | Year-to-date total of employee's gross earnings.                                                                                                    |
| Ν | FISCAL YEAR-TO-DATE GROSS<br>EARNINGS | Fiscal year-to-date total of employee's gross earnings.                                                                                                    |
| 0 | VENDOR-ID                             | This is the employee's Vendor ID with the State of Texas and is made up of: the number <b>2</b> followed be the employee's SSN followed by a check digit that is generated by the program. |

#### SCREEN 102 - TAX

This screen contains information relating to Social Security/Old Age & Survivors Income insurance (OASI), Benefit Replacement Pay (BRP), (the replacement for employer paid Social Security (EOASI)), unemployment compensation insurance (UCI), advanced payment of earned income credit (EIC), federal income tax (FIT), and state income tax (SIT).

#### Processing Notes:

If a new employee has state service from another agency or institution, the wages they earned there, which were subject to social security (OASI) withholdings should be entered in the OASI Exempted Earnings. This value will be incorporated in the calculations for social security (OASI).

The FIT Deduction Code of 'S' should be set through the processing of the student exemption files generated from the student enrollment systems for each university campus. This flag is verified from data submitted immediately prior to the processing of each payroll. This automated process may override flags set manually. If there is a need to adjust the flag for a student employee, please contact BPP Production Control to assist in the adjustment of the flag on the appropriate student file.

| 102 TAMUS B/P/P - OAST/UCI/EIC/FIT/SIT 11/05/03 13:15                                                                                                    |         |  |  |
|----------------------------------------------------------------------------------------------------|---------|--|--|
|                                                                                                    |         |  |  |
| D BPP000                                                                                                    | 02 0024 |  |  |
|                                                                                                    |         |  |  |
| Screen: 1                                                                                                    |         |  |  |
|                                                                                                    |         |  |  |
| UIN: A Name: B                                                                                                    |         |  |  |
|                                                                                                    |         |  |  |
| OASI-Ded-Cd 2 Exp-Ern 3 YTD-Emp-Ded C YTD-Empr-Pmt                                                                                                    | D       |  |  |
| BRP-Elig 4 YTD-Emp-CE E YTD-Empr-CE                                                                                                    | F       |  |  |
| OAHT BRP-Amt 5 YTD-Emp-Ded G                                                                                                    |         |  |  |
|                                                                                                    |         |  |  |
| YTD-Emp-CE H                                                                                                    |         |  |  |
| UCI-Ded-Cd 6 County 7 Exp-Ern 8 FYTD-Cvrd-Ern                                                                                                    | I       |  |  |
|                                                                                                    |         |  |  |
| FIT-Ded-Cd 9 Marital 10 Dep 11 Addl-Amt 12 YTD-Ded                                                                                                    | л       |  |  |
| $\frac{1}{2} = \frac{1}{2} = \frac{1}$ | 2<br>2  |  |  |
| FIT-LOCK IS Exp-Amt IID-Adj-CE                                                                                                    | ĸ       |  |  |
| Frn Natl Arrvl-Dt <u>15</u> <u>15</u> <u>Prior-Vst</u> <u>1</u> 6 YTD-Trty-CE                                                                                                    | L       |  |  |
| Exp-Dt 17 17 17 Treaty 18 Subs-PRS 19 ETD-Trty-CE                                                                                                    | м       |  |  |
| Form 673 $Arry = -1 + 20 - 20 - 20 - 50 - 1 + 21 - 21 - 21 - 21 - 20 - 20 - 20 - 20 -$                                                                                                    | N       |  |  |
|                                                                                                    | п       |  |  |
|                                                                                                    |         |  |  |
| EIC-Ded-Cd 22 Marital 23 YTD-Ded O                                                                                                    |         |  |  |
|                                                                                                    |         |  |  |
|                                                                                                    | 2       |  |  |
| SIT-Ded-Cd 24 Maritar 25 Dep 20 Addi-Amt 27 ITD-Ded                                                                                                    | P       |  |  |
| State <u>28</u> Ad-Dep <u>29</u> Exp-Dt <u>30</u> <u>30</u> YTD-Adj-CE                                                                                                    | Q       |  |  |
| Enter-PF1PF2PF3PF4PF5PF6PF7PF8PF9PF10PF11                                                                                                    | PF12    |  |  |
| Help Evit Main Prov Nevt                                                                                                    |         |  |  |

## SCREEN 102 - TAX <OASI/UCI/EIC/FIT/SIT>

| <u>NUMBER</u> | DATA FIELD             | EDITS PERFORMED                                                                                                    |
|---------------|------------------------|----------------------------------------------------------------------------------------------------|
| 1             | NEXT SCREEN CODE       | 3-digit code that identifies the screen the<br>user would next like to view; is used to<br>maneuver through the B/P/P System<br>Screens. There is also a default screen<br>sequence. By pressing the <b>ENTER</b> key,<br>you will be able to move through all the<br>screens in the Personnel File. |
| 2             | OASI DEDUCTION CODE    | <ul> <li>F - Foreign National, Exempt</li> <li>G - Government Employee<br/>(Federal Retirement, Exempt)</li> <li>S - Student exemption from OASI<br/>deduction * see processing<br/>notes</li> <li>Y - Compute OASI, Subject up to<br/>the Cutoff Less Exempt<br/>Amount</li> </ul>                  |
| 3             | OASI EXEMPTED EARNINGS | Blank or greater than zero, 2 decimal places                                                                                                    |
| 4             | BRP-ELIG               | <ul> <li>Y - Eligible for Benefit<br/>Replacement Pay (New State<br/>employees after 9/1/95 are not<br/>eligible)</li> <li>N - Not Eligible (New State<br/>employees after 9/1/95 are not<br/>eligible)</li> </ul>                                                                                   |
| 5             | BRP-AMT                | Blank or not less than zero nor greater than 1034.01                                                                                                    |
| 6             | UCI DEDUCTION CODE     | <ul><li>N - Do not compute deduction<br/>(only if CODED exempt from<br/>OASI)</li><li>Y - Compute deduction</li></ul>                                                                                                    |
| 7             | UCI COUNTY CODE        | 1 through 255, code for county where<br>employed, see code book                                                                                                    |
| 8             | UCI EXEMPTED EARNINGS  | Blank or greater than or equal to zero                                                                                                    |

## NUMBER DATA FIELD

## **EDITS PERFORMED**

| 9  | FIT DEDUCTION CODE             | <ul> <li>B - Deduct Additional Amount<br/>Only (phasing out)</li> <li>E - Exempt</li> <li>F - Foreign National, Exempt<br/>(under tax treaty program)</li> <li>P - U. S. citizen residing outside<br/>country eligible for exemption<br/>based upon Form 673</li> <li>R - Residency Outside US - Exempt</li> <li>T - Tax Employee's Total Income<br/>(Ignore Exemption Amount)</li> <li>Y - Compute Tax in Normal<br/>Manner (include additional<br/>amount, if any)</li> </ul> |
|----|--------------------------------|----------------------------------------------------------------------------------------------------|
| 10 | FIT MARITAL STATUS             | M - Married<br>S - Single                                                                                                    |
| 11 | DEP (FIT NO. OF<br>EXEMPTIONS) | Zero through 63                                                                                                    |
| 12 | FIT ADDITIONAL AMOUNT          | Blank or greater than or equal to zero (#5 on W-4)                                                                                                    |
| 13 | FIT WITHHOLDING LOCK           | <ul> <li>Y - Cannot change the marital status<br/>and number of dependents (to<br/>remove the lock, enter "-")</li> <li>Blank - Not locked (to remove the lock,<br/>enter "-")</li> </ul>                                                                                                    |
| 14 | FIT EXEMPTED EARNINGS          | Blank or greater than or equal to zero (must be blank for all non-federal employees)                                                                                                    |
| 15 | ARRIVAL DATE <sup>1</sup>      | MM DD YYYY (required if FIT DEDUCTION CODE is 'F')                                                                                                    |
| 16 | PRIOR VISIT                    | Y - Has been to U.S. previously<br>Blank or N - No previous visit to U.S.                                                                                                    |
| 17 | EXEMPTION POSTED DATE          | MM DD YYYY (must be present if FIT<br>DEDUCTION CODE is E, F or R), FIT<br>DEDUCTION CODE will be reset in<br>February if date is less than current calendar<br>year for deduction code 'E'; in<br>November/December for deduction code 'F'<br>(#6 on W-4)                                                                                                    |

| <u>NUMBER</u>                                | DATA FIELD               | 5. 28<br>EDITS PERFORMED                                                                                                    |
|----------------------------------------------|--------------------------|----------------------------------------------------------------------------------------------------|
| 18                                           | TREATY CODE <sup>1</sup> | Numeric, validated against Tables File (required if FIT DEDUCTION CODE is $\mathbf{F}$ )                                                                                                    |
| 19                                           | SUBSTANTIAL PRESENCE     | <ul> <li>Blank - does not meet substantial presence test</li> <li>N - does not meet substantial presence test</li> <li>Y - Does meet substantial presence test, not subject to the single and one with additional amount withholding status for foreign nationals</li> </ul>                                                                                                    |
| 20                                           | ARRIVAL DATE             | MM DD YYYY (required if FIT deduct code is <b>P</b> )                                                                                                    |
| 21                                           | EXEMPTION POSTED DATE    | MM DD YYYY - Must be present if FIT deduct code is <b>P</b> . FIT Exemption Date will be re-posted in November/December                                                                                                    |
| 22                                           | EIC DEDUCTION CODE       | <ul> <li>A - Single or head of household</li> <li>B - Married without spouse filing certificate</li> <li>C - Married with both spouses filing certificate</li> <li>Blank - Do not calculate EIC</li> <li>N - Do not calculate EIC</li> </ul>                                                                                                    |
| 23                                           | EIC MARITAL STATUS       | M - Married<br>S - Single                                                                                                    |
| 24                                           | SIT DEDUCTION CODE       | <ul> <li>Y - Compute deduction</li> <li>B - Boarder City State Employee<br/>Exemption (will only have their covered<br/>wage incremented)</li> <li>E - Wage Exemption (will only have their<br/>covered wage incremented)</li> <li>Blank - Do not compute deduction</li> <li>N - Do not compute deduction</li> </ul>                                                                                                    |
| 25<br><sup>1</sup> For foreign nationals - u | SIT MARITAL STATUS       | $\begin{array}{rcl} H &= Head \ of \ Household & (AL, CA, NC, MO \ ONLY) \\ M &= Married & (ALL \ STATES \ EXCEPT \ NJ) \\ O &= No \ personal \ exemptions & (AL \ ONLY) \\ S &= Single & (ALL \ STATES) \\ T &= Two \ Income & (ME, GA, MO) \\ \hline Blank- & (DC, \ MD, \ PA, VA \ ONLY) \\ A &= 19\% & (AZ \ ONLY) \\ B &= 23\% & (AZ \ ONLY) \\ C &= 25\% & (AZ \ ONLY) \\ D &= 31\% & (AZ \ ONLY) \\ E &= 37\% & (AZ \ ONLY) \end{array}$ |

#### NUMBER DATA FIELD

#### **EDITS PERFORMED**

Zero through 30. Valid values for the State 26 SIT NO. OF EXEMPTIONS of Arkansas are Zero through 2 (1 =self, 2 =(DEP) self and spouse). 27 SIT ADDITIONAL AMOUNT Blank or greater than zero or equal to zero 28 SIT STATE CODE Valid state abbreviation on Tables File 29 SIT ADDITIONAL Zero through 30. If > zero, the state MUST = CA or AR. For the state of Arkansas, this is **EXEMPTIONS** the number of dependents in addition to self and spouse. 30 SIT EXEMPTION POSTED MM DD YYYY DATE

#### FIELDS BELOW ARE MAINTAINED BY THE SYSTEM

| А | UIN                           | Must be a nine (9) digit number. SSN may<br>also be entered, the UIN will be dislayed after<br>pressing ENTER. |
|---|-------------------------------|----------------------------------------------------------------------------------------------------|
| В | NAME                          | Must be greater than four (4) characters in length                                                             |
| С | YTD OASI DEDUCTION            | Year to date total of employee's OASI deduction                                                                |
| D | YTD OASI PAYMENT <sup>1</sup> | Year to date total of employer's payment toward employee's OASI                                                |
| Е | YTD OASI COVERED<br>EARNINGS  | Year to date total of employee's earnings subject to OASI withholding                                          |
| F | YTD FICA COVERED<br>EARNINGS  | Year to date total of employee's earnings FICA eligible for payments                                           |
| G | YTD OAHI DEDUCTION            | Year to date total of employee's OAHI deduction                                                                |
| Н | YTD OAHI COVERED<br>EARNINGS  | Year to date total of employee's earnings subject to OAHI withholding                                          |
| Ι | FYTD UCI COVERED<br>EARNINGS  | Fiscal year to date total of employee's earnings subject to UCI withholding                                    |

<sup>1</sup> For foreign nationals - used to identify federal tax exemptions

## FIELDS BELOW ARE MAINTAINED BY THE SYSTEM

| J | YTD FIT DEDUCTION                    | Year to date total of employee's federal income tax withholding                             |
|---|--------------------------------------|---------------------------------------------------------------------------------------------|
| К | YTD FIT ADJUSTED COVERED<br>EARNINGS | Year to date total of employee's adjusted gross income subject to FIT withholding           |
| L | YTD TREATY COVERED<br>EARNINGS       | Year to date total of employee's earnings<br>exempt from FIT withholding under a tax treaty |
| М | ETD TREATY COVERED<br>EARNINGS       | Earnings to date amount exempt from FIT withholding under a tax treaty                      |
| Ν | YTD EXEMPTION AMOUNT                 | Year to date earnings subject to be exempt from FIT                                         |
| 0 | YTD EIC DEDUCTION                    | Year to date total of employee's EIC deduction                                              |
| Р | YTD SIT DEDUCTION                    | Year to date total of employee's state income tax withholding                               |
| Q | YTD SIT ADJUSTED COVERED<br>EARNINGS | Year to date total of employee's adjusted gross income subject to SIT withholding           |

#### **SCREEN 104 - RETIREMENT**

This screen contains information relating to Teacher Retirement System (TRS) and Optional Retirement Plan (ORP). No employee may be enrolled in <u>both</u> plans at the same time.

The following message may appear on the Retirement (104) screen:

EMPLOYEE CAN'T HAVE BOTH TRS & ORP. - A deduction code of **Y** has been entered for both TRS and ORP. Only one of these can be a **Y** at one time. At least one of them must be changed.

| 104 TAMUS B/P/P - Retirement Pr                                                        | 11/08/05 08:06<br>D BPP0017 R002                                               |                                                                                                    |  |  |
|----------------------------------------------------------------------------------------|--------------------------------------------------------------------------------|----------------------------------------------------------------------------------------------------|--|--|
| Screen: <u>1</u> UIN: <u>A</u>                                                         | Name:B                                                                         |                                                                                                    |  |  |
| TRS-Ded-Cd 2<br>TRS9<br>MTD-DedBen-Cap 3<br>C1TRSFYTD-DedC2<br>                        | Start-Date44MTD-DedD1FYTD-DedD2FYTD-PymtD3FYTD-CED4                            | Stop-Date         5         5         5           90-End-Dt         6         6         6           TRS-Ret-Dt         18         18         18           TRSS         FYTD-Pymt         E1         5           FYTD-CE         E2         5         5 |  |  |
| ORP-Ded-Cd 7 Carr 8 Supl-E                                                             | lig <u>9</u> Start-Date <u>10</u> <u>10</u> <u>10</u>                          | Stop-Date <u>11</u> <u>11</u> <u>11</u>                                                                                                    |  |  |
| Ben-Cap <u>12</u> Veste<br>YTD-Ded <u>F1</u><br>YTD-Pymt <u>F2</u><br>YTD-CE <u>F3</u> | ed <u>13</u><br>FYTD-Ded <u>G1</u><br>FYTD-Pymt <u>G2</u><br>FYTD-CE <u>G3</u> | ETD-Ded <u>H</u><br>Decline ORP WS <u>14</u><br>Date <u>15</u> <u>15</u> <u>15</u>                                                                                                    |  |  |
| SORP-Ded-Cd 16 Carr 17                                                                 |                                                                                |                                                                                                    |  |  |
| YTD-DedI1YTD-PymtI2YTD-CEI3                                                            | FYTD-Ded <u>J1</u><br>FYTD-Pymt <u>J2</u><br>FYTD-CE <u>J3</u>                 | ETD-Ded <u>K</u>                                                                                                    |  |  |
| Comments L                                                                             |                                                                                |                                                                                                    |  |  |
| Enter-PF1PF2PF3PF4PF5PF6PF7PF8PF9PF10PF11PF12                                          |                                                                                |                                                                                                    |  |  |
| Help Exit Main Pr                                                                      | rev Next                                                                       |                                                                                                    |  |  |

## SCREEN 104 - RETIREMENT < TRS/ORP>

| NUMBER | DATA FIELD         | EDITS PERFORMED                                                                                                    |
|--------|--------------------|----------------------------------------------------------------------------------------------------|
| 1      | NEXT SCREEN CODE   | 3-digit code that identifies the screen the user<br>would next like to view; is used to maneuver<br>through the B/P/P System Screens. There is also a<br>default screen sequence. By pressing the ENTER<br>key, you will be able to move through all the<br>screens in the Personnel File.                                                                                                    |
| 2      | TRS DEDUCTION CODE | <ul> <li>Blank or N - Do not compute TRS deduction, or<br/>A&amp;M System retiree exempt from<br/>TRSS surcharge</li> <li>R - Area 1 TRS Retiree from Non-A&amp;M<br/>System reporting district, cannot<br/>participate in TRS, compute TRSS<br/>surcharge.</li> <li>S - Area 1 or Area 2 TRS Retiree from<br/>A&amp;M System reporting district,<br/>cannot participate in TRS, compute<br/>TRSS surcharge.</li> <li>X - Area 2 TRS Retiree from Non-<br/>A&amp;M System reporting district,<br/>cannot participate in TRS, do not<br/>compute TRSS surcharge.</li> <li>Y - Compute TRS deduction</li> </ul> |
| 3      | TRS BENEFIT CAP    | <ul> <li>Y - Enrolled in TRS on or after 9/1/96<br/>(no benefits beyond \$220,000 per FY)</li> <li>N - Enrolled in TRS prior to 9/1/96</li> </ul>                                                                                                    |
| 4      | TRS START DATE     | MM DD YYYY                                                                                                    |
| 5      | TRS STOP DATE      | MM DD YYYY or 99 99 9999; cannot be less than start date.                                                                                                    |

| <u>NUMBER</u> | DATA FIELD                         | EDITS PERFORMED                                                                                                    |
|---------------|------------------------------------|----------------------------------------------------------------------------------------------------|
| 6             | 90-END-DT                          | MM DD YYYY. TAMUS pays the first 90 days of the employer contribution to TRS.                                                                                                    |
| 7             | ORP DEDUCTION CODE                 | <ul> <li>Blank or N - Do not compute deduction</li> <li>R - ORP Retiree, do not compute deduction</li> <li>Y - Compute deduction</li> </ul>                                                                                                    |
| 8             | ORP CARRIER CODE                   | Validated against Tables File.                                                                                                    |
| 9             | ORP SUPPLEMENT<br>ELIGIBILITY CODE | <ul> <li>Y - Eligible for 2.5% supplement<br/>(employer contribution is 8.5%) if<br/>participating in Texas ORP on or<br/>before 08-31-1995.</li> <li>N - Not eligible (employer contribution<br/>is 6%)</li> </ul>                                                                  |
| 10            | ORP START DATE                     | MM DD YYYY <sup>1</sup>                                                                                                    |
| 11            | ORP STOP DATE                      | MM DD YYYY or 99 99 99999; cannot be less than ORP Start Date.                                                                                                    |
| 12            | ORP BENEFIT CAP                    | Y - Enrolled in ORP on or after 9/1/96<br>(No benefits beyond \$220,000 per<br>FY)                                                                                                    |
| 13            | ORP VESTED FLAG                    | <ul> <li>N - Enrolled in ORP prior to 9/1/96</li> <li>Y - Vested in ORP (when the individual has enrolled in ORP for one year and one day)</li> <li>N - Not vested in ORP (will be set to Y automatically when the individual has been enrolled for one year and one day)</li> </ul> |
| 14            | ORP DECLINE WORKSTATION            | Optional - Valid workstation when not blank.<br>Workstation where ORP was<br>declined. Must be blank if ORP<br>deduction code is <b>Y</b> or ORP declined<br>date is blank.                                                                                                    |
| 15            | ORP DECLINED DATE                  | Optional - MM DD YYYY or blank; Must be<br>blank if ORP deduction code is <b>Y</b> or<br>ORP declined WS is blank.                                                                                                    |

<sup>1</sup> If the employee was previously an ORP participant outside of the A&M System, use that start date. Otherwise, use the start date with the A&M System.

| <u>NUMBER</u> | DATA FIELD                    | EDITS PERFORMED                                                                                                    |
|---------------|-------------------------------|----------------------------------------------------------------------------------------------------|
| 16            | SORP DEDUCTION CODE           | <ul> <li>Blank or N - Do not compute deduction</li> <li>Y - Compute deduction (valid only if ORP deduction code is Y</li> </ul>                                                            |
| 17            | SORP CARRIER                  | On ORP table <u>and</u> SORP-CARR flag is <b>Y</b> ; defaults to First American Bank (016).                                                                                                |
| 18            | TRS RETIRE DATE               | MM DD YYYY, TRS Retirement date from non-<br>TAMUS institution                                                                                                    |
|               | FIELDS BELOW ARE MAI          | NTAINED BY THE SYSTEM                                                                                                    |
| А             | UIN                           | Must be a nine (9) digit number. SSN may also be<br>entered, after pressing ENTER the UIN will be<br>displayed. Pressing PF1 in inquiry mode will<br>allow you to select from a pick list. |
| В             | NAME                          | Must be greater than four (4) characters in length                                                                                                    |
| C1            | TRS9 MTD DEDUCTION            | If TRS9 eligible, a month-to-date amount deducted from employee's pay (usually blank for employees paid monthly) according to TRS9 Rules.                                                  |
| C2            | TRS9 FYTD DEDUCTION           | If TRS9 eligible, fiscal year-to-date amount deducted from the employee's pay                                                                                                    |
| C3            | TRS9 FYTD PAYMENT             | If TRS9 eligible, fiscal year-to-date amount deducted from the employee's pay                                                                                                    |
| C4            | TRS9 FYTD COVERED<br>EARNINGS | If TRS9 eligible, fiscal year-to-date amount of employee's earnings subject to TRS9 withholding                                                                                            |
| D1            | TRS MTD DEDUCTION             | Month to date amount deducted from employee's pay (usually blank for employees paid monthly)                                                                                               |
| D2            | TRS FYTD DEDUCTION            | Fiscal year to date amount deducted from employee's pay                                                                                                    |
| D3            | TRS FYTD PAYMENT              | Fiscal year to date amount contributed by employer                                                                                                    |
| D4            | TRS FYTD COVERED<br>EARNINGS  | Fiscal year to date amount of employee's earnings subject to TRS withholding                                                                                                    |
| E1            | TRSS FYTD PAYMENT             | Fiscal year-to-date surcharge paid by employer                                                                                                    |
| E2            | TRSS FYTD COVERED<br>EARNINGS | Fiscal year-to-date amount of employee's earnings subject to TRSS surcharge                                                                                                    |

5.35

5. 36
# FIELDS BELOW ARE MAINTAINED BY THE SYSTEM (con't.)

| F1 | ORP YTD-DEDUCTION<br>AMOUNT   | Year to date total of employee's deduction                                                                                                    |
|----|-------------------------------|----------------------------------------------------------------------------------------------------|
| F2 | ORP YTD-PAYMENT AMOUNT        | Year to date total of employer's contribution                                                                                                    |
| F3 | ORP YTD-COVERED<br>EARNINGS   | Year to date total of employee's earnings subject to ORP withholding                                                                                                    |
| G1 | ORP FYTD-DEDUCTION<br>AMOUNT  | Fiscal year to date total of employee's deduction                                                                                                    |
| G2 | ORP FYTD-PAYMENT              | Fiscal year to date total of employer's contribution                                                                                                    |
| G3 | ORP FYTD-COVERED<br>EARNINGS  | Fiscal year to date total of employee's earnings subject to ORP withholding                                                                                                    |
| Н  | ORP ETD-DEDUCTION<br>AMOUNT   | Earnings to date Optional Retirement Deduction amount.                                                                                                    |
| I1 | SORP YTD-DEDUCTION<br>AMOUNT  | Year to date total of employee's deduction                                                                                                    |
| I2 | SORP YTD-PAYMENT<br>AMOUNT    | Year to date total of employer's contribution                                                                                                    |
| I3 | SORP YTD-COVERED<br>EARNINGS  | Year to date total of employee's earnings subject to SORP withholding                                                                                                    |
| J1 | SORP FYTD-DEDUCTION           | Fiscal year to date total of employee's deduction                                                                                                    |
| J2 | SORP FYTD-PAYMENT             | Fiscal year to date total of employer's contribution                                                                                                    |
| J3 | SORP FYTD-COVERED<br>EARNINGS | Fiscal year to date total of employee's earnings subject to ORP withholding                                                                                                    |
| Κ  | SORP ETD-DED                  | The total amount that this employee has<br>contributed to the ORP plan as a tax-deferred<br>reduction in salary since July 1979. *(The ORP<br>system was implemented May 1, 1969, but a<br>cumulative total was not started until July 1, 1979.) |
| L  | COMMENTS                      | Free form comments                                                                                                    |

\* This is true for employees employed by the following parts of the System.

| System Administrative and General C | Offices Tex       | as Engineering Experiment Station           |
|-------------------------------------|-------------------|---------------------------------------------|
| Texas A&M University                | Тех               | as Engineering Extension Service            |
| TAMU - Health Science Center        | Тех               | as A&M University at Galveston              |
| Tarleton State University           | Тех               | as Forest Service                           |
| Texas AgriLife Research             | Texas Transportat | ion Institute                               |
| Texas AgriLife Extension            | Тех               | as Veterinary Medical Diagnostic Laboratory |
| Texas A&M University – Central Tex  | kas               |                                             |

The accumulations started for the following part on April 1, 1982, as the B/P/P System started processing payrolls for that part on that date.

Prairie View A&M University

The accumulations started for the following parts on September 2, 1990, as the B/P/P System started processing payrolls for these parts on that date.

| Texas A&M University - Corpus Christi | Texas A&M International University |
|---------------------------------------|------------------------------------|
| Texas A&M University – Kingsville     | Texas A&M University – San Antonio |

The accumulations started for the following part on January 1, 1991, as the B/P/P System started processing payrolls for that part on that date.

West Texas A&M University

The accumulations started for the following parts on September 1, 1996, as the B/P/P System started processing payrolls for these parts on that date.

Texas A&M University – Texarkana

Texas A&M University - Commerce

### SCREEN 115 - DEPENDENT DATA

This screen contains dependent information for Medical, Dental, Vision, and Dependent Life. Changes on this screen affect data entered during Annual Enrollment via both employee and processor web pages. A related Screen 602 allows for dependent searches.

The dependent's name, relationship and birth date are always required (for twins, triplets, etc., the multi-birth field must also be entered). The dependent's Social Security Number (SSN) is optional. The dependent UIN will be automatically filled in. All dependent UINs are checked every time there's a change on this screen.

If the dependent has medical, dental, vision or dependent life coverage, then their Stop and Start dates for the coverage must be entered.

Any non-spouse dependent who turns 25 years old (except a permanently disabled son or daughter) who has medical, dental, vision, or dependent life coverage will automatically have their coverage flags changed to  $\mathbf{N}$  at the end of the month in which they turn 25.

During correction mode, if a benefit history record has been flagged to be reinstated, a pop up box will appear prompting the reinstate process. For more information on the Reinstatement process see Section 8 – Screen 751.

| IN: <u>A</u>        | SSN:         | В        | Name:      |               |            | С        |     |             |       |      |
|---------------------|--------------|----------|------------|---------------|------------|----------|-----|-------------|-------|------|
| ast Name            |              |          | First Nam  | e i           | MI         | Sufx     |     | 5           | Start | Stop |
|                     | A1           |          | A2         | :             | <u>A</u> 3 | A4       | MED | <u>A</u> 5  | A6    | A7   |
| Birth Dt <u> </u>   | <u>B1 Mu</u> | lt Birth | <u>B</u> 2 | UIN           |            | D        | DEN | <u>B</u> 3_ | В4    | B5   |
| Cert Typ <u>C</u> 1 |              | Qualify  | C2Medicare | <u>C</u> 3SSN | _          | C4       | VIS | <u>C</u> 5  | C6    | C7   |
| Rel <u>D</u> 1      |              |          | HRC Hide   | <u>D</u> 2    |            |          | DL  | <u>D</u> 3  | D4    | D5   |
|                     |              |          | _          |               | _          |          | MED |             |       |      |
| Birth Dt            | Mu           | lt Birth | _          | UIN           | 7(         | 02005519 | DEN |             |       |      |
| Cert Typ _          |              | Qualify  | _ Medicare | SSN           |            |          | VIS |             |       |      |
| Rel                 |              |          | HRC Hide   |               |            |          | DL  |             |       |      |
|                     |              |          |            |               |            |          | MED |             |       |      |
| Birth Dt            | Mu           | lt Birth |            | UIN           | 6          | 02007097 | DEN |             |       |      |
| Cert Typ            |              | Qualify  | _ Medicare | _ SSN         |            |          | VIS |             |       |      |
| Rel                 |              |          | HRC Hide   |               |            |          | DL  |             |       |      |
|                     |              |          |            | _             | _          |          | MED |             |       |      |
| Birth Dt            | Mu           | lt Birth |            | UIN           |            |          | DEN |             |       |      |
| Cert Typ            |              | Qualify  | _ Medicare | SSN           |            |          | VIS |             |       |      |
| Rel                 |              |          | HRC Hide   |               |            |          | DL  |             |       |      |

### **SCREEN 115 - DEPENDENT DATA**

# **SCREEN 115 - DEPENDENT DATA EDIT DEFINITIONS**

| <b>NUMBER</b> | DATA FIELD               | EDITS PERFORMED                                                                                                    |
|---------------|--------------------------|----------------------------------------------------------------------------------------------------|
| 1             | SCREEN ?                 | System Standard Use                                                                                                    |
| A1            | DEPENDENT LAST NAME      | Minimum of 4 characters                                                                                                    |
| A2            | DEPENDENT FIRST NAME     |                                                                                                    |
| A3            | DEPENDENT MIDDLE INITIAL |                                                                                                    |
| A4            | DEPENDENT NAME SUFFIX    | (JR, III, etc.)                                                                                                    |
| A5            | MEDICAL COVERAGE         | Y - Has Coverage<br>N - No Coverage<br>Blank - No Coverage                                                                                                    |
| A6            | MEDICAL START DATE       | MM DD YYYY, cannot be less than dependent's birth date                                                                                                    |
| A7            | MEDICAL STOP DATE        | MM YYYY - will be set by the System if<br>left blank. Children will be set to stop on<br>25th birthday. Spouse and permanently<br>disabled children will be set to 9999999.<br>Coverage ends on the last day of the<br>month. |
| B1            | BIRTHDATE                | MM DD YYYY                                                                                                    |
| B2            | MULTIPLE BIRTH?          | Only required for twins, triplets, etc. 1<br>through 9 or blank (establishes a<br>sequence number for uniqueness between<br>siblings with same birth date)                                                                    |
| B3            | DENTAL COVERAGE          | Y - has coverage<br>N - no coverage<br>blank - no coverage                                                                                                    |
| B4            | DENTAL START DATE        | MM DD YYYY, cannot be less than dependent's birth date                                                                                                    |

#### NUMBER **EDITS PERFORMED** DATA FIELD B5 DENTAL STOP DATE MM YYYY - will be set by the System if left blank Children will be set to stop on 25th birthday. Spouse and permanently disabled children will be set to 999999. Coverage ends on the last day of the month. C1 DEPENDENT CERTIFICATION 1 - Spouse/Common-law spouse TYPE? 2 - Natural or adopted child 3 - Stepchild 4 - Prospective adopted child 5 - Grandchild 6 - Foster child 7 - Legal guardianship 8 - Managing conservatorship C2 DEPENDENT QUALIFY FLAG (IRS The dependent qualify flag resulted from WFTRA PRETAX QUALIFYING implementation of the Working Families Tax Relief Act (WFTRA) in January STATUS FLAG)? It is used to determine which 2006. dependents' health insurance coverage qualifies for pretax purposes. The qualify flag is required for dependents with active or future insurance coverage who are between the ages of 18 and 24, as of December 31 of the calendar year. See http://sago.tamu.edu/shro/wftra.pdf for qualifying criteria. See HOP #504 for

- C2 DEPENDENT QUALIFY FLAG (IRS WFTRA PRETAX QUALIFYING STATUS FLAG)
- Y -Qualified as dependent for pretax purposes. Disabled dependents over the age of 18 automatically qualify and their flag is automatically set to Y.

more information.

5.41

- N -Not qualified as a dependent for pretax purposes.
- Blank -Pretax qualification does not apply. Either dependent is a spouse, has no health insurance coverage, or automatically qualifies for health insurance premium pretax purposes since they will be 18 or younger as of December 31 of the current calendar year.

| <u>NUMBER</u> | DATA FIELD                          | EDITS PERFORMED                                                                                                    |
|---------------|-------------------------------------|----------------------------------------------------------------------------------------------------|
| C3            | MEDICARE FLAG?                      | <ul> <li>A - Medicare, Part A</li> <li>B - Medicare, Part B</li> <li>C - Medicare, Parts A &amp; B</li> <li>D - Medicare, Parts Unknown</li> <li>Blank - No Medicare</li> <li>E - No Medicare</li> <li>Y - Covered by Medicare</li> </ul> |
| C4            | DEPENDENT SOCIAL SECURITY<br>NUMBER | Numeric, 9 characters or blank                                                                                                    |
| C5            | VISION COVERAGE                     | Y - has coverage<br>N - no coverage<br>Blank - no coverage                                                                                                    |
| C6            | VISION START DATE                   | MM DD YYYY, cannot be less than dependent's birth date                                                                                                    |
| C7            | VISION STOP DATE                    | MM YYYY - will be set by the System if<br>left blank Children will be set to stop on<br>25th birthday. Spouse and permanently<br>disabled children will be set to 9999999.<br>Coverage ends on the last day of the<br>month               |
| D1            | RELATIONSHIP?                       | DA- Daughter<br>DD- Permanently Disable daughter<br>DS- Permanently Disabled Son<br>GD- Granddaughter<br>GS- Grandson<br>NE- Nephew<br>NI- Niece<br>SO- Son<br>SP- Spouse                                                                 |

The relationship description will also be displayed when in inquiry mode.

| NUMBER | DATA FIELD                | 5. 43<br>EDITS PERFORMED                                                                                                    |
|--------|---------------------------|----------------------------------------------------------------------------------------------------|
| D2     | HRC HIDE FLAG?            |                                                                                                    |
|        |                           | This is the HRConnect Hide Flag. When<br>this flag is set to H (hide) or D (hide<br>deceased), the dependent will not be<br>displayed on any HRConnect web pages.<br>Setting the flag to N or blank will allow<br>the dependent to be seen in the<br>HRConnect System. The description of<br>the flag will also be displayed when in<br>inquiry mode |
| D3     | DEPENDENT LIFE COVERAGE   | inquiry mode.                                                                                                    |
|        |                           | Y - has coverage<br>N - no coverage<br>blank - no coverage                                                                                                    |
| D4     | DEPENDENT LIFE START DATE |                                                                                                    |
| D5     | DEPENDENT I JEE STOP DATE | MM DD YYYY, cannot be less than dependent's birth date                                                                                                    |
|        | DEI ENDENT EITE STOT DATE | MM YYYY - will be set by the System if<br>left blank Children will be set to stop on<br>25th birthday. Spouse and permanently<br>disabled children will be set to 999999.<br>Coverage ends on the last day of the<br>month.                                                                                                    |

# FIELDS BELOW ARE MAINTAINED BY THE SYSTEM

| А | UIN?          | System Standard Use                                                                                      |
|---|---------------|----------------------------------------------------------------------------------------------------|
| C | NAME          | Must be greater than four (4) characters in length                                                       |
| В | SSN           | 9-digit, numeric; as stored by system.<br>When in inquiry mode, hidden, but<br>accessible with PF key 9. |
| D | Dependent UIN | 9-digit, numeric; assigned by system                                                                     |

SCREEN LOCKING - Interactions between the Web and Screens 115 and 106

A locking mechanism has been put in place for interactions between the Web and Screens 115 and 106. The locking mechanism will allow updates to be made through the Web or Screen 115 and 106 but not both. When updates are done via the web, a document is created. The life span of a document may be very small or may last 90 days or longer. Once a document is created, updates can no longer be made from Screen 115 and 106.

The second line of Screen 115 and 106 is used to show information relating to an active document. This line will change depending upon the mode:

1. Inquiry mode – No active document. The 115 and 106 screen will look normal and nothing is displayed.

| 10 | б тами | JS B/P/P - | Benefit Ma | aintenance - | Inquiry |     | ( | 02/20/09 | 15:47 |  |
|----|--------|------------|------------|--------------|---------|-----|---|----------|-------|--|
| SC | reen:  |            |            |              |         |     |   |          |       |  |
|    | UIN:   | 999005555  | Name:      | AGGIE JOE    |         | WS: | S | Status:  | A     |  |

2. Inquiry mode – Active document. The 115 and 106 screen will have document information displayed on the second line.

| 100 | б ТАМС | JS B/P/P - E | Benefit Ma | aintenance - | Inquiry |      |           | 02/20/09 | 15:47 |  |
|-----|--------|--------------|------------|--------------|---------|------|-----------|----------|-------|--|
| Sci | reen:  | Web Doc      | : Type/No: | NP 123456    |         | User | 999009999 |          |       |  |
|     | UIN:   | 999005555    | Name:      | AGGIE JOE    |         |      | WS: S     | Status   | : A   |  |

3. Correct Mode – No Active Document. The second line will display 'Correction Type: BP'. This simply lets you know the information is currently locked by the NET3270 environment, there are currently no active web documents and none can be created while the NET3270 session is in correct mode.

| 100 | 6 TAMU | S B/P/P - Be | nefit Ma | aintenano | ce - | Locked |   |     | 02/2 | 20/09  | 15:47 |
|-----|--------|--------------|----------|-----------|------|--------|---|-----|------|--------|-------|
| Sci | reen:  | Correcti     | on Type  | : BP      |      |        |   |     |      |        |       |
|     | UIN:   | 999005555    | Name:    | AGGIE J   | OE   |        | W | IS: | S    | Status | : A   |

4. Correct Mode – Active Document. A document was created on the web and so no changes can be made on the 115 and 106 screens. The first line on 115 and 106 will display 'Locked' and the second line will show the document type, document number and the userid of the person creating the document.

| 100 | 6 TAMI | JS B/P/P - B | Benefit Ma: | intenance - | Locked |      |           | 02/20/09 | ) 15: | 47 |
|-----|--------|--------------|-------------|-------------|--------|------|-----------|----------|-------|----|
| Sci | reen:  | Web Doo      | c Type/No:  | NP 123456   |        | User | 999009999 |          |       |    |
|     | UIN:   | 9999005555   | Name:       | AGGIE JOE   |        |      | WS:       | S Sta    | atus: | A  |

### **SCREEN 106 - BENEFIT MAINTENANCE**

This screen contains all information pertaining to the listed group benefits, except dependent information (See Screen 115). This includes Basic Life Insurance (BL), Medical Insurance (MED), Dental Insurance (DEN), Vision Insurance (VIS), Optional Life Insurance (OL), Dependent Life Insurance (DL), Accidental Death & Dismemberment Insurance (ADD), Long Term Disability Insurance (LTD), Long Term Care Employee Insurance (LTCE), Long Term Care Spouse Insurance (LTCS), and Spending Accounts (SA).

Also, changes made via this screen which reflect a change in coverage and produce a new change date will cause a Benefit History segment in the Employment History file to be generated. These segments may be viewed from the Benefit History 75x Screens.

The priority of the coverages indicates the order in which the employer or state contribution toward group insurance (SGIP) premium is to be used. Current state law limits this money to be used for Basic life and Medical coverage only, unless the employee has certified to have other medical coverage and he/she is not participating in any TAMU medical plans. In that case, the employee may use 1/2 of the employee only SGIP coverage amount toward other optional coverage premiums. The 1/2 SGIP may only be used for alternate Basic Life (BL), ADD, DEN, VIS, or LTD, and will be applied to these coverages in the order listed.

In correction mode, if a benefit history record has been flagged to be reinstated, a pop up box will appear prompting the reinstate process. For more information on the Reinstatement process see Section 8 -Screen 751.

During annual Enrollment (AE), changes on this screen are directly related to AE information entered in the HRConnect system. To keep changes from overlapping, the AE and screen 106/115 are locked while either is in the update process. See prior page on Screen Locking. 2/2009

# **SCREEN 106 - BENEFIT MAINTENANCE**

| 106 TAMUS B/P/P - Benefit Maintenance - Correction 09/01/08 07:38 |                     |                    |                 |                 | 8 07:38        |                  |          |          |
|-------------------------------------------------------------------|---------------------|--------------------|-----------------|-----------------|----------------|------------------|----------|----------|
| Screen: 1                                                         | _                   |                    |                 |                 |                |                  | P BPP00  | 02 R025  |
| UIN: A                                                            | 1                   | Name:              | в               |                 |                | WS               | c s      | tatus: D |
|                                                                   |                     |                    |                 |                 |                |                  | _        | _        |
| SGIP-Rate 2                                                       | SGIP-I              | ot <u>3</u>        | GS-Sup          | 4 PreTaxW       | laive <u>5</u> | Tob <u>6</u> Ber | n-Salary | E        |
|                                                                   |                     |                    |                 | PreTaxQ         | ual <u>F</u>   | OL               | -Salary  | G        |
| DP                                                                | PCI                 | 7 Certifie         | d-other-m       | ned 🗆 y/n/b     | lank           |                  |          |          |
| Ins e t                                                           | laa                 | a Cover            | Deduct          | Payment         | Start          | Due              | Change   | Stop     |
| d y                                                               | nrı                 | n Amount           | Amount          | Amount          | Date           | Date             | Date     | Date     |
| BL <u>A1 A2</u>                                                   |                     | A3                 | <u>A4</u>       | <u>A5</u> .     | A6             | A7               | A8       | A9       |
| MED B1 B2                                                         | <u>B3 B4 B5</u>     | <u>5 B6</u>        | в7.             | в8.             | В9             | B10              | B11      | B12      |
| DEN C1 C2                                                         | <u>C3</u> C4 C5     | <u>5 <u>C6</u></u> | <u>C7</u> .     | <u>C8</u> .     | C9             | C10              | C11      | C12      |
| VIS <u>D1</u> <u>D2</u>                                           | <u>D</u> :          | <u>3 D4</u>        | <u>D5</u> .     | <u>_D6</u>      | ס7             | D8               | D9       | D10      |
| OL <u>E1</u>                                                      | <u>E2</u>           | <u>E3</u>          | <u>E4</u> .     | <u>E5</u> .     | E6             | E7               | E8       | E9       |
| DL <u>F1</u>                                                      | <u>F2</u>           | <u>F3</u>          | <u>F4</u> .     | <u>_F5</u> ·    | F6             | F7               | F8       | F9       |
| Spouse _                                                          | <u>F10</u>          | <u></u> F11        | <u>F12</u> Chil | dren <u>F13</u> | F14            |                  |          |          |
| ADD <u>G1 G2</u>                                                  | <u>G3</u> <u>G4</u> | <u> </u>           | <u>G6</u>       | <u> </u>        | G8             | G9               | G10      | G11      |
| LTD <u>H1</u> <u>H2</u>                                           |                     |                    | <u>H3</u> .     | <u>H4</u> .     | H5             | Н6               | H7       | Н8       |
| LTCE <u>11</u>                                                    |                     | 12                 | <u>13</u> .     | _               | I4             | 15               | 16       | 17       |
| LTCS <u>J1</u>                                                    |                     | <u>J2</u>          | <u></u>         | _               | J4             | J5               | J6       | J7       |
| SAHC <u>K1</u>                                                    | <u>K2</u>           | <u>K3</u>          | <u>K4</u> De    | b Crd <u>K5</u> | к6             | K7               | к8       | к9       |
| SADC <u>L1</u>                                                    | <u>L2</u>           | L3                 | L4.             | _               | L5             | L6               | L7       | L8       |
| Direct-Dep                                                        | Mee                 | dCr ABO            | LWOP-St         | art-Date _      |                | FMLA-Sta         | art-Date |          |
| Comments 01                                                       |                     |                    |                 |                 |                |                  |          |          |
| PF1=Help,PF3=Exit,PF4=Main,PF5=Prev,PF6=Next                      |                     |                    |                 |                 |                |                  |          |          |

# **SCREEN 106 - BENEFIT MAINTENANCE EDIT DEFINITIONS**

| DATA FIELD                            | EDITS PERFORMED                                                                                                    |
|---------------------------------------|----------------------------------------------------------------------------------------------------|
| SCREEN?                               | See system codes                                                                                                    |
| SGIP RATE                             | <ul> <li>F - Eligible for full SGIP amount</li> <li>P - Eligible for partial SGIP amount</li> <li>N - Not eligible for SGIP amount</li> <li>Blank - Not eligible for SGIP amount</li> </ul> |
| SGIP ELIGIBILITY DATE                 | Date employee may begin to receive SGIP payments (MMDDYYYY)                                                                                                    |
| GRADUATE STUDENT<br>SUPPLEMENT FLAG   | Y - eligible for supplement<br>N - not eligible<br>Blank - Not eligible                                                                                                    |
| PRETAX HEALTH/ DENTAL<br>PREMIUM FLAG | <ul><li>Blank - Participating in tax saver pre taxing</li><li>W - Waive participation in tax saver pre-<br/>taxing program</li></ul>                                                        |
|                                       | DATA FIELD<br>SCREEN?<br>SGIP RATE<br>SGIP RATE<br>SGIP ELIGIBILITY DATE<br>GRADUATE STUDENT<br>SUPPLEMENT FLAG<br>PRETAX HEALTH/ DENTAL<br>PREMIUM FLAG                                    |

| <u>NUMBER</u> | DATA FIELD      | 5. 47<br>EDITS PERFORMED                                                                                                    |
|---------------|-----------------|----------------------------------------------------------------------------------------------------|
| 6             | TOBACCO FLAG    | N - Non-Tobacco User<br>S - Tobacco User                                                                                                    |
| A1            | BL DEDUCT CODE  | <ul> <li>L - LWOP Billing Basis</li> <li>M - Family Medical Leave Act</li> <li>N - No coverage</li> <li>R - Retired Billing Basis</li> <li>W - Waived Premiums</li> <li>1 - 9-Month Ded. Basis - Ded 4<br/>months (summer premiums) in<br/>May</li> <li>2 - 12-Month Ded. Basis</li> <li>3 - 9-Month Ded. Basis - Bill for<br/>Summer Premium</li> <li>4 - 12-Month Ded. Basis - Working<br/>Retiree</li> <li>Blank - No Coverage</li> </ul> |
| A2            | BL PRIORITY     | 1 - If BL participating in SGIP<br>N - No SGIP funding                                                                                                    |
| A3            | BL CVRG AMT     | Automatically calculated (unless ABO flag =<br>Y). In whole dollars.<br>If BL-DEDUCT-CD = N then blank<br>Otherwise 7500                                                                                                    |
| A4            | BL EMP DED AMT  | Amount per 1000 dollars of coverage                                                                                                    |
| A5            | BL EMPL DED AMT | Zero; unless certified other                                                                                                    |
| A6            | BL START DATE   | MMDDYYYY                                                                                                    |
| A7            | BL DUE DATE     | MMDDYYYY (DD must be 01 or 15 for active employees and 01 for billed participants)                                                                                                    |
| A8            | BL CHANGE DATE  | MMDDYYYY will automatically set if<br>coverage changes, if a person goes from<br>being an active employee (deduct code 1, 2,<br>3) to a retiree, or if a person goes from being<br>on Leave (L or M) to a retiree.                                                                                                    |
| A9            | BL STOP DATE    | MMDDYYYY or 999999999. Use actual date of termination for reference, although coverage ends at the end of the month. (Must be greater than start date. If active, stop date must be greater than today's date.)                                                                                                    |

#### NUMBER **EDITS PERFORMED** DATA FIELD **B**1 D - COBRA (Dependent losing MED DEDUCT CODE eligibility) L - LWOP Billing Basis M - Family Medical Leave Act N - Inactive **R** - Retired Billing Basis S - Survivor of deceased employee T - COBRA (Employee terminated) 1 - 9-month ded. Basis - deduct 4 months (summer premiums) in May 2 - 12-month ded. Basis 3 - 9-month ded. Basis - bill for summer premium 4 - 12-month ded. Basis - working retiree Blank - Never had medical coverage **B**2 2 - MED participating in SGIP MED PRIORITY N - No SGIP funding for MED **B**3 1 - Plan #1 - A&M CARE 350, HMOs MED PLAN 3 - Plan #3 - A&M CARE 65+ 4 - Plan #4 - Medical Carrier 01 Only - A&M CARE 1250 **B**4 MED PROVIDER Validated against Tables File **B5** Medical Family Indicator. Display only. MED FAMILY INDICATOR B6 MED NO COVRD Greater than zero (Automatically calculated from DD screen data if blank, unless MED-DED-CD = N) **B**7 MED EMP DED AMT Based on carrier, plan, and family indicator. Display only. **B**8 MED EMPL DED AMT Employer Deduct Amount. Display only.

5.48

B9 MED START DATE MMDDYYYY

| <u>NUMBER</u> | DATA FIELD      | EDITS PERFORMED                                                                                                    |
|---------------|-----------------|----------------------------------------------------------------------------------------------------|
| B10           | MED DUE DATE    | MMDDYYYY (DD must be 01 or 15 for active employees and 01 for billed participants)                                                                                                    |
| B11           | MED CHANGE DATE | MMDDYYYY - is automatically set to the first of the next month if changes are made which affect coverage such as:                                                                                                    |
|               |                 | <ul> <li>carrier;</li> <li>plan;</li> <li>number covered;</li> <li>family indicator;</li> <li>when a person is on medical carrier 01 and goes from being an active employee (1, 2, 3 deduct code) or on leave (L or M deduct code) to a retiree; or,</li> <li>a person initially signs up for COBRA or becomes a Survivor.</li> </ul>                                                                                                    |
|               |                 | The date must be manually overridden if the automatic date is invalid.                                                                                                    |
| B12           | MED STOP DATE   | MMDDYYYY or 99999999; Must be greater<br>than start date. If active deduct code must be<br>greater than current date.                                                                                                    |
| C1            | DEN DEDUCT CODE | <ul> <li>D - COBRA (Dependent losing eligibility)</li> <li>L - LWOP Billing Basis</li> <li>M - Family Medical Leave Act</li> <li>N - Inactive</li> <li>R - Retired Billing Basis</li> <li>S - Survivor of Deceased Employee</li> <li>T - COBRA (Employee terminated)</li> <li>1 - 9-month deduction basis - deduct 4 months (summer premium) in May</li> <li>2 - 12-month deduction Basis</li> <li>3 - 9-month deduction basis - bill for summer premium</li> <li>4 - 12-month deduction basis - working retiree</li> <li>Blank - Has never had dental coverage</li> </ul> |

| <u>NUMBER</u> | DATA FIELD           | 5. 50 EDITS PERFORMED                                                                                                    |
|---------------|----------------------|----------------------------------------------------------------------------------------------------|
| C2            | DEN PRTY             | If MED Certify Other field is <b>ON</b> , priority code is set to <b>4</b> ; otherwise, priority code is set to <b>N</b> . Display only.                                                                                                    |
| C3            | DEN PLAN             | Plan 1 - A&M Dental<br>Plan 2 - Dental HMO                                                                                                    |
| C4            | DEN CARR             | Carrier 03 - A&M Dental<br>Carrier 04 - Dental HMO                                                                                                    |
| C5            | DEN FAMILY INDICATOR | <ul> <li>E - Employee only</li> <li>S - Employee and Spouse</li> <li>C - Employee and Children</li> <li>F - Employee and Family<br/>Display only.</li> </ul>                                                                                       |
| C6            | DEN NO COVRD         | Greater than zero (Automatically calculated from DD screen data if blank, unless DEN-DED-CD = $\mathbf{N}$ )                                                                                                    |
| C7            | DEN EMP DED AMOUNT   | Based on Carrier and Family Indicator.<br>Display only.                                                                                                    |
| C8            | DEN EMPL PYMT AMOUNT | Zero; unless Certified Other. Display only.                                                                                                    |
| C9            | DEN START DATE       | MMDDYYYY                                                                                                    |
| C10           | DEN DUE DATE         | MMDDYYYY (DD must be 01 or 15 for active employees and 01 for billed participants)                                                                                                    |
| C11           | DEN CHANGE DATE      | MMDDYYYY - is automatically set to the first of the next month if changes are made which affect coverage such as:                                                                                                    |
|               |                      | <ul> <li>carrier;</li> <li>plan;</li> <li>number covered;</li> <li>family indicator;</li> <li>when a person is on medical carrier 01 and goes from being an active employee (1, 2, 3 deduct code) or on leave (L or M deduct code) to a</li> </ul> |

retiree; or,a person initially signs up for COBRA or becomes a Survivor.

The date must be manually overridden if the automatic date is invalid.

| <u>NUMBER</u> | DATA FIELD           | EDITS PERFORMED                                                                                                    |
|---------------|----------------------|----------------------------------------------------------------------------------------------------|
| C12           | DEN STOP DATE        | MMDDYYYY or 99999999; Must be greater<br>than start date. If active deduct code, must<br>be greater than current date.                                                                                                    |
| D1            | VIS DEDUCT CODE      | <ul> <li>D - COBRA (Dependent losing eligibility)</li> <li>L - LWOP Billing Basis</li> <li>M - Family Medical Leave Act</li> <li>N - No coverage</li> <li>R - Retired Billing Basis</li> <li>S - Survivor of Deceased Employee</li> <li>T - COBRA (Employee terminated)</li> <li>1 - 9-month deduction basis - deduct 4 months (summer premium) in May</li> <li>2 - 12-month deduction Basis</li> <li>3 - 9-month deduction basis - bill for summer premium</li> <li>4 - 12-month deduction basis - working retiree</li> <li>Blank - No coverage</li> </ul> |
| D2            | VIS PRTY             | If MED Certify Other field is <b>ON</b> , priority code is set to <b>5</b> ; otherwise, priority code is set to <b>N</b> . Display only.                                                                                                    |
| D3            | VIS FAMILY INDICATOR | <ul> <li>E - Employee only</li> <li>S - Employee and Spouse</li> <li>C - Employee and Children</li> <li>F - Employee and Family<br/>Display only</li> </ul>                                                                                                    |
| D4            | VIS NO COVRD         | Greater than zero (Automatically calculated from DD screen data if blank, unless VIS-DED-CD = $\mathbf{N}$ )                                                                                                    |
| D5            | VIS EMP DED AMT      | Based on Carrier and Family Indicator.                                                                                                    |
| D6            | VIS EMPL PYMT AMOUNT | Zero; unless Certified Other. Display only.                                                                                                    |
| D7            | VIS START DATE       | MMDDYYYY                                                                                                    |
| D8            | VIS DUE DATE         | MMDDYYYY (DD must be 01 or 15 for active employees and 01 for billed participants).                                                                                                    |

#### NUMBER **EDITS PERFORMED** DATA FIELD D9 **VIS CHANGE DATE** MMDDYYYY - is automatically set to the first of the next month if changes are made which affect coverage such as: carrier; • plan; • number covered; • family indicator; • when a person is on medical carrier **01** and goes from being an active employee (1, 2, 3 deduct code) or on leave (L or M deduct code) to a retiree; or, • a person initially signs up for COBRA or becomes a Survivor. The date must be manually overridden if the automatic date is invalid. D10 VIS STOP DATE MMDDYYYY or 99 99 9999; Must be greater than start date. If active deduct code, must be greater than current date. E1 **OL DEDUCT CODE** L - LWOP Billing Basis M - Family Medical Leave Act N - Inactive R - Retired Billing Basis W - Waived Premiums 1 - 9-month deduction basis - deduct 4 months (summer premium) in May 2 - 12-month deduction Basis 3 - 9-month deduction basis - bill for summer premium

4 - 12-month deduction basis working retiree

# EDITS PERFORMED

| E2 | OL PLAN        | <ul> <li>blank - Retiree (no longer has plan number)</li> <li>0 - One-half times "base" salary option<br/>(active employee only)</li> <li>1 - One times "base" salary option</li> <li>2 - Two times "base" salary option</li> <li>3 - Three times "base" salary option</li> <li>4 - Four times "base" salary option</li> <li>5 - Five times "base" salary option</li> <li>6 - Six times "base" salary option</li> <li>Retiree OL plan is blank, coverage amount is<br/>no longer calculated based on the OL plan.</li> <li>See benefits and procedures manual.</li> </ul> |
|----|----------------|----------------------------------------------------------------------------------------------------|
| E3 | OL CVRG        | Greater than zero but not greater than '800000' (Automatically calculated. If blank for employees, will not calculate for retirees or if ABO flag = Y). In whole dollars.                                                                                                    |
|    |                | Retiree max is 60,000, unless the retiree is <70 and retired after May 1, 1998.                                                                                                    |
|    |                | <b>NOTE:</b> Agrees with plan #. (See benefit and procedures manual)                                                                                                    |
| E4 | OL EMP DED AMT | Based on age and coverage per 1000.<br>Display only.                                                                                                    |
| E5 | OL START DATE  | MMDDYYYY                                                                                                    |
| E6 | OL DUE DATE    | MMDDYYYY (DD must be 01 or 15 for active employees and 01 for billed participants)                                                                                                    |

| <u>NUMBER</u> | <u>DATA FIELD</u> | EDITS PERFORMED                                                                                                    |
|---------------|-------------------|----------------------------------------------------------------------------------------------------|
| E7            | OL CHANGE DATE    | MMDDYYYY - is automatically set to the first of the next month if changes are made which affect coverage such as:                                                                                                    |
|               |                   | <ul> <li>carrier;</li> <li>plan;</li> <li>number covered;</li> <li>family indicator;</li> <li>when a person is on medical carrier<br/>01 and goes from being an active<br/>employee (1, 2, 3 deduct code) or<br/>on leave (L or M deduct code) to a<br/>retiree; or,</li> </ul>                                                                                                    |
|               |                   | The date must be manually overridden if the automatic date is invalid.                                                                                                    |
| E8            | OL STOP DATE      | MMDDYYYY or 99999999; Must be greater<br>than the start date. If deduct code is active,<br>must be greater than current date.                                                                                                    |
| F1            | DL DEDUCT CODE    | <ul> <li>L - LOA Billing Basis</li> <li>M - Family Medical Leave Act</li> <li>N - Inactive</li> <li>R - Retired Billing Basis</li> <li>S - Survivor (will eventually be phased out)</li> <li>W - Waived Premiums</li> <li>1 - 9-Month Deduction Basis - deduct 4 months (summer premiums) in May</li> <li>2 - 12-Month Deduction Basis</li> <li>3 - 9-Month Deduction Basis - bill for summer premium</li> <li>4 - 12-Month Deduction Basis - working retiree</li> <li>Blank - Has never had DL Coverage</li> </ul> |

| <u>NUMBER</u> | DATA FIELD          | EDITS PERFORMED                                                                                                    |
|---------------|---------------------|----------------------------------------------------------------------------------------------------|
| F2            | DL PLAN             | <ul> <li>A - Based on OL insurance coverage,<br/>Premium will be 1/2 of your OL<br/>premium</li> <li>B - Flat Rate</li> <li>C - Premium will be 1/2 of your<br/>alternate basic life premium</li> </ul>                                        |
| F3            | DL FAMILY INDICATOR | <ul><li>E - Employee only</li><li>S - Employee and Spouse</li><li>C - Employee and Children</li><li>F - Employee and Family</li></ul>                                                                                                    |
| F4            | DL COVRG AMT        | Total dependent life coverage amount. Zero<br>or greater in whole dollars. Will<br>automatically calculate if spaced out unless<br>ABO flag = Y.                                                                                               |
|               |                     | A -<br>See Spouse and Child coverage<br>amounts.                                                                                                    |
|               |                     | <ul> <li>B - Spouse and child: 5,000 life/5,000;<br/>AD&amp;D (or 50% of your total life<br/>coverage if less)</li> <li>C - Spouse: 50% of your Alternate<br/>Basic Life amount; Child: 10% of<br/>your Alternate Basic Life amount</li> </ul> |
| F5            | DL EMP DED AMT      | Based on DL plan. Display only.                                                                                                    |
| F6            | DL START DATE       | MMDDYYYY                                                                                                    |
| F7            | DL DUE DATE         | MMDDYYYY (DD must be 01 or 15 for active employees and 01 for billed participants)                                                                                                    |

5. 55

| <u>NUMBER</u> | <u>DATA FIELD</u>                  | EDITS PERFORMED                                                                                                    |
|---------------|------------------------------------|----------------------------------------------------------------------------------------------------|
| F8            | DL CHANGE DATE                     | MMDDYYYY - is automatically set to the first of the next month if changes are made which affect coverage such as:                                                                                                    |
|               |                                    | <ul> <li>carrier;</li> <li>plan;</li> <li>number covered;</li> <li>family indicator;</li> <li>when a person is on medical carrier<br/>01 and goes from being an active<br/>employee (1, 2, 3 deduct code) or<br/>on leave (L or M deduct code) to a<br/>retiree; or,</li> </ul> |
|               |                                    | The date must be manually overridden if the automatic date is invalid.                                                                                                    |
| F9            | DL STOP DATE                       | MMDDYYYY or 99999999; Must be greater<br>than start date. If the deduct code is active,<br>must be greater than the current date.                                                                                                    |
| F10           | SPOUSE GRANDFATHER<br>INDICATOR    | Display only.<br>G – Grandfathered. Retain DL Coverage<br>amount that falls under DL Rules prior to<br>09/01/2009.                                                                                                    |
|               |                                    | Blank . Not Grandfathered                                                                                                    |
| F11           | SPOUSE COVERAGE<br>AMOUNT          | Display only. Employee, Retiree, or Grandfathered Coverage Amounts allowed.                                                                                                    |
|               |                                    | Employees:<br>25,000; 50,000; 75,000; 100,000; 150,000;<br>and 200,000.                                                                                                    |
|               |                                    | Retirees:<br>Less than 69: 25,000; 50,000.<br>70-79: 25.000 and 30,000<br>80+: 15,000                                                                                                    |
| F12           | DEPENDENT LIFE – NO OF<br>CHILDREN | Display only. Number of children with active DL coverage on the 115 Screen.                                                                                                    |

5. 56

| <u>NUMBER</u> | DATA FIELD                        | EDITS PERFORMED                                                                                                    |
|---------------|-----------------------------------|----------------------------------------------------------------------------------------------------|
| F13           | CHILDREN GRANDFATHER<br>INDICATOR | Display Only.<br>G – Grandfathered. Retained DL Coverage<br>that fell under DL Rules prior to 09/01/2009.                                                                                                    |
|               |                                   | Blank – Not Grandfathered.                                                                                                    |
| F14           | CHILDREN DL COVERAGE<br>AMOUNT    | 10,000 or Grandfathered Coverage Amount.                                                                                                    |
| G1            | ADD DEDUCT CODE                   | <ul> <li>L - LWOP Billing Basis</li> <li>M - Family Medical Leave Act</li> <li>N - Inactive</li> <li>R - Retired Billing Basis</li> <li>1 - 9-Month Deduction Basis - deduct 4 months (summer premiums) in May</li> <li>2 - 12-Month Deduction Basis</li> <li>3 - 9-Month Deduction Basis - bill for summer premium</li> <li>4 - 12-Month Deduction Basis - Working Retiree</li> </ul> |
| G2            | ADD PRTY                          | If MED Certify Other field is 'ON', priority code is set to '3; otherwise, priority code is set to 'N'. Display only.                                                                                                    |
| G3            | ADD PLAN                          | <ol> <li>Employee only coverage</li> <li>Family coverage<br/>Display only.</li> </ol>                                                                                                    |
| G4            | ADD FAMILY INDICATOR              | E - Employee only<br>F - Family                                                                                                    |
| G5            | ADD COVRG                         | Greater than zero. In whole dollars.                                                                                                    |
| G6            | ADD EMP DED AMT                   | Based on family indicator per 10,000 coverage.                                                                                                    |
| G7            | ADD EMPL PYMT AMT                 | Zero; unless Certified Other. Display only.                                                                                                    |
| G8            | ADD START DATE                    | MMDDYYYY                                                                                                    |
| G9            | ADD DUE DATE                      | MMDDYYYY (DD must be 01 or 15 for active employees and 01 for billed participants)                                                                                                    |

### NUMBER DATA FIELD

G10 ADD CHANGE DATE

### EDITS PERFORMED

MMDDYYYY - is automatically set to the first of the next month if changes are made which affect coverage such as:

- carrier;
- plan;
- number covered;
- family indicator;
- when a person is on medical carrier **01** and goes from being an active employee (1, 2, 3 deduct code) or on leave (L or M deduct code) to a retiree; or,

The date must be manually overridden if the automatic date is invalid.

G11 ADD STOP DATE

MMDDYYYY or 99999999; Must be greater than start date. If deduct code is active must be greater than current date.

| NUMBER | DATA FIELD        | EDITS PERFORMED                                                                                                    |
|--------|-------------------|----------------------------------------------------------------------------------------------------|
| H1     | LTD DEDUCT CODE   | <ul> <li>L - LWOP Billing Basis</li> <li>M - Family Medical Leave Act</li> <li>N - Inactive</li> <li>W - Waived Premium</li> <li>1 - 9-Month Ded. Basis - deduct 4 months (summer premiums) in May</li> <li>2 - 12-Month Ded. Basis</li> <li>3 - 9-Month Ded. Basis - bill for summer premium</li> </ul> |
| H2     | LTD PRIORITY      | 6 - LTD participating in SGIP<br>N - No SGIP funding                                                                                                    |
| H3     | LTD EMP DED AMT   | (Benefit Salary/12) * rate/100                                                                                                    |
| H4     | LTD EMPL PYMT AMT | Zero; unless Certified Other. Display only.                                                                                                    |
| H5     | LTD START DATE    | MMDDYYYY                                                                                                    |
| H6     | LTD DUE DATE      | MMDDYYYY (DD must be 01 or 15 for active employees and 01 for billed participants)                                                                                                    |
| H7     | LTD CHANGE DATE   | MMDDYYYY - Will be automatically set if<br>changes are made which affect coverage or if<br>tobacco flag is changed. Also if a person<br>goes from being an active employee (1, 2, 3<br>deduct code) to a retiree, or person goes form<br>being on Leave (L or M) to a retiree.                           |
| H8     | LTD STOP DATE     | MMDDYYYY or 99999999; Must be greater<br>than start date. If deduct code is active, must<br>be greater than current date.                                                                                                    |

5.59

#### 5.60 DATA FIELD **EDITS PERFORMED** NUMBER I1 LTCE DEDUCT CODE L - LWOP Billing Basis M - Family Medical Leave Act N - No Coverage Blank - No Coverage W - Waived Premium 1 - 9-Month Deduction Basis - deduct 4 months 2 - 12-Month Deduction Basis 3 - 9-Month Deduction Basis - bill for summer premium I2 LTCE COVERAGE AMT LTC as of 1/1/2007 is administered by John Hancock and is updated monthly via file feed from John Hancock. The rate for the amount of coverage you I3 LTCE EMPLOYEE DEDUCT currently have is based on your age when AMOUNT you initially enrolled and will not change. The rate for the amount you are adding however, is based on you current age. See Screen 107 for current age, cur groups already enrolled in. Display only. I4 LTCE START DATE MMDDYYYY MMDDYYYY (DD must be 01 or 15 for I5 LTCE DUE DATE active employees and 01 for billed participants) I6 LTCE CHANGE DATE MMDDYYYY Will automatically set if changes are made which affect coverage. I7 LTCE STOP DATE MMDDYYYY or 99999999; Must be greater than start date. If deduct code is active, must be greater than current date. J1 LTCS DEDUCT CODE L - LWOP Billing Basis M - Family Medical Leave Act N - No Coverage Blank - No Coverage W - Waived Premium 1 - 9-Month Deduction Basis - deduct 4 months in May 2 - 12-Month Deduction Basis 3 - 9-Month Deduction Basis - bill for summer premium LTC as of 1/1/2007 is administered by John LTCS COVERAGE AMT J2 Hancock and is updated monthly via file feed from John Hancock.

| <u>NUMBER</u> | DATA FIELD                                          | EDITS PERFORMED                                                                                                    |
|---------------|-----------------------------------------------------|----------------------------------------------------------------------------------------------------|
| <b>J</b> 4    | LTCS START DATE                                     | MMDDYYYY                                                                                                    |
| J5            | LTCS DUE DATE                                       | MMDDYYYY (DD must be 01 or 15 for active employees and 01 for billed participants)                                                                                                    |
| J6            | LTCS CHANGE DATE                                    | MMDDYYYY automatically set if changes are made which affect coverage.                                                                                                    |
| J7            | LTCS STOP DATE                                      | MMDDYYYY or 99999999; Must be greater than start date. If deduct code is active, must be greater than current date.                                                                                                    |
| K1            | HEALTH-CARE SPENDING<br>ACCOUNT DEDUCTION<br>CODE   | <ul> <li>N - Do not compute deduction</li> <li>Blank - Do not compute deduction</li> <li>1 - Compute deduction during academic year only (Sept May)</li> <li>2 - Compute deduction during entire benefit year</li> </ul>                                                                      |
| K2            | SAHC NUM MONTHS                                     | The number of months the employee will have a spending account deduction over the course of an entire fiscal year                                                                                                    |
| К3            | HEALTH-CARE YEARLY<br>ENROLLMENT AMOUNT             | Cut-off amount for FYTD deductions                                                                                                    |
| K4            | HEALTH-CARE SPENDING<br>ACCOUNT DEDUCTION<br>AMOUNT | <ul> <li>Numeric, greater than zero. Minimum is 20,<br/>Maximum is calculated; yearly maximum of 4800.</li> <li>Depends on amount.</li> <li>1 - Amount must be greater than 26.66 and<br/>less than 533.33</li> <li>2 - Amount must be greater than 20.00 and<br/>less than 400.00</li> </ul> |
| K5            | Debit Card                                          | Y or N.                                                                                                    |
| K5            | HEALTH-CARE SPENDING<br>ACCOUNT START DATE          | Already deducted and months remaining in fiscal year.                                                                                                    |
| K6            | HEALTH-CARE SPENDING<br>ACCOUNT DUE DATE            | MMDDYYYY (DD must be 01 and 15 for active employees)                                                                                                    |
| K7            | HEALTH-CARE SPENDING<br>ACCOUNT CHANGE DATE         | MMDDYYYY                                                                                                    |
| K8            | HEALTH-CARE SPENDING<br>ACCOUNT STOP DATE           | MMDDYYYY, not greater than last day of current Fiscal Year, must be greater than Start Date.                                                                                                    |

5. 61

### **<u>NUMBER</u>** DATA FIELD

### **EDITS PERFORMED**

| L1 | DEPENDENT-CARE<br>SPENDING ACCOUNT<br>DEDUCTION CODE   | <ul> <li>N - Do not compute deduction</li> <li>Blank - Do not compute deduction</li> <li>1 - Compute deduction during academic year only (Sept May)</li> <li>2 - Compute deduction during entire benefit year</li> </ul>                                                                          |  |
|----|--------------------------------------------------------|----------------------------------------------------------------------------------------------------|--|
| L2 | SADC NUM MONTHS                                        | The number of months the employee will have a spending account deduction taken over the course of an entire fiscal year                                                                                                    |  |
| L3 | DEPENDENT CARE YEARLY<br>ENROLLMENT AMOUNT             | Cut-off amount for FYTD deductions                                                                                                    |  |
| L4 | DEPENDENT-CARE<br>SPENDING ACCOUNT<br>DEDUCTION AMOUNT | <ul> <li>Numeric, greater than zero includes 2 decimal places. Minimum is 40, Maximum is calculated yearly maximum of 5000. Depends on amount.</li> <li>1 - Amount must be greater than 26.66 and less than 533.33</li> <li>2 - Amount must be greater than 40.00 and less than 500.00</li> </ul> |  |
| L5 | DEPENDENT-CARE<br>SPENDING ACCOUNT START<br>DATE       | Already deducted and months remaining in fiscal year.                                                                                                    |  |
| L6 | DEPENDENT-CARE<br>SPENDING ACCOUNT DUE<br>DATE         | MMDDYYYY (DD must be 01 and 15 for active employees)                                                                                                    |  |
| L7 | DEPENDENT CARE CHANGE<br>DATE                          | MMMDDYYYY                                                                                                    |  |
| L8 | DEPENDENT-CARE<br>SPENDING ACCOUNT STOP<br>DATE        | MMDDYYYY, not greater than last day current Fiscal Year; must be greater than start date.                                                                                                    |  |
| M1 | Debit Card<br>No Debit Card                            | If debit card has been requested<br>If no request for debit card                                                                                                    |  |
| N1 | SPENDING ACCOUNT<br>DIRECT DEPOSIT FLAG                | <ul> <li>Y - Send SA reimbursements direct<br/>deposit to same account as payroll<br/>direct deposit</li> <li>N - No direct deposit</li> <li>Blank - No direct deposit</li> </ul>                                                                                                    |  |

| NUMBED | <b>ΒΑΤΑ ΕΙΕΙ Β</b>   | 5. 63                                      |
|--------|----------------------|--------------------------------------------|
| NUMBER | DATAFIELD            | EDITSTERFORMED                             |
| N2     | MEDICARE             | A = has Medicare part A                    |
|        |                      | B = has Medicare part B                    |
|        |                      | C = has Medicare parts A&B                 |
|        |                      | D = has Medicare, parts unknown            |
|        |                      | E or blank = Not on Medicare               |
| N3     | ACCELERATED BENEFIT  | Y - Has received ABO payment Edits         |
| 115    | OPTION FLAG          | are restricted to checking only the        |
|        |                      | maximum coverage amounts for BL            |
|        |                      | OI and DI                                  |
|        |                      | Blank - Has not received a Benefit         |
|        |                      | Option Payment                             |
| 2.1    |                      |                                            |
| N4     | START LWOP           | MMDDYYYYY or blank - required if any       |
|        |                      | deduct code = $L$ (only needed if off      |
|        |                      | payroll for at least I calendar month)     |
| N5     | START FMLA           | MMDDYYYY or blank - required if any        |
|        |                      | deduct code = M (only needed if off        |
|        |                      | payroll for at least 1 calendar month)     |
| 01     | COMMENTS             | None                                       |
|        |                      |                                            |
|        | FIELDS BELOW ARE     | DISPLAY ONLY                               |
| А      | UIN?                 | Must be a nine (9) digit number. In        |
|        |                      | inquiry mode the SSN can also be           |
|        |                      | entered, the UIN will be displayed after   |
|        |                      | pressing ENTER. Pressing PF1 will          |
|        |                      | bring up a pick list where an employee     |
|        |                      | may be selected.                           |
| B      | NAME                 | Must be greater than four $(4)$ characters |
| D      | NAME                 | in length                                  |
|        |                      | in lengui                                  |
| С      | WORKSTATION CODE     | Alpha workstation code                     |
| D      | FMPLOYFE STATUS CODE | Same as Screen 101                         |
| D      |                      | Sume as serven for                         |
| E      | BENEFIT SALARY       | Same as Screen 101                         |
| F      | PRE-TAX QUALIFY      | Y - Yes, credit full deduction amounts     |
|        |                      | as pre-tax amounts since all               |
|        |                      | covered dependents qualify under           |
|        |                      | WFTRA Guidelines.                          |

## FIELDS BELOW ARE DISPLAY ONLY

N - No, credit a portion of deduction amounts as pre-tax amounts since at least one insurance type has only non-qualifying dependents under WFTRA Guidelines.

G OPTIONAL LIFE SALARY Same as Screen 101

## **SCREEN 130 - BENEFIT TOTALS**

This screen contains specific summary information relating to the employee's benefit coverage if applicable.

The following fields will contain data if the coverage is in effect and the field is applicable to the individual:

| 130 TAMUS<br>Screen: <u>1</u> | B/P/P -<br>UIN: | Benefit Tota<br>2 Name | ls<br>: 3 |        |         | 11/23/1<br>D BPP00 | LO 14:18<br>D40 R001 |
|-------------------------------|-----------------|------------------------|-----------|--------|---------|--------------------|----------------------|
|                               |                 |                        |           |        |         |                    |                      |
| Ins Carr                      | Deduct          | Payment                | Due       | MTD    | MTD     | FYTD               | FYTD                 |
| Code                          | Amount          | Amount                 | Date      | Deduct | Payment | Deduct             | Payment              |
| BL                            | A2              | A3                     | A4        | A5     | A6      | A7                 | A8                   |
| MED B1                        | В2              | В3                     | В4        | В5     | вб      | В7                 | В8                   |
| DEN C1                        | C2              | C3                     | C4        | C5     | C6      | C7                 | C8                   |
| VIS                           | D2              | D3                     | D4        | D5     | D6      | D7                 | D8                   |
| OL                            | E2              |                        | E4        | E5     |         | E7                 |                      |
| DL                            | F2              |                        | F4        | F5     |         | F7                 |                      |
| ADD                           | G2              | G3                     | G4        | G5     | G6      | G7                 | G8                   |
| LTD                           | Н2              | H3                     | H4        | Н5     | Нб      | Н7                 | Н8                   |
| LTCE                          | I2              |                        | I4        | I5     |         | I7                 |                      |
| LTCS                          | J2              |                        | J4        | J5     |         | J7                 |                      |
| SAHC                          | К2              |                        | К4        | К5     |         | К7                 |                      |
| SADC                          | L2              |                        | L4        | L5     |         | L7                 |                      |
| Total                         | N2              | N3                     |           | N5     | NG      | N7                 | N8                   |
| Enter-PF1-                    | PF2P            | F3PF4P                 | F5PF6     | -PF7PF | 8PF9    | PF10PF11-          | PF12                 |
| Help                          | E               | xit Main P             | rev Next  |        |         | St/Dt              | 2                    |
|                               |                 |                        |           |        |         |                    |                      |

PF11 - Toggle switch; will switch screen to show Start Date PF10 - Toggle switch; will switch screen to show Due Date

## **SCREEN 130 - BENEFIT TOTALS EDIT DEFINITIONS**

| 1 | Screen | See System Overview                          |
|---|--------|----------------------------------------------|
| 2 | UIN    | See System Overview                          |
| 3 | Name   | Employee Name, must be greater than four (4) |
|   |        | characters in length                         |

# FIELDS BELOW ARE DISPLAY ONLY ON THE SCREEN AND MAINTAINED BY THE SYSTEM (similar to values depicted on screen 106)

| Line A   | BL           | Basic Life (or ABL for some participants)          |
|----------|--------------|----------------------------------------------------|
| Line B   | MED          | Medical Insurance                                  |
| Line C   | DEN          | Dental Insurance                                   |
| Line D   | VIS          | Vision Insurance                                   |
| Line E   | OL           | Optional Life Insurance                            |
| Line F   | DL           | Dependent Life Insurance                           |
| Line G   | ADD          | Accidental Death & Dismemberment Insurance         |
| Line H   | LTD          | Long Term Disability Insurance                     |
| Line I   | LTCE         | Long Term Care Employee Insurance                  |
| Line J   | LTCS         | Long Term Care Spouse Insurance                    |
| Line K   | SAHC         | Spending Account – Health Care                     |
| Line L   | SADC         | Spending Account – Dependent Care                  |
| Line N   | Totals       | Dollar Amounts Totaled For Appropriate Columns     |
| Column 1 | Carr Code    | Carrier Code for Medical and/or Dental, if covered |
| Column 2 | Deduct Amt   | Amount Paid by Employee /Retiree, if covered       |
| Column 3 | Payment Amt  | If Eligible for SGIP, the Amount Paid by Employer  |
| Column 4 | Due Date     | Due Date of Coverage                               |
|          | or           | (Use PF Key 11 & PF Key 12 to toggle)              |
|          | Start Date   | Start Date of Coverage                             |
| Column 5 | MTD Deduct   | Amount Paid by Employee or Retiree this Month      |
| Column 6 | MTD Payment  | Amount Paid by Employer this Month                 |
| Column 7 | FYTD Deduct  | Amount Paid by Employee or Retiree this Fiscal     |
| Year     |              |                                                    |
| Column 8 | FYTD Payment | Amount Paid by Employer this Fiscal Year           |

## ADDITIONAL GROUP BENEFIT SCREENS

The following screens provide the terminal operator with more detailed information concerning an employee's insurance benefits.

| Next Screen |                                                         |          |
|-------------|---------------------------------------------------------|----------|
| Code        | General Description                                     | See Page |
| 123         | Expanded Basic Life Information                         | 5.62     |
| 120         | Expanded Medical Information                            | 5.67     |
| 121         | Expanded Dental Information                             | 5.64     |
| 129         | Expanded Vision Information                             | 5.71     |
| 124         | Expanded Optional Life Information                      | 5.65     |
| 125         | Expanded Dependent Life Information                     | 5.68     |
| 126         | Expanded Accidental Death and Dismemberment Information | 5.63     |
| 122         | Expanded Long Term Disability Information               | 5.66     |
| 107         | Expanded Long Term Care Coverage                        | 5.70     |
| 105         | Expanded Spending Account                               | 5.69     |

Please note that all of these screens are 'Inquiry Only' and will NOT allow any updating of the data. If the operator goes to one of these screens while in 'update' mode the system will automatically switch to 'Inquire Only' mode until the user moves to another screen (provided it is not one of these seven screens). All updating for insurance benefits will continue to be done through screen 106.

## **SCREEN 123 - EXPANDED BASIC LIFE COVERAGE**

This screen contains specific information relating to the employee's Basic Life coverage.

The following fields will contain data if the coverage is in effect and the field is applicable to the individual:

Accelerated Benefit Option Month-to-Date Deduction - biweekly paid employees only Month-to-Date Payment - for biweekly paid employees only Fiscal Year-to-Date Deduction Fiscal Year-to-Date Payment

| 123 TAMUS B/P/P - Expanded | l Basic Life Coverage             | 11/23/10 15:40<br>D BPP0006 R007 |
|----------------------------|-----------------------------------|----------------------------------|
| Screen:                    |                                   |                                  |
| UIN: Nan                   | ne :                              |                                  |
| Coverage Amount            | Accelerated Benefit               |                                  |
| Priority                   |                                   |                                  |
| Deduct Code                |                                   |                                  |
| Coverage Start Date        |                                   |                                  |
| Coverage Stop Date         | Employee Deduction                |                                  |
| Premium Due Date           | Employer Payment<br>MTD Deduction |                                  |
| Opt Life Salary            | MTD Payment                       |                                  |
| Budgeted Salary            | FYTD Deduction                    |                                  |
|                            | FYTD Payment                      |                                  |
|                            |                                   |                                  |
|                            |                                   |                                  |
| Comments                   |                                   |                                  |
| Enter-PF1PF2PF3F           | PF4PF5PF6PF7PF8PF9E               | 'F10PF11PF12                     |
| Help Exit N                | lain Prev Next                    |                                  |

## SCREEN 126 - EXPANDED AD&D COVERAGE

This screen contains specific information relating to the employee's accidental death and dismemberment coverage.

The following fields will contain data if the coverage is in effect and the field is applicable to the individual:

Coverage Amount Plan Deduction Priority Deduction Code / Basis Coverage Start and Stop Dates Coverage Change Date Premium Due Date Benefits Salary Budgeted Salary Employee Deduction Employee Deduction Employer Payment Month-to-Date Deduction - for biweekly paid employees only Month-to-Date Payment Fiscal Year-to-Date Deduction Fiscal Year-to-Date Payment

| 126 TAMUS B/P/P - Ex | panded AD&D Co | verage             | 05/23/06 14:54 |
|----------------------|----------------|--------------------|----------------|
|                      |                |                    | D BPP0002 R011 |
|                      |                |                    |                |
| Screen:              |                |                    |                |
| SSN:                 | Name:          |                    |                |
|                      |                |                    |                |
| Coverage Amount      |                |                    |                |
| Plan                 |                |                    |                |
|                      |                |                    |                |
| Priority             |                |                    |                |
| Deduct Code          |                |                    |                |
|                      |                |                    |                |
| Coverage Start Date  |                |                    |                |
| Coverage Stop Date   |                | Employee Deduction |                |
| Coverage Change Date |                | Employer Payment   |                |
| Premium Due Date     |                | MTD Deduction      |                |
|                      |                | MTD Payment        |                |
| Benefits Salary      |                | FYTD Deduction     |                |
| Budgeted Salary      |                | FYTD Payment       |                |
|                      |                |                    |                |
|                      |                |                    |                |
| Comments ,           |                |                    |                |
| Enter-PF1PF2PF3      | PF4PF5         | -PF6PF7PF8PF9PF1   | 0PF11PF12      |
| Help Exi             | t Main Prev    | Next               |                |

## **SCREEN 121 - EXPANDED DENTAL COVERAGE**

This screen contains specific information relating to the employee's Dental coverage.

The following fields will contain data if the coverage is in effect and the field is applicable to the individual:

Plan Type Deduction Priority Deduction Code / Basis Coverage Start and Stop Dates Coverage Change Date Premium Due Date Pre-Tax Waive - **W** if waived Number Covered Family Status Employee Deduction / Pre-Tax Amount Employer Payment / Emolument Amount Month-to-Date Deduction - for biweekly paid employees only Month-to-Date Payment Fiscal Year-to-Date Deduction Fiscal Year-to-Date Payment

| 121 TAMUS B/P/P - Expan | ded Dental Covera | age                | 02/27/06  | 08:40 |
|-------------------------|-------------------|--------------------|-----------|-------|
| · · · •                 |                   | -                  | P BPP0002 | R025  |
|                         |                   |                    |           |       |
| <b>G</b> = = = = = =    |                   |                    |           |       |
| Screen:                 |                   |                    |           |       |
| UIN:                    | Name:             |                    |           |       |
|                         |                   |                    |           |       |
| Plan                    |                   | Number Covered     |           |       |
|                         |                   | Family Status      |           |       |
| Priority                |                   | -                  |           |       |
| Deduct code             |                   |                    |           |       |
| Deduce code             |                   |                    |           |       |
| Company Stant Data      |                   |                    |           |       |
| Coverage Start Date     |                   |                    |           |       |
| Coverage Stop Date      |                   | Emp Ded/PreTax Amt |           |       |
| Coverage Change Date    |                   | Empr Pymt/Emol Amt |           |       |
| Premium Due Date        |                   | MTD Deduction      |           |       |
|                         |                   | MTD Payment        |           |       |
| Pre-Tax Waive           |                   | FYTD Deduction     |           |       |
|                         |                   | EVED Baymont       |           |       |
|                         |                   | FIID Faymenc       |           |       |
|                         |                   |                    |           |       |
|                         |                   |                    |           |       |
|                         |                   |                    |           |       |
| Comments                |                   |                    |           |       |
| Enter-PF1PF2PF3-        | PF4PF5PF          | 6PF7PF8PF9P        | F10PF11-  | -PF12 |
| Help Exit               | Main Prev Ne      | ĸt                 |           |       |

## **SCREEN 124 - EXPANDED OPTIONAL LIFE COVERAGE**

124 TAMUS B/P/P - Expanded Optional Life Coverage 12/02/10 13:06 Screen: 1 UIN: 2 Name: D BPP0040 R011 3 Coverage Amount A1 Accelerated Benefit A2 Plan A3 A4 Deduct Code A5 в1 Coverage Start Date В2 D1 Coverage Stop Date Employee Deduction MTD Deduction Coverage Change Date в3 D2 D3 Premium Due Date в4 FYTD Deduction FTE Salary C1 Opt Life Salary C2 Budgeted Salary C3 Pos Pct Eft C4 Comments **E1** Enter-PF1---PF2---PF3---PF5---PF6---PF7---PF8---PF9---PF10--PF11--PF12---Help Exit Main Prev Next 1 Screen See System Overview 2 UIN See System Overview

| 3 | Name | Employee Name, must be greater than four (4) characters in |
|---|------|------------------------------------------------------------|
|   |      | length                                                     |

This screen contains specific information relating to the employee's Optional Life coverage.

The following fields will contain data if the coverage is in effect and the field is applicable to the individual:

| A1            | Coverage Amount            | Automatically calculated. If blank for employees, will not calculate for retirees or if ABO flag = Y. In whole dollars.<br>Note: Agrees with Plan #. (See <b>Benefit and Procedures Manual</b> )                                                  |
|---------------|----------------------------|----------------------------------------------------------------------------------------------------|
| A2<br>covered | Accelerated Benefit Option | This benefit is available to employees, retirees and their                                                                                                    |
|               |                            | Dependents and allows an eligible employee/retiree to receive<br>immediate payment of 25% to 50% of his/her total Life<br>coverage amount if a doctor certifies that he/she has less than<br>24 months to live. (See help for ABO on Screen 106.) |
| A3            | Plan Type                  | Employees can purchase coverage of $\frac{1}{2}$ , 1, 2, 3, 4, 5 or 6 times                                                                                                    |

|          | Tabaaa Indinatan              | 5. 72<br>their annual pay. A zero is used to indicate <sup>1</sup> / <sub>2</sub> . Coverage of 4,<br>5 or 6 times annual pay requires evidence of insurability. (See<br><b>Additional Life Insurance Information</b> .)                    |
|----------|-------------------------------|----------------------------------------------------------------------------------------------------|
| A4       | Tobacco Indicator             | Non-Tobacco User, Tobacco User or blank                                                                                                    |
| A5       | Deduction Code / Basis        | See Screen 106 Documentation for list of options                                                                                                    |
| B1       | Coverage Start Date           | MM DD YYYY                                                                                                    |
| B2       | Coverage Stop Date            | MM DD YYYY                                                                                                    |
| B3       | Coverage Change Date          | MM DD YYYY – automatically set to the first of the month if changes are made which affect coverage                                                                                                    |
| B4       | Premium Due Date              | MM DD YYYY                                                                                                    |
| C1       | FTE Salary                    | Greater than zero; FTE-MO-SAL * 12. No decimal places assumed (in whole dollars).                                                                                                    |
| C2<br>is | Optional Life Salary          | This salary is used to set coverage levels for life insurance. It                                                                                                    |
|          |                               | the annualized salary as of the 1st of the current fiscal year or<br>when newly hired. It is calculated by multiplying the FTE<br>salary times the percent effort. It is not adjusted by mid-year<br>salary changes and is never decreased. |
| C3       | Budgeted Salary               | Greater than zero; FTE-MO-SAL * percent effort * annual term months. No decimal places assumed (in whole dollars).                                                                                                    |
| C4       | Position Percent Effort       | If not blank, 0.01 through 150.00 for all workstations<br>other than A. A PINS cannot be greater than 100. (Required<br>for budgeted PINS with employee State Code A or L.                                                                  |
| D1       | Employee Deduction            | Based on age and coverage per 1000.                                                                                                    |
| D2       | Month-to-Date Deduction       | For biweekly paid employees only                                                                                                    |
| D3       | Fiscal Year-to-Date Deduction | Amount deducting during currently fiscal year                                                                                                    |
| E1       | Comments                      |                                                                                                    |
### SCREEN 122 - EXPANDED LONG-TERM DISIBILITY COVERAGE

This screen contains specific information relating to the employee's Long Term Disability coverage.

The following fields will contain data if the coverage is in effect and the field is applicable to the individual:

Deduction Priority Deduction Code / Basis Coverage Start and Stop Dates Premium Due Date Benefits Salary Budgeted Salary Employee Deduction Employer Payment Month-to-Date Deduction - for biweekly paid employees only Month-to-Date Payment Fiscal Year-to-Date Deduction Fiscal Year-to-Date Payment

| 122 TAMUS B/P/P - | Expand | led Lon | g-Term | Disability Coverage | 07/05/01 14:21<br>P BPP0002 0311 |
|-------------------|--------|---------|--------|---------------------|----------------------------------|
| Screen:           |        |         |        |                     |                                  |
| UIN:              | N      | lame:   |        |                     |                                  |
| Priority          |        |         |        |                     |                                  |
| Deduct Code       |        |         |        |                     |                                  |
| Coverage Start    | Date   |         |        |                     |                                  |
| Coverage Stop D   | ate    |         |        | Employee Deduction  |                                  |
| Premium Due Dat   | e      |         |        | Employer Payment    |                                  |
|                   |        |         |        | MTD Deduction       |                                  |
| Benefits Salary   |        |         |        | MTD Payment         |                                  |
| Budgeted Salary   |        |         |        | FYTD Deduction      |                                  |
|                   |        |         |        | FYTD Payment        |                                  |
|                   |        |         |        |                     |                                  |
|                   |        |         |        |                     |                                  |
|                   |        |         |        |                     |                                  |
|                   |        |         |        |                     |                                  |
| Comments          |        |         |        |                     |                                  |
| Enter-PF1PF2-     | PF3    | -PF4    | -PF5   | -PF6PF7PF8PF9       | -PF10PF11PF12                    |
| Help              | Exit   | Main    | Prev   | Next                |                                  |
| -                 |        |         |        |                     |                                  |

## **SCREEN 120 - EXPANDED MEDICAL COVERAGE**

This screen contains specific detailed information relating to the employee's Medical coverage. It is a 'Display' only screen and cannot be updated. Updates can be made on Screen 106.

The following fields will contain data if the coverage is in effect and the field is applicable to the individual:

Carrier Code and Carrier Name Plan Code and Plan Name **Deduction Priority** Deduction Code / Basis Coverage Start and Stop Dates Coverage Change Date Premium Due Date FMLA Start Date - if applicable / otherwise blank Pre-Tax Waive - W if waived / otherwise blank Certified Other Medical Coverage Code and Detail Comments BCBS Section & Description (only for Blue Cross Blue Shield coverage) Number Covered Family Status and Detail Medicare - Y if covered by Medicare / otherwise blank Employee Deduction / Employee Pre-Tax Amount (if applicable) Employer Payment / Employer Emolument Amount (if applicable) Month-to-Date Deduction - for biweekly paid employees only Month-to-Date Payment - for biweekly paid employees only Fiscal Year-to-Date Deduction Fiscal Year-to-Date Payment

|                                      |                     |           | 11.00 |
|--------------------------------------|---------------------|-----------|-------|
| 120 TAMUS B/P/P - Expanded Medical C | overage             |           | 14:06 |
|                                      |                     |           |       |
|                                      |                     |           |       |
|                                      |                     |           |       |
|                                      |                     |           |       |
|                                      |                     |           |       |
|                                      |                     |           |       |
| Carrier                              | BCBS Section:       |           |       |
| Plan                                 |                     |           |       |
|                                      |                     |           |       |
| Driority                             | Number Covered      |           |       |
|                                      |                     |           |       |
| Deduct Code                          | Family Status       |           |       |
|                                      | Medicare            |           |       |
| Coverage Start Date                  |                     |           |       |
| Coverage Stop Date                   |                     |           |       |
| Coverage Change Date                 | Emp Ded/PreTax Amt  |           |       |
| Dromium Duo Dato                     | Empr Dumt /Emol Amt |           |       |
|                                      |                     |           |       |
| FMLA Start Date                      | MID Deduction       |           |       |
|                                      | MTD Payment         |           |       |
| Pre-Tax Waive                        | FYTD Deduction      |           |       |
| Certified Other                      | FYTD Payment        |           |       |
| Medical Coverage                     | 1                   |           |       |
| Commonta                             |                     |           |       |
|                                      |                     | 0 0011 00 | 1.0   |
| Enter-PFIPF2PF3PF4PF5PF              | 0PF.1PF.8PF.8PF.1   | 0PFIIPF   | 12    |
| Help Exit Main Prev Ne               | xt                  |           |       |

### SCREEN 125 - EXPANDED DEPENDENT LIFE COVERAGE

This screen contains specific information relating to the Employee's Dependent Life coverage.

The following fields will contain data if the coverage is in effect and the field is applicable to the individual:

Coverage Amount Optional Life Coverage Amount Plan Family Status Accelerated Benefit Option Deduction Code / Basis **Coverage Start Date** Coverage Change Date/ Premium Due Date **Employee Deduction** Month-to-Date Deduction – for biweekly paid employees only Fiscal Year-to-Date Deduction Dependent Name Start and Stop Dates Dependent SSN Dependent Birth date **Coverage Amount** 

| 125 TAMUS B/P/P - Expanded | Dependent | Life Coverage         | 07/05/01 14:30 |
|----------------------------|-----------|-----------------------|----------------|
|                            |           |                       | P BPP0002 0311 |
| Screen:                    |           |                       |                |
| UIN: Name:                 |           |                       |                |
|                            |           |                       |                |
| Coverage Amount            |           | Opt Life Coverage Amt |                |
| Fidii<br>Family Status     |           | Accelerated Benefit   |                |
| Deduct Code                |           |                       |                |
| Coverage Start Date        |           |                       |                |
| Coverage Stop Date         |           | Employee Deduction    |                |
| Coverage Change Date       |           | MTD Deduction         |                |
| Premium Due Date           |           | FYTD Deduction        |                |
| Dep Name Star              | t Dt Stop | Dt SSN Birth          | Dt Cvrg Amount |
|                            | _         |                       | -              |
|                            |           |                       |                |
|                            |           |                       |                |
|                            |           |                       |                |
| Comments                   |           |                       |                |
| Enter-PF1PF2PF3PF4-        | PF5PF6-   | PF7PF8PF9PF;          | 10PF11PF12     |
| Help Exit Mair             | Prev Next | t Up Down             |                |

5.76

# **SCREEN 105 - EXPANDED SPENDING ACCOUNT**

This screen contains information relating to both Health-Care and Dependent-Care Spending Accounts plans. This is a more complete picture of the information summarized on the Screen 106.

The fields will contain data, if coverage is/was in effect.

The Debit Card selection pertains to the Health Care Spending Account Spending Account.

| 105 TAMUS B/P/P -<br>Screen: <b>_1_</b> UIN: | Spending Acc<br><b>2</b> Na    | counts<br>me: <b>3</b> | 12/02/10 14:59<br>D BPP0040 R011                                            |
|----------------------------------------------|--------------------------------|------------------------|-----------------------------------------------------------------------------|
|                                              | Health<br>Care                 | Depender<br>Care       | nt                                                                          |
| Deduct Cd:                                   | A1                             | A2                     |                                                                             |
| Number months:                               | B1                             | B2                     |                                                                             |
| Start date:                                  | C1                             | C2                     |                                                                             |
| Due date:                                    | D1                             | D2                     |                                                                             |
| Change date:                                 | E1                             | E2                     |                                                                             |
| Stop date:                                   | F1                             | F2                     |                                                                             |
| Deduct amt:                                  | G1                             | G2                     |                                                                             |
| MTD deduct amt:                              | H1                             | H2                     |                                                                             |
| FYTD deduct amt:                             | I1                             | 12                     |                                                                             |
| Goal amount:                                 | J1                             | J2                     |                                                                             |
| Debit Card:                                  | К1                             |                        |                                                                             |
| Direct Deposit?:                             | L1                             |                        |                                                                             |
| Enter-PF1PF2                                 | -PF3PF4                        | -PF5PF6                | -PF7PF8PF9PF10PF11PF12                                                      |
| -<br>Help                                    | Exit Main                      | Prev Next              |                                                                             |
| 1ScreenSee Sy2UINSee Sy                      | stem Overview<br>stem Overview |                        | 3 Name Employee Name, must be greater<br>than four (4) characters in length |

- A1 Health Care Spending Account Deduction Code
  - $N-\quad Do \ Not \ Compute \ Deduction$
  - Blank Do not Compute Deduction
    - 1 Compute Deduction during Academic Year only (September – May)
    - 2 Compute Deduction during entire benefit year
- A2 Dependent Care Spending Account Deduction Code
  - N- Do Not Compute Deduction
  - Blank Do not Compute Deduction
    - 1 Compute Deduction during Academic Year only (September – May)
    - 2 Compute Deduction during entire benefit year

| B1 | Health Care Spending Account # of Months                                                                                                    |  |  |
|----|----------------------------------------------------------------------------------------------------|--|--|
|    | The number of months the employee will<br>have a spending account deduction over the<br>course of an entire fiscal year                                                                                                    |  |  |
| C1 | Health Care Spending Account Start Date<br>Already deducted and months remaining in<br>fiscal year.                                                                                                    |  |  |
| D1 | Health Care Spending Account Due Date<br>MMDDYYYY (DD must be 01<br>and 15 for active employees)                                                                                                    |  |  |
| E1 | Health Care Spending Account Change Date<br>MMDDYYYY                                                                                                    |  |  |
| F1 | Health Care Spending Account Stop Date<br>MMDDYYYY, not greater than last day of<br>current Fiscal Year, must be greater than<br>Start Date.                                                                                                    |  |  |
| Gl | <ul> <li>Health Care Spending Account Deduction Amount</li> <li>Numeric, greater than zero. Minimum is 20, Maximum is calculated; yearly maximum of 4800. Depends on amount.</li> <li>1 – Amount must be greater than 26.66 and less than 533.33</li> <li>2 – Amount must be greater than 20.00 and less than 400.00</li> </ul> |  |  |
| H1 | Health Care Spending Account Month-to-Date Deduction Amount                                                                                                    |  |  |
| I1 | Health Care Spending Account Fiscal Year-to-Date Deduction Amount                                                                                                    |  |  |
| J1 | Health Care Spending Account Goal Amount<br>Cut-off amount for FYTD deductions                                                                                                    |  |  |
| K1 | Health Care Spending Account Debit Card<br>N/A, Selected or Not Selected                                                                                                    |  |  |
| L1 | Health Care Spending Account Direct Deposit<br>Y or N                                                                                                    |  |  |

- 5. 78 B2 Dependent Care Spending Account # of Months The number of months the employee will have a spending acount deduction taken over the course of an entire fiscal year
- C2 Dependent Care Spending Account Start Date Already deducted and months remaining in fiscal year.
- D2 Dependent Care Spending Account Due Date MMDDYYYY (DD must be 01 and 15 for active employees)
- E2 Dependent Care Spending Account Change Date MMMDDYYYY
- F2 Dependent Care Spending Account Stop Date MMDDYYYY, not greater than last day current Fiscal Year; must be greater than start date.
- G2 Dependent Care Spending Account Deduction Amount Numeric, greater than zero includes 2 decimal places. Minimum is 40, Maximum is calculated; yearly maximum of 5000. Depends on amount.
  - 1 Amount must be greater than 26.66 and less than 533.33
  - 2 Amount must be greater than 40.00 and less than 500.00
- H2 Dependent Care Spending Account Month-to-Date Deduction Amount
- I2 Dependent Care Spending Account Fiscal Year-to-Date Deduction Amount
- J2 Dependent Care Spending Account Goal Amount Cut-off amount for FYTD deductions

# SCREEN 107 - EXPANDED LONG TERM CARE COVERAGE

This screen contains specific information relating to the employee's Long Term Care coverage and spouse coverage if applicable.

| ScreenOIN. Z          | Name     | 5       |        |    | D BPP0040 ROII |
|-----------------------|----------|---------|--------|----|----------------|
|                       | Employee | Spouse  | Name:  | А  |                |
| Birthdate:            | В        | C       | UIN:   | D  |                |
| Deduct Code:          | E        | F       |        |    |                |
| Daily Benefit Amount: | G        | Н       |        |    |                |
| Non-Forfeiture:       | I        | J       |        |    |                |
| Inflation Protection: | K        | L       |        |    |                |
| Coverage Start Date:  | М        | N       |        |    |                |
| Coverage Stop Date:   | 0        | P       |        |    |                |
| Coverage Change Date: | Q        | R       |        |    |                |
| Premium Due Date:     | S        | Т       |        |    |                |
| Employee Deduction:   | U        | V       |        |    |                |
| MTD Deduction:        | W        | Х       |        |    |                |
| FYTD Deduction:       | Y        | Z       |        |    |                |
| Comments: AA          |          |         |        |    |                |
| Enter-PF1PF2PF3       | -PF4PF5- | PF6PF7I | PF8PF9 | PF | 10PF11PF12     |

- 1 Screen See System Overview
- 2 UIN See System Overview
- 3 Name Employee Name, must be greater than four (4) characters in length

The following fields will contain data if the coverage is in effect and the field is applicable to the individual:

- A Spouse Name
- B Employee Birthdate
- C Spouse Birthdate
- D Spouse UIN
- E LTCE Deduct Code
- F LTCS Deduct Code
- G LTCE Total Coverage Amount
- H LTCS Total Coverage Amount
- I Non-Forfeiture Benefit for Employee
- J Non-Forfeiture Benefit for Spouse
- K Inflation Amount for Employee
- L Inflation Amount for Spouse

### Amount

- N LTCS Coverage Start Date (MM DD YYYY)
- O LTCE Stop Date (MM DD YYYY)
- P LTCS Stop Date (MM DD YYYY)
- Q LTCE Coverage Change Date
- R LTCS Coverage Change Date
- S LTCE Premium Due Date
- T LTCS Premium Due Date
- U LTCE Deduction Amount
- V LTCS Deduction Amount
- W LTCE Month-To-Date Deduction Amount
- X LTCS Month-To-Date Deduction Amount
- Y LTCE Fiscal Year-To-Date Deduction

M LTCE Coverage Start Date (MM DD YYYY) Z LTCS Fiscal Year-To-Date Deduction Amount

AA Comments

### **SCREEN 129 - EXPANDED VISION COVERAGE**

This screen contains specific information relating to the employee's Vision coverage.

The following fields will contain data if the coverage is in effect and the field is applicable to the individual:

- A Deduction Priority
- B Deduction Code / Basis
- C Coverage Start
- D Coverage Stop Dates
- E Coverage Change Date
- F Premium Due Date
- G Pre-Tax Waive W if waived
- H Number Covered
- I Family Status
- J Employee Deduction / Pre-Tax Amount
- K Employer Payment / Emolument Amount
- L Month-to-Date Deduction for biweekly paid employees only
- M Month-to-Date Payment
- N Fiscal Year-to-Date Deduction
- O Fiscal Year-to-Date Payment
- P Comments

| 129 TAMUS B/P/P - Expa | nded Vision Co | overage            | 01/09/06 10:06<br>D BPP0002 R008 |
|------------------------|----------------|--------------------|----------------------------------|
| Screen:<br>UIN:        | Name:          |                    |                                  |
|                        |                | Number covered     | н                                |
|                        |                | Family Status      | I                                |
| Priority A             |                |                    |                                  |
| Deduct Code B          |                |                    |                                  |
| Coverage Start Date    | С              |                    |                                  |
| Coverage Stop Date     | D              | Emp Ded/PreTax Amt | J                                |
| Coverage Change Date   | E              | Empr Pymt/Emol Amt | ĸ                                |
| Premium Due Date       | F              | MTD Deduction      | L                                |
|                        |                | MTD Payment        | М                                |
| Pre-Tax Waive          | G              | FYTD Deduction     | N                                |
|                        |                | FYTD Payment       | 0                                |
| Comments: P            |                |                    |                                  |
| Enter-PF1PF2PF3        | PF4PF5         | PF6PF7PF8PF9I      | 2F10PF11PF12                     |
| Help Exi               | t Main Prev    | Next               |                                  |

#### **SCREEN 109 - ANNUITY/DEFERRED COMP**

This screen contains information relating to Tax-Sheltered Annuities, Roth 403 (b)'s, Deferred Compensation, and Deferred Comp Loan Programs including carriers, deduction amounts, and limits on the amounts deducted. Enrollment for TDA's and Roth 403(b)'s is done from Screen 109. Enrollment for DCP and DCPL is done by Citistreet. At the beginning of each month, the DCP Plan administrators (currently CitiStreet, under the direction of ERS) send the B/P/P Operations Center a file that is processed to update the DCP and DCP Loan Deduction information in the B/P/P System. The month-to-date and year-to-date fields are updated through the payroll process. The DCP and DCP Loan fields are display only and are only updated from files sent by CitiStreet. The total TAMUS and TRS years of service fields are updated at the beginning of the fiscal year. The cutoff amounts are updated for all annuity and DCP participants at the beginning of the fiscal year. Additionally, the cutoff amounts are updated each time Screen 109 is entered in correction mode.

Additional data elements on the lower portion of the screen are used in the annual calculation of the Maximum Cutoff Amount. These fields may be updated manually at any time. The B/P/P System maintains most of these fields on an annual basis, from actual payroll activity for that year.

| 109 TAMUS B/P/P - TDA /DCP /Roth 403(b)       | -         |           | 01/09/06  | 11:48  |
|-----------------------------------------------|-----------|-----------|-----------|--------|
| Screen: <u>1</u> UIN: <u>2</u> Name: <u>2</u> | A1        |           | D BPP0002 | 2 R008 |
|                                               |           |           |           |        |
| Tax Deferred Account / Roth 403(b)            | Calc Date |           |           |        |
| Deduct Carrier Start Stop                     | De        | educt     | MTD       | YTD    |
| Cd Typ Cd Typ Date Date                       | Cutoff Am | t/Pct D   | educt     | Deduct |
| <u>3 4 5 c1 6 6 6 7 7 7</u>                   | C2 2      | 8         | C3        | C4     |
|                                               |           |           |           |        |
|                                               |           |           |           |        |
|                                               |           |           |           |        |
| Texa\$aver Deferred Compensation              | Calc Date | D1        |           |        |
| Deduct Carrier Start Stop                     | De        | educt     | MTD       | YTD    |
| Cd Typ Cd Typ Date Date                       | Cutoff    | Amt D     | educt     | Deduct |
| <u>9</u> E1 E2 E3 E4 <u>10 10 10</u>          | E5        | E6        | E7        | E8     |
| Texa\$aver Loan Payment                       |           |           |           |        |
| F1 F2 F3                                      |           | F4        | F5        | F6     |
| DCP 3 Year Catch Up 3 Year C/U Star           | ted       | Other ORP | Contr     |        |
| Total TAMUS Svc Thru End Of Prior FY          | 12        | Other TDA | Contr     | 13     |
| Total TRS Svc Thru End of Prior FY H1         |           | DTD TDA   | Contr     | н2     |
| TRS Contr Before 1988 14                      |           | DTD Roth  | Contr     | 11     |
| Prior 402(G) Contr J1                         |           | DTD DCP   | Contr     | J2     |
| YTD 403(b) (ORP+TDA+Roth) K1                  |           | YTD Longe | vity      | к2     |
| Enter-PF1PF2PF3PF4PF5PF6                      | -PF7PF8   | PF9PF     | 10PF11P   | PF12   |
| Help Exit Main Prev Next                      |           |           |           |        |

#### **SCREEN 109 - ANNUITY/DEFERRED COMP. EDIT DEFINITIONS**

#### NUMBER DATA FIELD

#### **EDITS PERFORMED**

- 1
   SCREEN CODE
   3-digit code that identifies the screen the user would next like to view; is used to maneuver through the B/P/P System Screens.
- 2 SOCIAL SECURITY NUMBER Must be a nine (9) digit number

| <u>NUMBER</u> | DATA FIELD                              | 5. 82<br>EDITS PERFORMED                                                                                                    |
|---------------|-----------------------------------------|----------------------------------------------------------------------------------------------------|
| 3             | TDA/ROTH DEDUCTION<br>CODE              | <ul> <li>D - Delete annuity segment from File (not allowed if MTD (8) or YTD (C) deducts greater than zero.</li> <li>1 - Compute deduction from September through May only (during academic year).</li> <li>2 - Compute deduction during entire year.</li> <li>N - Do not compute deduction.</li> </ul> |
| 4             | DEDUCTION TYPE                          | <ul><li>F - Fixed amount deduction</li><li>P - Percentage of salary deduction</li></ul>                                                                                                    |
| 5             | CARRIER                                 | Valid ANU or Roth Carrier Press <b><pf1< b="">&gt; for valid selection.</pf1<></b>                                                                                                    |
| 6             | START DATE                              | MM DD YYYY                                                                                                    |
| 7             | STOP DATE <sup>1</sup>                  | MM DD YYYY, 99 99 9999 or blank for default.                                                                                                    |
| 8             | DEDUCTION AMOUNT or<br>PERCENT          | <ul> <li>Greater than zero, and:</li> <li>1) If DEDUCTION TYPE = F, less than or equal to the cutoff; or,</li> <li>2) If DEDUCTION TYPE = P, 75 or less NOTE: There are two decimal places for P types (Ex: 10% would be 10.00 or 5% would be 05.00)</li> </ul>                                         |
| 9             | DCP DEDUCTION CODE                      | <ol> <li>Compute deduction form September<br/>through May only (during academic year)</li> <li>Compute deduction during entire year</li> <li>N - Do not compute deduction</li> <li>DCP are only allowed to be modified.</li> <li>Enrollment is done through Citistreet</li> </ol>                       |
| 10            | STOP DATE                               | MM DD YYYY, 99 99 9999 or blank for default                                                                                                    |
| 11            | OTHER ORP<br>CONTRIBUTIONS              | Allowed for annuities only; numeric. If no annuities are present, may only be changed to zero.                                                                                                    |
| 12            | TOTAL TAMUS SVC THRU<br>END OF PRIOR FY | Required for annuities only. Numeric; Years stored in decimal format (Ex: $6 \text{ mos.} = .5 \text{ yr}$ or $8 \text{ mos.} = .67 \text{ yr}$ )                                                                                                    |

### NUMBER DATA FIELD

### **EDITS PERFORMED**

| 13 | OTHER TDA<br>CONTRIBUTIONS       | Allowed for annuities only; numeric to<br>include both employee deduction and<br>employer payment amounts. If no annuities<br>are present, may only be changed to zero. |
|----|----------------------------------|----------------------------------------------------------------------------------------------------|
| 14 | TRS CONTRIBUTIONS<br>BEFORE 1988 | Allowed for annuities only. Required for<br>TRS participants only. Numeric. If no<br>annuities are present, may only be changed<br>to zero.                             |

| A1 | NAME                           | Must be greater than four (4) characters in length |
|----|--------------------------------|----------------------------------------------------|
| B1 | CALC DATE                      | MMYYYY, date cutoff was last calculated.           |
| C1 | CARRIER TYPE                   | Annuity or Roth 403(b)                             |
| C2 | CUTOFF AMOUNT <sup>2</sup>     | Calculated Cutoff Amount                           |
| C3 | MTD DEDUCT                     | Month to date deduction amount                     |
| C4 | YTD DEDUCT                     | Year to date deduction amount                      |
| D1 | CALC DATE                      | MM YYYY - DCP calculation date                     |
| E1 | DCP DEDUCTION TYPE             | F - Fixed amount deduction                         |
| E2 | DCP CARRIER                    | 001 only                                           |
| E3 | CARRIER TYPE                   | DCP only                                           |
| E4 | DCP START DATE                 | MM DD YYYY                                         |
| E5 | DCP CUTOFF AMOUNT <sup>2</sup> | Calculated cutoff amount                           |
| E6 | DCP DEDUCTION AMOUNT           | Monthly deduction amount                           |
| E7 | DCP MTD DEDUCT                 | Month-to-date deduct amount                        |
| E8 | DCP YTD DEDUCT                 | Year-to-date deduct amount                         |

| F1                     | DCPL DEDUCTION CODE                                                        | <ol> <li>5. 84</li> <li>1 - Compute deduction from September<br/>through May only (during academic<br/>year).</li> <li>2 - Compute deduction during entire year</li> <li>3 - Do not compute deduction</li> </ol> |
|------------------------|----------------------------------------------------------------------------|----------------------------------------------------------------------------------------------------|
| F2                     | DCPL START DATE                                                            | MM DD YYYY format                                                                                                    |
| F3                     | DCPL STOP DATE                                                             | MM DD YYYY format                                                                                                    |
| F4                     | DCP DEDUCTION AMOUNT                                                       | Monthly deduction amount                                                                                                    |
| F5                     | DCP MTD DEDUCT<br>AMOUNT                                                   | Month-to-date deduct amount                                                                                                    |
| F6                     | DCP YTD DEDUCT AMOUNT                                                      | Year-to-date deduct amount                                                                                                    |
| G1                     | DCP 3-YEAR CATCHUP                                                         | Allows doubling of the DCP maximum cutoff. When set to Y.                                                                                                    |
| G2                     | 3-YEAR C/U STARTED                                                         | The year in which the DCP 3-year catch-<br>up provision was first activated                                                                                                    |
| H1                     | TOTAL TRS SVC THRU END<br>OF PRIOR FISCAL YEAR                             | In years                                                                                                    |
| H2                     | DTD-TDA CONTR                                                              | Deductions to date Tax Deferred Annuity<br>contributions (includes any DCP<br>contributions made prior to 01/01/2002)                                                                                            |
| I1                     | DTD-ROTH CONTR                                                             | Deductions to date Roth 403(b)                                                                                                    |
| J1                     | PRIOR 402 (G)<br>CONTRIBUTIONS                                             | Tax deferred annuities contributions made<br>above a special limit. Currently limited to<br>a lifetime of \$ 15,000.00.                                                                                          |
| J2                     | DTD-DCP CONTR                                                              | Deductions to date Taxa\$aver Deferred<br>Compensation contributions (does not<br>include any DCP contributions made prior<br>to 01/01/2002)                                                                     |
| K1                     | YTD 403(b) TOTAL CONTR<br>(ORP+TDA+Roth)                                   | Year-to-date 403(b) contributions                                                                                                    |
| K2                     | YTD LONGEVITY                                                              | Year-to-date longevity pay in dollars                                                                                                    |
| deduction will only be | taken on a payroll it the pay date falls within the range of the Appuity S | tart and Ntop dates                                                                                                    |

1. Note: deduction will only be taken on a payroll if the pay date falls within the range of the Annuity Start and Stop dates

2. Calendar-year basis; this may not be the Maximum Cutoff Amount if the employee has more than one carrier. The Maximum Cutoff Amount must be split into appropriate cutoff amounts. If the employee changes carrier or amount in the middle of a year and you want to add a new line, you must subtract the YTD deduction from the 'old' cutoff amount and enter the difference as the 'new' cutoff amount on the new line. May not exceed budgeted salary.

Calculated for annuity - 'base limit', if age on Dec. 31 > 49 add 'age - 50 catch-up', if years of service on Dec.  $31 \ge 15$ , add '402G additional amount'. If the total cutoff is greater than the 'IRS Shelter limit', the 'IRS Shelter limit' minus the 'Max ORP contributions'.

Calculated for deferred comp - `base limit', if age on Dec. 31 > 49 and < 62, add age 50 catch-up, if DCP 3-year catchup='Y', multiply base limit by 2.

Calculations are based on current budgeted salary. If salary increases were received during the year or it is a new employee, the cutoff amount may need to be manually adjusted accordingly.

For TDA, manual input allowed if annual term is less than nine months.

\* No partial years. 4.5 months worked in a Fiscal Year = 1 year of TRS Service.

#### 5. 85

#### **SCREEN 110 - U. S. SAVINGS BOND MAINTENENCE**

This screen contains information relating to U. S. Savings Bond deductions, including bond denominations, deduction amounts, owner address, and co-owner and/or beneficiary information.

#### Processing Notes:

In order to maximize ease of operation, this screen has a built-in default of the employee's SSN and name for the owner data or beneficiary/co-owner data, whichever is left blank. For example, if the employee is to be the bond owner, simply leave the OWNER-SSN and owner NAME fields blank, and the employee's SSN & name will be put there automatically. If, on the other hand, <u>someone else</u> is to be the owner and the <u>employee</u> is to be a beneficiary or co-owner, put the other person's SSN and name in the OWNER-SSN and owner NAME fields. Then, type a **B** or **C** in the BENE/CO-OWNER field, leaving the bene/co-owner SSN and NAME fields blank. The employee's SSN and name will be placed in the bene/co-owner SSN and NAME fields automatically. Note that no <u>one</u> person's SSN and name can be used for <u>both</u> OWNER and BENE/CO-OWNER for the same bond. If someone other than the employee is to be the owner and no beneficiary or co-owner is named, simply enter that person's SSN and name in the OWNER-SSN and owner SSN, and bene/co-owner SSN and owner NAME fields blank.

The BOND COST is automatically calculated as one-half of the BOND DENOMINATION.

It should be noted that if the owner's address information is omitted, the bond will be sent to the employee's MAILING ADDRESS as found on the ADDRESS DATA (111) screen.

This screen is designed to allow an employee to buy as many bonds as desired for up to a maximum of two (2) Owner, Beneficiary/Co-Owner combinations. There is another process that can be used to purchase additional bonds (all of the <u>same</u> denomination) for a maximum of nine different Owner, Beneficiary/Co-Owner combinations. Contact the B/P/P Operations Center should this need arise.

### SCREEN 110 - U. S. SAVINGS BOND MAINTENENCE

| 110 TAMUS B/P/P - U.S. Savings Bond Maintena | nce 07/06/01 09:37   |
|----------------------------------------------|----------------------|
| -                                            | D BPP0002 0019       |
|                                              |                      |
| Screen: 1                                    |                      |
| UIN: A Name: B                               | Next Bond            |
|                                              |                      |
| Ded-Cd 2 Deduct 3 De                         | nom 4 Cost C         |
| Start-DtSt                                   | op-Dt 6              |
| Owner-SSN 7 Na                               | - <u> </u>           |
| Street 9                                     |                      |
| City 10 St                                   | ate 11 Zip 12        |
| Bene/Co-Owner 13 SSN 14 Na                   | me 15                |
| Ded-Balance D FYTD-Ded E                     | FYTD-Purch-Val F     |
|                                              |                      |
| Ded-Cd Deduct De                             | nom Cost             |
| Start-DtSt                                   | op-Dt                |
| Owner-SSN Na                                 | me                   |
| Street                                       |                      |
| City St                                      | ate Zip              |
| Bene/Co-Owner SSN Na                         | me                   |
| Ded-Balance FYTD-Ded                         | FYTD-Purch-Val       |
|                                              |                      |
| Enter-PF1PF2PF3PF4PF5PF6P                    | F7PF8PF9PF10PF11PF12 |
| Help Exit Main Prev Next                     |                      |

## SCREEN 110 - U. S. SAVINGS BOND MAINTENANCE EDIT DEFINITIONS

| <u>NUMBER</u> | DATA FIELD               | EDITS PERFORMED                                                                                                    |
|---------------|--------------------------|----------------------------------------------------------------------------------------------------|
| 1             | SCREEN CODE              | 3-digit code that identifies the screen the<br>user would next like to view; is used to<br>maneuver through the B/P/P System<br>Screens. There is also a default screen<br>sequence. By pressing the ENTER key,<br>you will be able to move through all the<br>screens in the Personnel File. |
| 2             | BOND DEDUCTION CODE      | <ul><li>D - Delete bond segment from File</li><li>N - Do not compute deduction</li><li>Y - Compute deduction</li></ul>                                                                                                    |
| 3             | BOND DEDUCTION<br>AMOUNT | Greater than zero                                                                                                    |
| 4             | BOND DENOMINATION        | 100.00, 200.00, 500.00, or 1000.00                                                                                                    |
| 5             | BOND START DATE          | MM DD YYYY                                                                                                    |
| 6             | BOND STOP DATE           | MM DD YYYY or 99 99 9999                                                                                                    |
| 7             | BOND OWNER SSN           | Blank <sup>1</sup> , or nine-digit number                                                                                                    |

| NUMBER | DATA FIELD                    | EDITS PERFORMED                                                                                                    |
|--------|-------------------------------|----------------------------------------------------------------------------------------------------|
| 8      | BOND OWNER NAME               | Blank <sup>1</sup> , or more than three characters<br>format: LAST,SUFX FIRST $MI^{2}$                                                                            |
| 9      | BOND ADDRESS - STREET         | Blank, or more than three characters                                                                                                    |
| 10     | BOND ADDRESS - CITY           | Blank, or more than two characters                                                                                                    |
| 11     | BOND ADDRESS - STATE          | Blank, or in code book                                                                                                    |
| 12     | BOND ADDRESS – ZIP CODE       | Blank, five digits, or nine digits                                                                                                    |
| 13     | BENEFICIARY/CO- OWNER<br>CODE | <ul><li>B - Bond Beneficiary assigned to following person</li><li>C - Co-owner to be the following person</li></ul>                                               |
| 14     | BENE/CO-OWNER SSN             | Blank <sup>1</sup> , or nine digits                                                                                                    |
| 15     | BENE/CO-OWNER NAME            | Blank <sup>1</sup> , or more than three characters<br>format: LAST,SUFX FIRST $MI^{2}$                                                                            |
|        | FIELDS BELOW ARE MAINTA       | AINED BY THE SYSTEM                                                                                                    |
| А      | UIN                           | Must be a nine (9) digit number. The<br>SSN may also be entered, the UIN will<br>be displayed after pressing ENTER.<br>Press the PF1 key to bring up a pick list. |
| В      | NAME                          | Must be greater than four (4) characters in length                                                                                                    |
| С      | BOND COST                     | Automatically calculated as one-half of the BOND DENOMINATION                                                                                                    |
| D      | DEDUCTION BALANCE             | Outstanding balance of the BOND DEDUCTION, maintained by the system                                                                                               |
| Е      | FYTD DEDUCTION                | Fiscal year to date total of the BOND DEDUCTION, maintained by the system                                                                                         |
|        |                               |                                                                                                    |

See page 5.76 for instructions on use of default name &SSN 2

Example: THOMAS, JR TOM T or THOMAS TOM T

### **SCREEN 113 - COURT ORDERED DEDUCTIONS**

This screen contains information relating to Court Ordered Deductions, including the mail code (to identify the recipient data for court ordered deductions), the amount to be deducted and the maximum allowable percentage of disposable income that may be deducted. Court Ordered Deduction payments are made either via check or ACH. Payments may be made via ACH by setting the flag. Currently, Texas is the only State set up for ACH.

Some of the data entered for child support deduction on this screen updates the PC table of the Tables File. This table contains the information pertinent to the recipient of this deduction.

| 113  | TAMUS      | B/P/P -  | Court  | : Order | ed Ded            | luction | IS-   |        |        | 01/0  | 09/  | 06 1 | 0:20  |  |
|------|------------|----------|--------|---------|-------------------|---------|-------|--------|--------|-------|------|------|-------|--|
| Sci  | reen:      | <u> </u> | UIN: _ | A       |                   | Name:   |       | В      |        | _ D I | BPP  | 0002 | R008  |  |
| Max  | Pct _      | 2        |        |         |                   |         |       |        |        |       |      |      |       |  |
| Ded  | Seq        | Curr Am  | t Pa   | ast Amt | St                | art     | Stop  | Assi   | gnment |       |      | DT   | D Amt |  |
| 3    | 4          | 5        |        | 6       | 7                 | 7 8     | 8     |        | 9      |       |      |      | D     |  |
|      | Spl        | 10       |        | 11      | ACH 12            | 2 SDU 1 | 3     |        |        | 14    |      |      |       |  |
|      |            |          |        | Case    |                   | 15      | _     |        | 16     | 1     | 17   | 18   | 19    |  |
|      |            |          |        | _       |                   |         |       |        |        |       |      |      |       |  |
| _    | Spl        |          |        |         | ACH               | SDU     |       |        |        |       |      |      |       |  |
|      | -          |          |        | Case    |                   |         | _     |        |        |       |      |      |       |  |
|      |            |          |        |         |                   |         |       |        |        |       |      |      |       |  |
| -    | Spl        |          |        |         | ACH               | SDU     |       |        |        |       |      |      |       |  |
|      | -          |          |        | Case    |                   |         | _     |        |        |       |      |      |       |  |
|      |            |          |        |         |                   |         |       |        |        |       |      |      | ·     |  |
| _    | Spl        |          |        |         | ACH               | SDU     |       |        |        |       |      |      |       |  |
|      |            |          |        | Case    |                   |         | _     |        |        |       |      |      |       |  |
|      |            |          |        |         |                   |         |       |        |        |       |      |      | ·     |  |
| _    | Spl        |          |        |         | ACH               | SDII    |       |        |        |       |      |      |       |  |
|      | opr        |          |        | Caso    |                   |         | _     |        |        |       |      |      |       |  |
|      |            |          |        | case _  |                   |         |       |        |        |       |      |      | ·     |  |
| _    | <u>en1</u> |          |        |         | » <u>сч</u>       |         |       |        |        |       |      |      |       |  |
|      | зрт        |          |        | Casa    | - <sup>ACII</sup> | - 500 - | _     |        |        |       |      |      |       |  |
|      | 0 1        |          |        | case _  | 2011              | ODU     |       |        |        |       |      |      |       |  |
|      | Spi        |          |        | 554     | ACH -             | - 500 - |       |        |        | -10   |      | 1 == | 10    |  |
| Ente | er-PF1     | PF2      | -PF3   |         | -PF.2             | -PF.0   | -PF./ | - PF.8 | -PF.Ab | F.TO1 | PF.1 | IbŁ  | 12    |  |
|      | Hel        | P        | Exit   | Main    | Prev              | Next    |       |        |        |       |      |      |       |  |

## **SCREEN 113 - COURT ORDERED DEDUCTIONS EDIT DEFINITIONS**

### NUMBER DATA FIELD

1 SCREEN CODE

### **EDITS PERFORMED**

3-digit code that identifies the screen the user would next like to view; is used to maneuver through the B/P/P System Screens. There is also a default screen sequence. By pressing the ENTER key, you will be able to move through all the screens in the Personnel File.

| <u>NUMBER</u> | DATA FIELD                          | 5. 89<br>EDITS PERFORMED                                                                                                    |
|---------------|-------------------------------------|----------------------------------------------------------------------------------------------------|
| 2             | MAX PERCENT OF<br>DISPOSABLE INCOME | Greater than zero and less than 100%.<br>Five decimals assumed (i.e.: 50% = 50000)                                                                                                    |
| 3             | DEDUCTION CODE                      | N or blank - Do not compute deduction<br>Y - Compute deduction                                                                                                    |
| 4             | SEQUENCE NUMBER                     | Numeric, three digits - 001 through 006, used to uniquely identify each court order.                                                                                                    |
| 5             | CURRENT AMOUNT                      | Numeric (the amount is to be taken every month)                                                                                                    |
| 6             | PAST AMOUNT                         |                                                                                                    |
| 7             | START DATE                          | The date (in MM YYYY format) the court order goes into effect.                                                                                                    |
| 8             | STOP DATE                           | The date (in MM YYYY format) the last payroll deduction is to be made.                                                                                                    |
| 9             | ASSIGNMENT NAME                     | The name of the agent or agency to which<br>the assignment is to be paid. Generally,<br>this will be the Texas Attorney General.                                                            |
| 10            | АСН                                 | Flag to determine if the payment is to be<br>made via ACH. <b>Y</b> , <b>N</b> , or <b>blank</b> allowed.<br><b>N</b> or <b>blank</b> will cause a check to be<br>produced for the payment. |
| 11            | SDU                                 | Required if ACH Flag is set to <b>Y</b> . Texas is the only State allowed.                                                                                                    |
| 12            | CASE NUMBER                         | Required when ACH Flag is set to Y.                                                                                                    |
| 13            | ADDRESS STREET                      | The address to which the assignment is to<br>be sent. Generally, this will be the<br>courthouse of the district court from<br>which the assignment was made.                                |
| 14            | ADDRESS CITY                        | Same as 13 above                                                                                                    |

| NUMBER | DATA FIELD              | EDITS PERFORMED  |
|--------|-------------------------|------------------|
| 15     | ADDRESS STATE           | Same as 13 above |
| 16     | ADDRESS ZIP CODE        | Same as 13 above |
| 17     | ADDRESS ZIP CODE SUFFIX | Same as 13 above |

| A | UIN                                 | Must be a nine (9) digit number. The<br>SSN may be entered, the UIN will be<br>displayed after pressing ENTER. In<br>inquiry mode, pressing PF1 will display a<br>pick list. |
|---|-------------------------------------|----------------------------------------------------------------------------------------------------|
| В | NAME                                | Must be greater than four (4) characters in length                                                                                                    |
| C | MAXIMUM PERCENT<br>DEDUCTION AMOUNT | The total deduction amount withheld since this deduction started.                                                                                                    |

## SCREEN 127 - TAX LEVY / STUDENT LOANS / BANKRUPTCY

This screen contains information relating to Federal Tax Levies, Student Loan Repayments and Bankruptcies.

Student Loan deductions are made using a percentage of the disposable income up to a maximum of 25% for multiple student loans. A fixed amount can be entered when the employee has negotiated the amount with the Department of Education.

Bankruptcy deduct amounts are compared to 100% of the disposable income. Bankruptcy deductions are taken prior to any other garnishment; COD, STLN, Tax Levy, etc.

| 127 TAMUS B/P/P - Tax Levy/Student Loan/Bankruptcy- 06/20/06 08:03                                                                 |  |
|----------------------------------------------------------------------------------------------------|--|
| Screen:         1         UIN:         A         Name:         B         D BPP0002 R004                                            |  |
|                                                                                                    |  |
|                                                                                                    |  |
| Tax Levy: Expn/Ded 2                                                                                                    |  |
| <u>3</u> <u>4</u> <u>5</u> <u>5</u> <u>6</u> <u>6</u> <u>7</u> <u>8</u>                                                            |  |
| 9 10 11 13                                                                                                    |  |
| STLN: Ded1 <u>4</u> Typ <u>15</u> Recip <u>16</u> Start Dt <u>17</u> <u>17</u> <u>17</u> <u>Amt/Pct</u> <u>18</u> DTD <sup>C</sup> |  |
| Ded _ Typ _ Recip Start Dt Amt/Pct DTD                                                                                             |  |
|                                                                                                    |  |
| BNKR:                                                                                                    |  |
| Ded Start Stop Amt Assignment Case                                                                                                 |  |
| <u>19</u> <u>20</u> <u>21</u> <u>21</u> <u>22</u> <u>23</u> <u>24</u>                                                              |  |
| MTD D <u>25</u>                                                                                                    |  |
| DTD <u>E</u> <u>26</u> <u>27</u> <u>28</u> <u>28</u>                                                                               |  |
|                                                                                                    |  |
|                                                                                                    |  |
|                                                                                                    |  |
|                                                                                                    |  |
|                                                                                                    |  |
|                                                                                                    |  |
|                                                                                                    |  |
| Enter-PF1PF2PF3PF4PF5PF6PF7PF8PF9PF10PF11PF12                                                                                      |  |
| Help Exit Main Prev Next                                                                                                    |  |

### **SCREEN 127 - TAX LEVY / STUDENT LOANS EDIT DEFINITIONS**

#### NUMBER DATA FIELD

1 SCREEN CODE

#### **EDITS PERFORMED**

3-digit code that identifies the screen the user would next like to view; is used to maneuver through the B/P/P System Screens. There is also a default screen sequence. By pressing the ENTER key, you will be able to move through all the screens in the Personnel File.

| <u>NUMBER</u> | DATA FIELD                     | EDITS PERFORMED                                                                                                    |
|---------------|--------------------------------|----------------------------------------------------------------------------------------------------|
| 2             | EXEMPTION / DEDUCTION          | <ul> <li>E - Employee is to have Deduct Amount<br/>as Net Pay</li> <li>D - Deduct Amount is taken in addition<br/>to calculated taxes</li> </ul> |
| 3             | TAX LEVY DEDUCTION<br>CODE     | N or blank - Do not compute deduction<br>Y - Compute deduction                                                                                   |
| 4             | DEDUCT AMOUNT                  | Numeric, (the amount is to be deducted/exempted every payroll period)                                                                            |
| 5             | START DATE                     | The date (in MM YYYY format) the tax levy goes into effect.                                                                                      |
| 6             | STOP DATE                      | The date (in MM YYYY format) the last tax levy deduction is to be made.                                                                          |
| 7             | CUTOFF AMOUNT                  | The maximum amount to be deducted to satisfy the levy.                                                                                           |
| 8             | ASSIGNMENT NAME                | The name of the agency to which the levy<br>is to be paid. Generally, this will be the<br>Internal Revenue Service.                              |
| 9             | ADDRESS STREET                 | The address to which the levy is to be<br>sent. Generally, this will be the IRS<br>Office from which the levy notice was<br>sent.                |
| 10            | ADDRESS CITY                   | Same as 9 above.                                                                                                    |
| 11            | ADDRESS STATE                  | Same as 9 above.                                                                                                    |
| 12            | ADDRESS ZIP CODE               | Same as 9 above.                                                                                                    |
| 13            | ADDRESS ZIP CODE SUFFIX        | Same as 9 above.                                                                                                    |
| 14            | STUDENT LOAN<br>DEDUCTION CODE | N or blank - Do not compute deduction<br>Y - Compute deduction                                                                                   |

| <u>NUMBER</u> | DATA FIELD      | EDITS PERFORMED                                                                                                    |
|---------------|-----------------|----------------------------------------------------------------------------------------------------|
| 15            | DEDUCTION TYPE  | F - Fixed<br>P - Percentage                                                                                                    |
| 16            | RECIPIENT CODE  | Numeric, on Tables File                                                                                                    |
| 17            | START DATE      | The date (in MM DD YYYY format) the student loan goes into effect.                                                                                                    |
| 18            | AMOUNT / PCT    | Fixed amount if deduct code is <b>F</b> . The amount entered is per pay period.<br>Percentage amount if deduct type is <b>P</b> .<br>Cannot be greater than 15% or a total of 25% for multiple student loans. |
| 19            | BNKR DED CODE   | <ul><li>N - Do not compute deduction</li><li>Blank - Do not compute deduction</li><li>Y - Compute deduction</li></ul>                                                                                         |
| 20            | START DATE      | MM/YYYY                                                                                                    |
| 21            | STOP DATE       | MM/YYYY defaults to 99 9999                                                                                                    |
| 22            | BNKR AMOUNT     | Numeric, halved on bi-weekly payroll                                                                                                    |
| 23            | ASSIGNMENT NAME | Name appearing on the check                                                                                                    |
| 24            | CASE            | Case number associated with the bankruptcy                                                                                                    |
| 25            | STREET          | Street check will be mailed to                                                                                                    |
| 26            | CITY            | Valid City                                                                                                    |
| 27            | STATE           | Valid State                                                                                                    |
| 28            | ZIP             | Valid Zip Code                                                                                                    |

| A | UIN                | Must be a nine (9) digit number. The<br>SSN may be entered, after pressing<br>ENTER the UIN will be displayed. In<br>inquiry mode the PF1 key may be pressed<br>to select an employee from a pick list. |
|---|--------------------|----------------------------------------------------------------------------------------------------|
| В | NAME               | Must be greater than four (4) characters in length                                                                                                    |
| C | DEDUCTIONS TO DATE | The total deduction amount withheld since this deduction started.                                                                                                    |
| D | MTD                | Month-to-Date, will not allow more than<br>the monthly amount to be deducted                                                                                                    |
| E | DTD                | Deductions-to-Date for Bankruptcy                                                                                                    |

### **SCREEN 119 - USER SERVICE FEES**

This screen contains information relating to Employee User Service Fees. The deduction is for services rendered for a month and the deduct amount is based on a month. The deduction amount will be halved for biweekly employees, if the employee misses the first deduction the entire amount will taken on Second biweekly. Month end reports will be generated by work station so that they can verify their clearing account balances for the month. An electronic file will be generated of all transactions for the month for each recipient code.

| 119 TAMU        | JS B/P/P - Us | er Service F | ees - Cor | rection | 08/13/04<br>D BPP000 | 08:59<br>2 R005 |  |
|-----------------|---------------|--------------|-----------|---------|----------------------|-----------------|--|
| Screen:<br>UIN: | A             | Name: B      |           |         |                      |                 |  |
| User Ser        | rvice Fees    |              |           |         |                      |                 |  |
| Ded             | Recipient     | Start        | Stop      | Deduct  | MTD                  |                 |  |
| Cd              | Code          | Date         | Date      | Amount  | Deduct               |                 |  |
| 2               | 3             | 4            | 5         | 6       | С                    |                 |  |
| —               |               |              |           |         |                      |                 |  |
| _               |               |              |           |         |                      |                 |  |
| _               |               | <u> </u>     |           |         |                      |                 |  |
|                 |               |              |           |         |                      |                 |  |
|                 |               |              |           |         |                      |                 |  |
|                 |               |              |           |         |                      |                 |  |
|                 |               |              |           |         |                      |                 |  |
|                 |               |              |           |         |                      |                 |  |
|                 |               |              |           |         |                      |                 |  |
|                 |               |              |           |         |                      |                 |  |
|                 |               |              |           |         |                      |                 |  |
| Enter-PF1       | LPF2PF3       | SPF4PF5      | PF6P      | PF7PF8I | PF9PF10PF11          | PF12            |  |
|                 | Exi           | t Main Pre   | v Next    |         |                      |                 |  |

### **SCREEN 119 - USER SERVICE FEE EDIT DEFINITIONS**

| NUMBER | DATA FIELD           | EDITS PERFORMED                                                                                                    |
|--------|----------------------|----------------------------------------------------------------------------------------------------|
| 1      | SCREEN CODE          | 3-digit code that identifies the screen the<br>user would next like to view; is used to<br>maneuver through the B/P/P System<br>Screens. There is also a default screen<br>sequence. By pressing the ENTER key,<br>you will be able to move through all the<br>screens in the Personnel File. |
| 2      | USER FEE DEDUCT CODE | N or blank - Do not compute deduction<br>1 - 9 month deduction (September - May)<br>2 - 12 month deduction                                                                                                    |
| 3      | RECIPIENT CODE       | 2 character numeral identifying the recipient.                                                                                                    |

| NUMBER | DATA FIELD           | EDITS PERFORMED                                                                                                    |  |  |
|--------|----------------------|----------------------------------------------------------------------------------------------------|--|--|
| 4      | START DATE           | MM YYYY format. The month and year the deduction should be taken.                                                                                                    |  |  |
| 5      | STOP DATE            | MM YYYY format. The month and year the deduction should be stopped.                                                                                                    |  |  |
| 6      | DEDUCT AMOUNT        | The monthly deduct amount.                                                                                                    |  |  |
| FI     | ELDS BELOW ARE MAINT | AINED BY THE SYSTEM                                                                                                    |  |  |
| А      | UIN                  | Valid UIN in the Personnel File. The SSN may be entered, the UIN will be displayed after pressing ENTER.                                                                                 |  |  |
| В      | NAME                 | Must be greater than four (4) characters in length.                                                                                                    |  |  |
| С      | MONTH TO DATE DEDUCT | Will ensure no more than the monthly<br>deduct amount is taken for the employee.<br>Will help to take the full month's amount<br>for biweekly employees who missed the<br>first payroll. |  |  |

## **SCREEN 108 - EMPLOYEE ORG/TX TOMORROW FUND**

This screen contains information relating to State Employee Organization Membership Fees (union dues) and the Texas Tomorrow Fund. Notices to start these deductions through payroll come from the organizations.

Data included on this screen includes the organization codes, contract numbers, start and stop dates, and deduction amounts.

These deductions are only made once a month, for the entire amount. For biweekly paid employees, these deductions are made on the second biweekly payroll processed each month.

| 108 TAM  | JS B/P      | /P - Employe | e Org/TX Ton                                  | norrow Fund |         | 07/09<br>D E | 0/01 09:17<br>8PP0002 0004 |  |
|----------|-------------|--------------|-----------------------------------------------|-------------|---------|--------------|----------------------------|--|
| Screer   | n: <u>1</u> |              |                                               |             |         |              |                            |  |
| UIN      | N :         | A Na         | me: B                                         |             |         |              |                            |  |
| Texas    | Tomor       | row Fund     |                                               |             |         |              |                            |  |
| Ded      | TTF         | Contract     | Start                                         | Stop        | Deduct  | MTD          | YTD                        |  |
| Cd       | Cd          | Number       | Date                                          | Date        | Amount  | Deduct       | Deduct                     |  |
| <u>2</u> | <u>3</u>    | 4            | <u>5</u>                                      | 6           | 7       | с            | D                          |  |
| _        | _           |              |                                               |             |         | -            |                            |  |
| -        | _           |              |                                               |             |         | -            |                            |  |
| _        | _           |              |                                               |             |         | -            |                            |  |
| Employ   | yee Or      | ganizations  |                                               |             |         |              |                            |  |
| Dec      | ł           | EOrg         | Start                                         | Stop        | Deduct  | MTD          |                            |  |
| Co       | ł           | Code         | Date                                          | Date        | Amount  | Deduct       |                            |  |
| <u>8</u> | 3           | _9           | <u>    10                                </u> | <u> </u>    | 12      | с            |                            |  |
| -        | -           | _            |                                               |             |         | -            |                            |  |
| Enter-H  | PF1         | PF2PF3       | PF4PF5                                        | -PF6PF7     | -PF8PF9 | PF10P        | PF11PF12                   |  |
| H        | Help        | Exit         | Main Prev                                     | Next        |         |              |                            |  |

### SCREEN 108 - EMPLOYEE ORG/TX TOMORROW FUND EDIT DEFINITIONS

| <u>NUMBER</u> | DATA FIELD                            | EDITS PERFORMED                                                                                                    |
|---------------|---------------------------------------|----------------------------------------------------------------------------------------------------|
| 1             | SCREEN CODE                           | 3-digit code that identifies the screen the<br>user would next like to view; is used to<br>maneuver through the B/P/P System<br>Screens. There is also a default screen<br>sequence. By pressing the ENTER key,<br>you will be able to move through all the<br>screens in the Personnel File. |
| 2             | TEXAS TOMORROW FUND<br>DEDUCTION CODE | N or blank - Do Not Compute Deduction<br>Y - Compute Deduction                                                                                                    |

| NUMBER | DATA FIELD                                        | 5.<br>EDITS PERFORMED                                                                                             |
|--------|---------------------------------------------------|----------------------------------------------------------------------------------------------------|
| 3      | TEXAS TOMORROW FUND                               | Numeric, 1-9. Sequence number<br>assigned for uniqueness - assigned by<br>terminal operator.                      |
| 4      | TEXAS TOMORROW FUND<br>CONTRACT ACCOUNT<br>NUMBER | Numeric, ten character number                                                                                     |
| 5      | TEXAS TOMORROW FUND<br>START DATE                 | MM DD YYYY                                                                                                    |
| 6      | TEXAS TOMORROW FUND<br>STOP DATE                  | MM DD YYYY or 99 99 9999                                                                                          |
| 7      | TEXAS TOMORROW FUND<br>DEDUCTION AMOUNT           | Numeric, greater than zero                                                                                        |
| 8      | EMPLOYEE ORGANIZATION<br>DEDUCTION CODE           | N or blank - Do Not Compute Deduction<br>Y - Compute Deduction                                                    |
| 9      | EMPLOYEE ORGANIZATION CODE                        | On Tables File                                                                                                    |
| 10     | EMPLOYEE ORGANIZATION<br>START DATE               | MM DD YYYY                                                                                                    |
| 11     | EMPLOYEE ORGANIZATION STOP DATE                   | MM DD YYYY or 99 99 9999                                                                                          |
| 12     | EMPLOYEE ORGANIZATION<br>DEDUCTION AMOUNT         | Numeric, greater than zero                                                                                        |
| FIE    | LDS BELOW ARE MAINT                               | AINED BY THE SYSTEM                                                                                               |
| А      | UIN                                               | Must be a nine (9) digit number. The<br>SSN may be entered, the UIN will be<br>displayed after pressing ENTEP. In |

SSN may be entered, the UIN will be displayed after pressing ENTER. In inquiry mode, pressing PF1 will allow you to select an employee from a pick list.

- BNAMEMust be greater than four (4) characters<br/>in lengthCMONTH TO DATE DEDUCTMonth to date deduction amount
  - YTD DEDUCT Calendar year to date deduction amount

D

## SCREEN 117 - CREDIT UNION/CHARITABLE CONT.

This screen contains information relating to the Credit Union Payment Deduction and the Charitable Contributions Deduction.

**Processing Notes:** 

The Credit Union Payment Deduction is taken based on the accounting period of the payroll being processed. For employees paid biweekly, the full deduct amount is taken on the second biweekly payroll processed each month. The administrative fee is predetermined by the Texas A&M University System and is automatically calculated in the payroll process. Therefore, no deduction fee amount entry is required.

The Charitable Contributions Deduction is taken based on the pay date of the payroll being processed. For employees paid biweekly, the full deduct amount is taken on the second biweekly payroll processed each month.

| 117 TA   | MUS B/P/P  | - Credit Union/C    | haritable Co                  | nt Inqui | ry 05/00 | 6/03 08:23 |  |
|----------|------------|---------------------|-------------------------------|----------|----------|------------|--|
|          |            |                     |                               |          | T BPI    | P0002 0002 |  |
|          |            |                     |                               |          |          |            |  |
| Saroon   | • 1        |                     |                               |          |          |            |  |
| SCLEEN   | · <u> </u> |                     |                               |          |          |            |  |
| UIN      | : <u>A</u> | Name:B              |                               |          |          |            |  |
|          |            |                     |                               |          |          |            |  |
| Credit   | Union Pay  | ments Deduction     |                               |          |          |            |  |
| Ded      | Credit     | Start               | Stop                          | Deduct   | MTD      | YTD        |  |
| Cd       | Union      | Date                | Date                          | Amount   | Amount   | Amount     |  |
| 2        | 3          |                     | 5 5 5                         | 6        | C        |            |  |
| <u> </u> | <u> </u>   | <u> </u>            | <u> </u>                      |          | C        | D          |  |
| _        |            | <u> </u>            |                               | <u> </u> |          |            |  |
| _        |            |                     |                               |          |          |            |  |
|          |            |                     |                               |          |          |            |  |
|          |            |                     | A                             | dmin Fee |          |            |  |
| Charit   | able Conti | ributions Deduction | on                            |          |          |            |  |
| Ded      | Pavee      | Start               | Stop                          | Deduct   | MTD      | YTD        |  |
| b D      | Code       | Date                | Date                          | Amount   | Amount   | Amount     |  |
| 7        | 8          |                     | 10 10 10                      | 11       | C        | D          |  |
| <u>/</u> |            | <u> </u>            | <u>10</u> <u>10</u> <u>10</u> |          | C        | D          |  |
| _        |            | <u> </u>            |                               |          |          |            |  |
| <u> </u> |            |                     |                               |          |          |            |  |
| _        |            | <u> </u>            |                               |          |          |            |  |
|          |            |                     |                               |          |          |            |  |
| _        |            |                     |                               |          |          |            |  |
| _        |            |                     |                               |          |          |            |  |
| Enter-P  | F1PF2      | PF3PF4PF5           | PF6PF7                        | PF8PF    | 9PF10PF  | 11PF12     |  |
| I        |            | Exit Main Dro       | w Novt                        |          |          |            |  |
| п        | erb        | EAIL MAIN PIC       | V NEXL                        |          |          |            |  |

## SCREEN 117 - CREDIT UNION/CHARITABLE CONT. EDIT DEFINITIONS

#### NUMBER DATA FIELD

1 SCREEN CODE

### **EDITS PERFORMED**

3-digit code that identifies the screen the user would next like to view; is used to maneuver through the B/P/P System Screens. There is also a default screen sequence. By pressing the ENTER key, you will be able to move through all the screens in the Personnel File.

| <u>NUMBER</u> | DATA FIELD                                      | EDITS PERFORMED                                                                                                    |
|---------------|-------------------------------------------------|----------------------------------------------------------------------------------------------------|
| 2             | CREDIT UNION DEDUCTION CODE                     | N - Do Not Compute Deduction<br>Y - Compute Deduction                                                                                                 |
| 3             | CREDIT UNION CODE                               | On Tables File                                                                                                    |
| 4             | CREDIT UNION START<br>DATE                      | MM DD YYYY                                                                                                    |
| 5             | CREDIT UNION STOP DATE                          | MM DD YYYY or 99 99 9999                                                                                                    |
| 6             | CREDIT UNION DEDUCTION AMOUNT                   | Numeric, greater than zero                                                                                                    |
| 7             | CHARITABLE<br>CONTRIBUTIONS<br>DEDUCTION CODE   | <ul> <li>N - Do not compute deduction</li> <li>1 - 9-Month Deduct Basis (Academic year, Sept. thru May)</li> <li>2 - 12-Month Deduct Basis</li> </ul> |
| 8             | CHARITABLE<br>ORGANIZATION CODE                 | On Tables File                                                                                                    |
| 9             | CHARITABLE<br>CONTRIBUTIONS START<br>DATE       | MM DD YYYY                                                                                                    |
| 10            | CHARITABLE<br>CONTRIBUTIONS STOP<br>DATE        | MM DD YYYY                                                                                                    |
| 11            | CHARITABLE<br>CONTRIBUTIONS<br>DEDUCTION AMOUNT | Numeric, greater than zero                                                                                                    |

| A | UIN        | Must be a nine (9) digit number. The<br>SSN may be entered, the UIN will be<br>displayed after pressing ENTER. In<br>inquiry mode, pressing PF1 will allow<br>you to select an employee from a pick<br>list. |
|---|------------|----------------------------------------------------------------------------------------------------|
| В | NAME       | Must be greater than four (4) characters in length                                                                                                    |
| С | MTD DEDUCT | Month-to-date deduction amount                                                                                                    |
| D | YTD DEDUCT | Calendar Year-to-date deduction amount                                                                                                    |

## SCREEN 114 - CHAR CONT EDU/ENGL PROF/EPP

This screen contains information relating to the Charitable Contributions (Education), the English Language Proficiency Program and the Extended Pay Plan.

Charitable Contributions allow for payroll deductions for the purpose of contributing to an institution of higher education. Currently, this is limited to the institutions within the A&M System. Contributions can be made to the general funds of the institutions or to specified departments or special use funds.

The deduction amounts for the English Proficiency Program are predetermined in the payroll process as set by each individual educational institution. Therefore, no deduction amount entry is required. Deductions will be taken based on the accounting period of the payroll being processed.

The Extended Pay Plan allows an employee who has a less than twelve-month contract to be paid over a twelve-month period. This is an optional benefit with the employee selecting the 'withholding' rate that he or she desires. The specified 'withholding' amount is deducted from the employee's NET pay during the academic year and is dispersed during the summer months.

| 114 TAMUS B/P/P - | Char Cont Edu/Eng | l Prof/EPP              |              | 07/09/(<br>D BPI | 01 10:48<br>20002 0004 |  |
|-------------------|-------------------|-------------------------|--------------|------------------|------------------------|--|
| Screen: 1         |                   |                         |              |                  |                        |  |
| UIN: A            | Name: B           |                         |              |                  |                        |  |
| Charitable Contr  | ibutions - TAMUS  | Education               | (Higher Ed.) | Campaign         |                        |  |
| Ded Carr          | Start             | Stop                    | Deduct       | MTD              | YTD                    |  |
| Cd Code           | Date              | Date                    | Amount       | Amount           | Amount                 |  |
| <u>2</u> <u>3</u> | 4                 | 5                       | 6            | (                | C D                    |  |
|                   |                   |                         |              |                  |                        |  |
|                   |                   |                         |              |                  |                        |  |
| English Proficie  | ncy Deduction     |                         |              |                  |                        |  |
| Deduct            | Start             | Stop                    | MTD          | FYTD             |                        |  |
| Code              | Date              | Date                    | Deduct       | Deduct           |                        |  |
| 7                 | 8                 | 9                       | E            | F                |                        |  |
| —                 |                   |                         | -            |                  |                        |  |
| Extended Pay Pla  | n                 |                         |              |                  |                        |  |
| EPP               | Start             | Sto                     | op FY        | TD               |                        |  |
| Code              | Date              | Dat                     | te Balan     | ce               |                        |  |
| 10                | 11                | 1:                      | 2            | G                |                        |  |
| Enter-PF1PF2      | -PF3PF4PF5-       | <u>PF</u> 6 <u>PF</u> ' | 7PF8PF       | 9PF10PF1         | L1PF12                 |  |
| Help              | Exit Main Prev    | Next                    |              |                  |                        |  |

## **SCREEN 114 - CHAR CONT EDU/ENGL PROF/EPP EDIT DEFINITIONS**

5. 102

| <u>NUMBER</u> | DATA FIELD                                    | EDITS PERFORMED                                                                                                    |
|---------------|-----------------------------------------------|----------------------------------------------------------------------------------------------------|
| 1             | SCREEN CODE                                   | 3-digit code that identifies the screen the<br>user would next like to view; is used to<br>maneuver through the B/P/P System<br>Screens. There is also a default screen<br>sequence. By pressing the ENTER key,<br>you will be able to move through all the<br>screens in the Personnel File. |
| 2             | CHARITABLE<br>CONTRIBUTIONS<br>DEDUCTION CODE | <ul> <li>N - Do not compute deduction</li> <li>1 - 9-Month Deduct Basis (Academic year, Sept. thru May)</li> <li>2 - 12-Month Deduct Basis</li> </ul>                                                                                                    |
| 3             | CHAR CONT CARRIER CODE                        | Carrier code is defined on Tables File                                                                                                    |
| 4             | CHAR CONT START DATE                          | MM DD YYYY; Default is '01 MM<br>YYYY' where MM YYYY equals the<br>Current month and year                                                                                                    |
| 5             | CHAR CONT STOP DATE                           | MM DD YYYY; Default is 99 99 9999                                                                                                    |
| 6             | CHAR CONT DEDUCT<br>AMOUNT                    | Must be a numeric field, not less than \$2.00                                                                                                    |
| 7             | ENG DEDUCTION CODE                            | N or blank - Do Not Compute Deduction<br>Y - Compute Deduction                                                                                                    |
| 8             | ENG START DATE                                | MM YYYY                                                                                                    |
| 9             | ENG STOP DATE                                 | MM YYYY                                                                                                    |
| 10            | EPP CODE                                      | <ol> <li>1 - withhold at 12.5% rate</li> <li>2 - withhold at 25% rate</li> <li>N - withdrawn from program</li> </ol>                                                                                                    |
| 11            | EPP START DATE <sup>1</sup>                   | MM DD YYYY                                                                                                    |
| 12            | EPP STOP DATE <sup>1</sup>                    | MM DD YYYY                                                                                                    |

Note that the EPP start and stop dates DO NOT affect whether or not the EPP amounts will be withheld. The value of the EPP code at the time of PAYCALC will determine if the withholding will be done.

| A | UIN          | Must be a nine (9) digit number. The<br>SSN may be entered, the UIN will be<br>displayed after pressing ENTER. In<br>inquiry mode, pressing PF1 will display a<br>pick list that will allow you to select an<br>employee. |
|---|--------------|----------------------------------------------------------------------------------------------------|
| В | NAME         | Must be greater than four (4) characters in length                                                                                                    |
| С | MTD AMOUNT   | Month-to-date contribution amount                                                                                                    |
| D | YTD AMOUNT   | Fiscal year-to-date contribution amount                                                                                                    |
| E | MTD DEDUCT   | Month-to-date deduction amount                                                                                                    |
| F | FYTD DEDUCT  | Fiscal Year-to-date deduction amount                                                                                                    |
| G | FYTD BALANCE | Fiscal Year-to-date balance                                                                                                    |

### **SCREEN 112 - FEDERAL RETIREMENT**

This screen contains information relating to the federal Civil Service Retirement System (CSRS) and the Medicare portion of Social Security (FIM). These are available <u>only</u> to employees with a federal appointment. All employees hired prior to January 1, 1984 are required to enroll in CSRS and FIM.

| 112 TAMUS B/P/P - Fed. Retirement 05/02/02 15:53 |                 |                   |       |           |         |
|--------------------------------------------------|-----------------|-------------------|-------|-----------|---------|
|                                                  |                 |                   |       | D BPP00   | 14 0026 |
|                                                  |                 |                   |       |           |         |
|                                                  |                 |                   |       |           |         |
| Screen: 1                                        |                 |                   |       |           |         |
| UIN: A                                           | Name: B         |                   |       |           |         |
|                                                  |                 |                   |       |           |         |
|                                                  |                 |                   |       |           |         |
| CSRS-Ded-Cd 2 MT                                 | D-Ded C         | YTD-Ded           | Е     | Prior-Yrs | G       |
| <br>MT                                           |                 | YTD-CE            | F     |           |         |
|                                                  |                 | 112 02            | -     |           |         |
|                                                  | T 4             |                   | a     |           |         |
| FIM-Ded-Cd <u>3</u> Ex                           | pn-Ern <u>4</u> | MTD-Ded           | C     | ITD-Ded   | E       |
|                                                  |                 | MTD-CE            | D     | YTD-CE    | F       |
|                                                  |                 |                   |       |           |         |
| CES-Appt-Dt 5                                    | Job-Cd 6        | CES-Pct 7         |       |           |         |
| ••                                               |                 |                   | _     |           |         |
|                                                  |                 | Pot-Tymo 9        |       |           |         |
|                                                  |                 | Ret-Type <u>9</u> |       |           |         |
|                                                  |                 |                   |       |           |         |
|                                                  |                 |                   |       |           |         |
|                                                  |                 |                   |       |           |         |
| Enter-PF1PF2                                     | -PF3PF4PF5-     | PF6PF7PF          | 8PF9- | PF10PF11- | -PF12   |
| Help                                             | Exit Main Pres  | Next              |       |           |         |
| p                                                |                 |                   |       |           |         |
| <br>∕⊚ 1                                         | Socc-1 128 1    | QA 103 19         |       |           | 2/20    |
| <b>7</b> -9 <b>1</b>                             | Sess-1 120.1    | .94.103.10        |       |           | 2/20    |

### **SCREEN 112 - FEDERAL RETIREMENT EDIT DEFINITIONS**

| <u>NUMBER</u> | DATA FIELD             | EDITS PERFORMED                                                                                                    |
|---------------|------------------------|----------------------------------------------------------------------------------------------------|
| 1             | SCREEN CODE            | 3-digit code that identifies the screen the<br>user would next like to view; is used to<br>maneuver through the B/P/P System<br>Screens. There is also a default screen<br>sequence. By pressing the ENTER key,<br>you will be able to move through all the<br>screens in the Personnel File. |
| 2             | CSRS DEDUCTION CODE    | <ul> <li>D - Delete FR/FIR/FIA<br/>segment from File</li> <li>N or blank - Do not compute deduction<br/>(inactive)</li> <li>R - Do not compute deduction<br/>(retired)</li> <li>Y - Compute deduction (active)</li> </ul>                                                                     |
| 3             | FIM DEDUCTION CODE     | N or blank - Do not compute deduction<br>Y - Compute deduction                                                                                                    |
| 4             | FIM EXEMPTION EARNINGS | Blank or greater than zero                                                                                                    |

| <b>NUMBER</b> | DATA FIELD                 | EDITS PERFORMED                                                                                                    |
|---------------|----------------------------|----------------------------------------------------------------------------------------------------|
| 5             | CES DATE OF<br>APPOINTMENT | MM DD YYYY or blank                                                                                                    |
| 6             | CES JOB CODE               | Blank or 3 digits                                                                                                    |
| 7             | CES PERCENT                | Blank, zero, or 0.01 through 100.00.                                                                                                    |
| 8             | CSRS-SCD                   | MM DD YYYY or blank, service calculated from date                                                                                                    |
| 9             | RET-TYPE                   | <ul> <li>Blank -</li> <li>27 - Resignation</li> <li>30 - Termination (RIF)</li> <li>31 - Termination</li> <li>32 - Retirement - Disability (CSRS or FERS)</li> <li>33 - Retirement - Voluntary (CSRS or FERS)</li> <li>34 - Retirement - Special Option (CSRS Early Out)</li> <li>35 - Retirement - Special Option (FERS Early Out)</li> <li>36 - Retirement - In Lieu of Involuntary Action (ILIA) (CSRS DSR or FERS DSR)</li> <li>37 - Retirement Mandatory (CSRS or FERS)</li> <li>38 - Death</li> </ul> |

| A | UIN        | Must be a nine (9) digit number. The<br>SSN may be entered, the UIN will be<br>displayed after pressing ENTER. In<br>inquiry mode, pressing PF1 will allow<br>you to select from a pick list. |
|---|------------|----------------------------------------------------------------------------------------------------|
| В | NAME       | Must be greater than four (4) characters in length                                                                                                    |
| С | MTD DEDUCT | Month to date deduction amounts                                                                                                    |
| D | MTD CE     | Month to date covered earnings                                                                                                    |
| E | YTD DEDUCT | Calendar year to date deduction amounts                                                                                                    |
| F | YTD CE     | Calendar year to date covered earnings                                                                                                    |

Covered Earnings prior to employment in the TAMUS

### **SCREEN 103 - FEDERAL INSURANCE**

This screen contains information relating to the federal life insurance programs available to employees with federal appointments. These insurance programs are: regular (FIR), option A (FIA), option B (FIB), and option C (FIC). These are available only to federal employees.

| 103 TAMUS B/P/P - Federal Insurance         |             | 07/09/01  | 11:58<br>02 0004 |
|---------------------------------------------|-------------|-----------|------------------|
|                                             |             | D BEFOO   | 02 0004          |
| Screen: 1                                   |             |           |                  |
| UIN: A Name: B                              |             |           |                  |
|                                             |             |           |                  |
| Age-Group: C                                |             |           |                  |
|                                             |             |           |                  |
| FIR-Ded-Cd <u>2</u> Cvrg <u>3</u>           | Emp-Ded D   | YTD-Emp   | F                |
|                                             | Empr-Pymt E | YTD-Empr  | G                |
| FIA-Ded-Cd 4 Cyra 5 Cutoff 6                | Emp-Ded D   | YTD-Ded   | ਸ                |
| • • • • • • • • • • • • • • • • •           | p _ con     |           | -                |
| FIB-Ded-Cd 7 Cvrg <u>8</u> Cutoff H         | Emp-Ded D   | YTD-Ded   | F                |
| Multiplier <u>9</u>                         |             |           |                  |
| ETC Ded Cd 10 Multiplier11 Cutoff 12        | Emp Ded D   | VMD Ded   | P                |
| Fic-Ded-Cd IO Multipiter <u>II</u> CutoIIIZ | Emb-pea p   | IID-Ded   | F                |
|                                             |             |           |                  |
| Enter-PF1PF2PF3PF4PF5PF6                    | -PF7PF8PF9  | PF10PF11- | -PF12            |
| Help Exit Main Prev Next                    |             |           |                  |

# **SCREEN 103 - FEDERAL INSURANCE EDIT DEFINITIONS**

| <u>NUMBER</u> | DATA FIELD         | EDITS PERFORMED                                                                                                    |
|---------------|--------------------|----------------------------------------------------------------------------------------------------|
| 1             | SCREEN CODE        | 3-digit code that identifies the screen the<br>user would next like to view; is used to<br>maneuver through the B/P/P System<br>Screens. There is also a default screen<br>sequence. By pressing the ENTER key,<br>you will be able to move through all the<br>screens in the Personnel File. |
| 2             | FIR DEDUCTION CODE | N or blank - Do not compute deduction<br>Y - Compute deduction                                                                                                    |
| 3             | FIR COVERAGE       | Automatically calculated when field is blanked out                                                                                                    |
| 4             | FIA DEDUCTION CODE | N or blank - Do not compute deduction<br>Y - Compute deduction                                                                                                    |

| <u>NUMBER</u> | DATA FIELD         | EDITS PERFORMED                                                                                                    | 5. | 108 |
|---------------|--------------------|----------------------------------------------------------------------------------------------------|----|-----|
| 5             | FIA COVERAGE       | Automatically calculated when field is blanked out                                                                                                    |    |     |
| 6             | FIA CUTOFF DATE    | Automatically calculated when field is blanked out (MM YYYY)                                                                                                    |    |     |
| 7             | FIB DEDUCTION CODE | N or blank - Do not compute deduction<br>Y - Compute deduction                                                                                                    |    |     |
| 8             | FIB COVERAGE       | Automatically calculated when field is blanked out                                                                                                    |    |     |
| 9             | FIB MULTIPLIER     | Computes Coverage base on following:<br>1 - One times "base" salary option;<br>2 - Two times "base" salary option;<br>3 - Three times "base" salary option;<br>4 - Four times "base" salary option;<br>5 - Five times "base" salary option.                                                   |    |     |
| 10            | FIC DEDUCTION CODE | N or blank - Do not compute deduction<br>Y - Compute deduction                                                                                                    |    |     |
| 11            | FIC MULTIPLIER     | <ul> <li>Computes Coverage base on following:</li> <li>1 - One times "base" salary option;</li> <li>2 - Two times "base" salary option;</li> <li>3 - Three times "base" salary option;</li> <li>4 - Four times "base" salary option;</li> <li>5 - Five times "base" salary option.</li> </ul> |    |     |
| 12            | FIC CUTOFF DATE    | Automatically calculated when field is blanked out (MM YYYY)                                                                                                    |    |     |
| A | UIN                       | Must be a nine (9) digit number. The<br>SSN may be entered, the UIN will be<br>displayed after pressing ENTER. In<br>inquiry mode the PF1 can be pressed to<br>display a pick list of employees. |
|---|---------------------------|----------------------------------------------------------------------------------------------------|
| В | NAME                      | Must be greater than four (4) characters in length                                                                                                    |
| C | FIB AGE-GROUP             | Age group for rating / premium calculations based on age of participant                                                                                                    |
| D | DEDUCTION                 | Automatically calculated                                                                                                    |
| E | EMPLOYER PAYMENT          | Automatically calculated                                                                                                    |
| F | YTD EMPLOYEE<br>DEDUCTION | Calendar year to date deduction amount                                                                                                    |
| G | YTD EMPLOYER PAYMENT      | Calendar year to date employer payment                                                                                                    |
| Н | FIB CUTOFF DATE           | Automatically calculated (MMYYYY)                                                                                                    |

This screen contains information relating to employee mailing, resident and employment addresses and telephone numbers.

This screen has a ZIP CODE lookup feature for selected cities. To utilize this feature, simply leave the CITY and STATE blank and enter the ZIP CODE. The CITY and STATE will automatically be placed in the corresponding fields. The cities (all of which are in Texas) are Bryan, College Station, Galveston, Prairie View, Stephenville, Kingsville, Laredo, Corpus Christi, and Canyon. This lookup feature works for Residence, Mailing, and Employment addresses.

Additional EDITS insure that correct city names are entered. Listed below are the zip code ranges that will result in the city automatically being entered if left blank. If you are entering the city manually using one of the below zip codes, the full city name must be used, otherwise an error will appear. The zip codes that are currently being edited and their respective cities are:

| College Station | 77840 - 77849 |
|-----------------|---------------|
| Bryan           | 77800 - 77809 |
| Stephenville    | 76401         |
| Prairie View    | 77445         |
| Galveston       | 77553         |
| Kingsville      | 78363         |
| Laredo          | 78040         |
| Corpus Christi  | 78412         |
| Canyon          | 79016         |
|                 |               |

The mailing address has an optional first line. This line may be used to accommodate longer addresses or to indicate a recipient other than the employee/retiree as is sometimes needed for retiree billing. If left blank, this line will not be printed. When you enter a new person into the File, if you enter the residence address and leave the mailing address all blanks, then the residence address will be automatically copied into the mailing address.

For retiree billing, the Billing Information Screen 118 has a flag to indicate whether the bills should be sent to the Home or Mailing address. An H indicates Home Address and an M or blank will indicate that the bill should go to the mailing address.

# **SCREEN 111 - ADDRESS**

| 111 TAMUS B/P/P - Address                              | 06/03/02 17:03<br>D BBB0014 0004 |
|--------------------------------------------------------|----------------------------------|
|                                                        | D BEFOOL4 0004                   |
| Screen: 1                                              |                                  |
| UIN: A Name: B                                         |                                  |
|                                                        | Mailing Address                  |
| Residence Address                                      | 7                                |
| Street 2                                               | 8                                |
| City 3                                                 | 9                                |
| State 4                                                | 10                               |
| ZIP <u>5</u>                                           | <u>11</u>                        |
| Phone <u>6</u> Chg Dt C                                | <u>12</u> Chg Dt C               |
| Privacy Flag <u>13</u> Foreign Addr Cntry Cd <u>14</u> | Use Foreign Addr for mailing D   |
| E-mail E                                               |                                  |
| Employment Address                                     |                                  |
| Location 15                                            |                                  |
| Street/Bldg 16                                         |                                  |
| City/Room <u>17</u>                                    |                                  |
| State <u>18</u>                                        |                                  |
| ZIP <u>19</u> Mail Stop <u>20</u>                      |                                  |
| Phone <u>21</u> Chg Dt C                               |                                  |
|                                                        |                                  |
| Enter-PF1PF2PF3PF4PF5PF6PF7-                           | PF8PF9PF10PF11PF12               |
| Help Exit Main Prev Next                               |                                  |
| 4-(c) 1 Sess-1 128,194,103,18                          | 4/11                             |

# **SCREEN 111 - ADDRESS EDIT DEFINITIONS**

| <u>NUMBER</u> | DATA FIELD                  | EDITS PERFORMED                                                                                                    |
|---------------|-----------------------------|----------------------------------------------------------------------------------------------------|
| 1             | SCREEN CODE                 | 3-digit code that identifies the screen the<br>user would next like to view; is used to<br>maneuver through the B/P/P System<br>Screens. There is also a default screen<br>sequence. By pressing the ENTER key,<br>you will be able to move through all the<br>screens in the Personnel File. |
| 2             | RESIDENCE ADDRESS<br>STREET | Blank, or more than three characters                                                                                                    |
| 3             | RESIDENCE ADDRESS CITY      | Blank, or more than two characters                                                                                                    |
| 4             | RESIDENCE ADDRESS<br>STATE  | Blank, or in code book                                                                                                    |

| <u>NUMBER</u> | DATA FIELD                      | 5. 112 EDITS PERFORMED                                                                                                    |
|---------------|---------------------------------|----------------------------------------------------------------------------------------------------|
| 5             | RESIDENCE ADDRESS ZIP<br>CODE   | Blank, five digits, or nine digits                                                                                         |
| 6             | RESIDENCE ADDRESS<br>PHONE      | Blank, or ten digits                                                                                                    |
| 7             | MAILING ADDRESS C/O             | Blank, or more than three characters                                                                                       |
| 8             | MAILING ADDRESS STREET          | Blank, or more than three characters                                                                                       |
| 9             | MAILING ADDRESS CITY            | Blank, or more than two characters                                                                                         |
| 10            | MAILING ADDRESS STATE           | Blank, or in code book                                                                                                    |
| 11            | MAILING ADDRESS ZIP<br>CODE     | Blank, five digits, or nine digits                                                                                         |
| 12            | MAILING ADDRESS PHONE           | Blank, or ten digits                                                                                                    |
| 13            | PRIVACY FLAG                    | Blank<br>Y - Do not give home address or phone<br>number to non-TAMU organizations                                         |
| 14            | FOREIGN ADDRESS<br>COUNTRY CODE | Same as National Origin; can be found in Code Book                                                                         |
| 15            | EMPLOYMENT LOCATION             | Blank, or more than two characters. If<br>blank, will be filled with account title of<br>emp-loc code from PD (101) screen |
| 16            | EMPLOYMENT ADDRESS<br>STREET    | Blank, or more than three characters                                                                                       |
| 17            | EMPLOYMENT ADDRESS<br>CITY      | Blank, or more than two characters                                                                                         |
| 18            | EMPLOYMENT ADDRESS<br>STATE     | Blank, or in code book                                                                                                    |
| 19            | EMPLOYMENT ZIP CODE             | Blank, five digits, or nine digits                                                                                         |

| <u>NUMBER</u> | DATA FIELD                      | EDITS PERFORMED                                                                                                    |
|---------------|---------------------------------|----------------------------------------------------------------------------------------------------|
| 20            | MAIL STOP                       | For workstations A, C, D, E, F, H, M, S, or X, the account table is read using the check distribution code to determine the mail stop. If this field is blank, these workstations may also specify a mail stop. |
| 21            | EMPLOYMENT PHONE                | Blank, or ten digits                                                                                                    |
| FIE           | ELDS BELOW ARE MAINT            | AINED BY THE SYSTEM                                                                                                    |
| А             | UIN                             | Must be a nine (9) digit number. In<br>inquiry mode the SSN may be entered,<br>the UIN will be displayed after pressing<br>ENTER. The PF1 may be pressed to<br>display a pick list of employees.                |
| В             | NAME                            | Must be greater than four (4) characters in length                                                                                                    |
| С             | CHANGE DATE                     | MM DD YYYY, date address last changed                                                                                                    |
| D             | USE FOREIGN ADDR FOR<br>MAILING | Updated on the Foreign Address Screen                                                                                                    |
| Е             | E-MAIL ADDRESS *                | E-Mail Address                                                                                                    |
|               |                                 |                                                                                                    |

5. 113

\* If the employee status code is an A (Active employee), this field is not updatable by the terminal user. Updates for active employees are received from the e-mail directory services areas from the various campuses. You will need to contact the directory services support function at the respective campus to determine how to make changes. For the campus in College Station, information and instructions are located at: http://neo.tamu.edu

For all other employee status codes, this field may be updated by the terminal user.

### **SCREEN 111 - FOREIGN ADDRESS**

The Foreign Address screen is a second format or view of the Address Screen (111) and is used to enter foreign addresses. The Address Screen contains a 'Foreign Country Code' field which will allow you to go to the Foreign Address Screen. If the foreign country code is not spaces, the employee will be identified as having a foreign address. Pressing the **ENTER** key after entering a Foreign Address Country Code will present you with the Foreign Address Screen.

| TAMUS B/P/P - Address -              | 01/14/02 16:05                 |
|--------------------------------------|--------------------------------|
|                                      | BPP0002 0007                   |
| Screen: 1                            |                                |
| UIN: A Name: B                       |                                |
|                                      |                                |
| Residence Address Country Code 2     |                                |
|                                      | <b>a</b>                       |
| Street Address 1                     | 3                              |
| Street Address 2                     | 4                              |
| City, Province, Country, Postal Code | 5                              |
| Other Information (i.e. phone, etc.) | 6                              |
| Chg Dt C                             | Use Foreign Addr for mailing 7 |
| -                                    | · · · <u>-</u>                 |
|                                      |                                |
|                                      |                                |
|                                      |                                |
|                                      |                                |
|                                      |                                |
|                                      |                                |
|                                      |                                |
|                                      |                                |
|                                      |                                |
|                                      |                                |
| Enter-PF1PF2PF3PF4PF5PF6             | PF7PF8PF9PF10PF11PF12          |
| Help Exit Main Prev Nex              | t                              |

### **SCREEN 111 - FOREIGN ADDRESS EDIT DEFINITIONS**

#### NUMBER DATA FIELD

1

SCREEN CODE3-digit code that identifies the screen the<br/>user would next like to view; is used to<br/>maneuver through the B/P/P System<br/>Screens. There is also a default screen<br/>sequence. By pressing the ENTER key,<br/>you will be able to move through all the<br/>screens in the Personnel File.

EDITS PERFORMED

| <u>NUMBER</u> | DATA FIELD                             | EDITS PERFORMED                                                                                                    |
|---------------|----------------------------------------|----------------------------------------------------------------------------------------------------|
| 2             | COUNTRY CODE                           | Same as the National Origin Code; can be found in Code Book                                                                                                    |
| 3             | STREET ADDRESS 1                       | Free text lines; 38 spaces to enter in the Foreign Address                                                                                                    |
| 4             | STREET ADDRESS 2                       | Free text lines; 38 spaces to enter in the Foreign Address                                                                                                    |
| 5             | CITY, PROVINCE, COUNTRY<br>POSTAL CODE | Free text lines; 38 spaces to enter in the Foreign Address                                                                                                    |
| 6             | OTHER INFORMATION (i.e. phone etc.)    | Free text lines; 38 spaces to enter in the Foreign Address                                                                                                    |
| 7             | USE FOREIGN ADDRESS<br>FOR MAILING     | <ul> <li>Y - All correspondence generated from B/P/P will be sent to the Foreign Address.</li> <li>N or space - All correspondence from B/P/P will be sent to the mailing address.</li> </ul> |

| A | UIIN        | Must be a nine (9) digit number. In<br>inquiry mode the SSN may be entered, the<br>UIN will be displayed after pressing<br>ENTER. Pressing PF1 will allow you to<br>select employees from a pick list. |
|---|-------------|----------------------------------------------------------------------------------------------------|
| В | NAME        | Must be greater than four (4) characters in length                                                                                                    |
| С | CHANGE DATE | MM DD YYY, date address last changed                                                                                                    |

#### **SCREEN 140 - EMERGENCY CONTACT INFORMATION**

This screen contains information relating to employee emergency contact information. This screen is primarily updated via the web by employees. An employee may have up to two emergency contacts and one foreign contact. The foreign contact information will only be shown in inquiry mode when any of the foreign contact fields are populated. In correct mode the foreign screen is show as the next screen.

| 140 TAMUS B/P/P - Emergency Contact- Correction12/20/07,,09:07D R002 |               |             | 12/20/07,,09:07<br>D R002 |
|----------------------------------------------------------------------|---------------|-------------|---------------------------|
| Screen: <u>1</u>                                                     |               |             |                           |
| UIN: <u> </u>                                                        | Name:         | _ <u>B</u>  |                           |
| Primary Emerger                                                      | ncy Contact - |             |                           |
| Name: Last                                                           | _P2           | First       | _P3MI P4_Sufx_P5_         |
| Street:                                                              | _P6           |             |                           |
| City:                                                                |               | P8_ZIP:P9   | Relation:P10              |
| Phones: Home:                                                        | P11           | Work: P12_  |                           |
| Alternate:                                                           | P13           | Fax: P14    |                           |
| Email:P15                                                            |               |             |                           |
| Comnt:P16                                                            |               |             |                           |
| Secondary Emerg                                                      | gency Contact |             |                           |
| Name: Last                                                           | _S2           | First       | _S3MI S4_ Sufx _S5_       |
| Street:                                                              | _S6           |             |                           |
| City:                                                                | S7State:      | S8 ZIP: _S9 | Relation:S10              |
| Phones: Home:                                                        |               | Work: S12   |                           |
| Alternate:                                                           | S13           | Fax: S14_   |                           |
| Email:S15                                                            |               |             |                           |
| Comnt:                                                               |               |             |                           |
|                                                                      |               |             |                           |

## SCREEN 140 - EMERGENCY CONTACT INFORMATION EDIT DEFINITIONS

#### NUMBER DATA FIELD

SCREEN CODE

1

#### **EDITS PERFORMED**

3-digit code that identifies the screen the user would next like to view; is used to maneuver through the B/P/P System Screens. There is also a default screen sequence. By pressing the **ENTER** key, you will be able to move through all the screens in the Personnel File.

## <u>NUMBER</u> <u>DATA FIELD</u>

# EDITS PERFORMED

| <b>Primary Emer</b> | gency Contact    |                                      |
|---------------------|------------------|--------------------------------------|
| P2                  | LAST NAME        | Required field                       |
| P3                  | FIRST NAME       | Required field                       |
| P4                  | MIDDLE INITIAL   | Optional field                       |
| P5                  | SUFFIX           | Optional field                       |
| P6                  | STREET           | Optional field                       |
| P7                  | CITY             | Optional field                       |
| P8                  | STATE            | Optional field                       |
| P9                  | ZIP              | Optional field; suffix is optional   |
| P10                 | RELATION         | Optional field                       |
| P11                 | HOME PHONE       | Optional, Reguired if Name Supplied. |
| P12                 | EMPLOYMENT PHONE | Optional                             |
| P13                 | ALTERNATE PHONE  | Optional                             |
| P14                 | FAX              | Optional                             |
| P15                 | EMAIL            | Optional                             |
| P16                 | COMMENTS         | Optional                             |
| Secondary Em        | nergency Contact |                                      |
| S2                  | LAST NAME        | Required field                       |
| <b>S</b> 3          | FIRST NAME       | Required field                       |
| S4                  | MIDDLE INITIAL   | Optional field                       |
| S5                  | SUFFIX           | Optional field                       |
| S6                  | STREET           | Optional field                       |
| S7                  | CITY             | Optional field                       |
| <b>S</b> 8          | STATE            | Optional field                       |
| S9                  | ZIP              | Optional field; suffix is optional   |
| <b>S</b> 10         | RELATION         | Optional field                       |

- HOME PHONE Optional, Required if Name Supplied.
- S12 EMPLOYMENT PHONE Optional

S11

- S13 ALTERNATE PHONE Optional
- S14 FAX PHONE Optional
- S15 EMAIL Optional
- S16 COMMENTS Optional

| A | UIN  | Must be a nine (9) digit number. In<br>inquiry mode, the SSN may be entered,<br>the UIN will be displayed after pressing<br>ENTER. The PF1 Key may be pressed to<br>select from a list of employees. |
|---|------|----------------------------------------------------------------------------------------------------|
| В | NAME | Name relating to UIN.                                                                                                    |

## **SCREEN 140 (CON'T) - EMERGENCY CONTACT INFORMATION**

This is the Foreign Emergency Contact Information Screen. The foreign contact information will only be shown in inquiry mode when any of the foreign contact fields are populated. In correct mode the foreign screen is show as the next screen.

| 140 TAMUS B/P/P - Emergency           | Contact-  | Correction   |              | 12/20/07                    |
|---------------------------------------|-----------|--------------|--------------|-----------------------------|
| 0:11                                  |           |              | DR           | 002                         |
|                                       |           |              | 2 10         | 002                         |
| Screen: <u>1</u>                      |           |              |              |                             |
| UIN: <u>A</u> Name: <u>B</u>          |           |              |              |                             |
| Foreign Emergency Contact             |           |              |              |                             |
| Name: Last <u>F2</u>                  | First     | <u>F3</u>    |              | MI <u>F4</u> Sufx <u>F5</u> |
| Street Address 1: <u>F6</u>           |           |              |              |                             |
| Street Address 2: <u>F7</u>           |           |              |              |                             |
| City, Province, Country, Postal Code: | <u>F8</u> |              |              |                             |
| Phone: <u>F9</u>                      |           | Relation:    | _ <u>F10</u> |                             |
| Alternate: <u>F11</u>                 | Fax: _    | _ <u>F12</u> |              |                             |
| Email: <u>F13</u>                     |           |              |              |                             |
| Comnt:F14                             |           |              |              |                             |
|                                       |           |              |              |                             |
|                                       |           |              |              |                             |
|                                       |           |              |              |                             |
|                                       |           |              |              |                             |
|                                       |           |              |              |                             |
|                                       |           |              |              |                             |
|                                       |           |              |              |                             |
|                                       |           |              |              |                             |
|                                       |           |              |              |                             |
|                                       |           |              |              |                             |

## SCREEN 140 (CON'T) - EMERGENCY CONTACT INFORMATION EDIT DEFINITIONS

| <u>NUMBER</u> | DATA FIELD     | EDITS PERFORMED                                                                                                    |
|---------------|----------------|----------------------------------------------------------------------------------------------------|
| 1             | SCREEN CODE    | 3-digit code that identifies the screen the<br>user would next like to view; is used to<br>maneuver through the B/P/P System<br>Screens. There is also a default screen<br>sequence. By pressing the <b>ENTER</b> key,<br>you will be able to move through all the<br>screens in the Personnel File. |
| F2            | LAST NAME      | Optional field                                                                                                    |
| F3            | FIRST NAME     | Optional field                                                                                                    |
| F4            | MIDDLE INITIAL | Optional field                                                                                                    |
| F5            | SUFFIX         | Optional field                                                                                                    |

5. 119

| F6  | STREET 1                                | Optional field |
|-----|-----------------------------------------|----------------|
| F7  | STREET 2                                | Optional field |
| F8  | CITY, PROVINCE,<br>COUNTRY, POSTAL CODE | Optional field |
| F9  | PHONE (or other information)            | Optional field |
| F10 | RELATION                                | Optional field |
| F11 | ALTERNATE PHONE                         | Optional field |
| F12 | FAX                                     | Optional field |
| F13 | Email                                   | Optional field |
| F14 | Comments                                | Optional field |

| A | UIN  | Must be a nine (9) digit number. In<br>inquiry mode the SSN may be entered, the<br>UIN will be displayed after pressing<br>ENTER. The PF1 Key may be pressed to<br>select from a list of employees. |
|---|------|----------------------------------------------------------------------------------------------------|
| В | NAME | Name relating to UIN.                                                                                                    |

### **SCREEN 118 – BILLING INFORMATION**

This screen is part of the Personnel File. It allows entry of billing information for billing frequency, billing to an alternate address, and electronic bank draft information. The billing amounts shown are inquiry only and updated as described. The Retired From Work Station when present, overrides the PIN Work Station in determining which Work Station receives the billing reports for this person and which system part the retiree/employee amount due is attributed to. The Retired From ADLOC when present, overrides the ADLOC on screen 101 in determining which system part is responsible for the employer amount due. Please notice that the PF10 and PF11 keys at the bottom of the screen have been utilized to toggle between the Total Owed To Carrier field and the Monthly Bill field.

| 118 TA<br>Screen<br>SSN: | MUS B/P/P<br>: <u>1</u><br><u>A</u>                             | - Billing I<br>Name: <u>B</u>                         | nfo - I                      | nquir                                   | Y                       |                                             | 01/28/<br>D BPP0                                                      | 08 08:50<br>009 R003                      | 5<br>1<br>288 {F11}       |
|--------------------------|-----------------------------------------------------------------|-------------------------------------------------------|------------------------------|-----------------------------------------|-------------------------|---------------------------------------------|-----------------------------------------------------------------------|-------------------------------------------|---------------------------|
| Bil<br>Ban<br>Ret        | l Status <u>2</u><br>k Draft <u>7</u><br>ired From:<br>Employer | Bill Addr<br><u>8</u><br>Wrk Stn <u>10</u><br>Retiree | <u>3</u> Med<br>Acc<br>ADLOC | Carr<br>t <u>9</u><br><u>11</u><br>Days | <u>4</u> Den (<br>Emp-L | Carr <u>5</u><br>Cr<br>oc <u>12</u><br>FYTD | Percent Lo <u>c</u> a<br>hange Date <u>C</u><br>Chk-Dist<br>Available | al <u>6</u><br>Mo<br>r <u>13</u><br>Total | view<br>onthly Bill<br>ta |
|                          | Amt Due                                                         | Amt Due                                               | Due                          | Past                                    | FYTD                    | Paid                                        | To Pay                                                                | Owed                                      | Monthly                   |
|                          | Carrier                                                         | Carrier                                               | Date                         | Due                                     | Received                | Carrier                                     | Carrier                                                               | Carrier                                   | Bill                      |
| BL                       | D                                                               | E                                                     | F                            | G                                       | H                       | I                                           | J                                                                     | K                                         | L                         |
| MED                      | •                                                               | •                                                     | •                            | •                                       | •                       | •                                           | •                                                                     |                                           | •                         |
| DEN                      | •                                                               | •                                                     | •                            | •                                       |                         | •                                           | •                                                                     |                                           | •                         |
| VIS                      | •                                                               | •                                                     |                              |                                         | •                       | •                                           |                                                                       |                                           | •                         |
| OL                       | •                                                               | •                                                     | •                            | •                                       |                         | •                                           |                                                                       |                                           | •                         |
| ADD                      | •                                                               | •                                                     | •                            | •                                       | •                       | •                                           | •                                                                     | •                                         | •                         |
| LTD                      | •                                                               | •                                                     |                              |                                         | •                       | •                                           |                                                                       |                                           | •                         |
| DL                       | •                                                               | •                                                     | •                            | •                                       | •                       | •                                           |                                                                       |                                           | •                         |
| LTCE                     | •                                                               | •                                                     |                              |                                         | •                       | •                                           |                                                                       |                                           | •                         |
| LTCS                     | •                                                               | •                                                     | •                            | •                                       | •                       | •                                           |                                                                       |                                           | •                         |
| Total                    | D                                                               | E                                                     | F                            | G                                       | H                       | I                                           | <u>J</u>                                                              | <u>K</u>                                  | 느                         |
| AD                       | DL-MED M                                                        | <u>N O</u>                                            |                              | ADD                                     | L-DEN <u>P</u>          | <u>Q</u> R                                  |                                                                       |                                           |                           |
| Enter-P                  | F1PF2                                                           | -PF3PF4-                                              | PF5                          | -PF6-                                   | PF7PF                   | 8PF9                                        | -PF10PF11                                                             | PF12                                      | -                         |
| H                        | elp                                                             | Exit Main                                             | Prev                         | Next                                    |                         |                                             | Left Righ                                                             | .t                                        |                           |
|                          |                                                                 |                                                       |                              |                                         |                         |                                             |                                                                       |                                           | -                         |

#### **SCREEN 118 – BILLING INFORMATION EDIT DEFINITIONS**

| <u>Nbr</u><br>1 | <u>Data Field</u><br>Screen | <u>Description</u><br>See codes book                                                                                                    |
|-----------------|-----------------------------|----------------------------------------------------------------------------------------------------|
| 2               | Bill Status (Billed Status) | <ul> <li>A – Annual bill (September)</li> <li>B – or blank, Monthly Bill</li> <li>D – Draft (Bank) – monthly only</li> <li>P – Participation in prepayment plan</li> <li>Q – Quarterly bill (Sept, Dec, Mar, June)</li> <li>S – Semi-annual (Sept, March)</li> </ul> |
| 3               | Bill Address                | H – send to Home(residence) address<br>M – or blank, send to Mailing address                                                                                                    |
| 4               | Medical Carrier             | Medical Carrier code – carrier for this month's coverage;<br>updated from screen 106 at month-end.                                                                                                    |

| 5  | Dental Carrier                           | Dental Carrier code – see notes for Med Carrier                                                                                                   |
|----|------------------------------------------|----------------------------------------------------------------------------------------------------|
| 6  | Percent Local                            | Percent of the retiree's employer contribution that should<br>be paid from local funds.                                                           |
| 7  | Bank Draft (ACH)<br>Account Type         | C – Checking<br>S – Savings<br>Blank – no bank draft                                                                                              |
| 8  | Bank Draft (ACH)<br>Routing Transit Code | Valid bank code – numeric.                                                                                                    |
| 9  | Bank Draft (ACH)<br>Account Number       | Retiree's bank account number for drafting.                                                                                                    |
| 10 | Workstation Retired From                 | Blank or valid Work Station Code. Required when the ADLOC Retired From is present or the employee has a retirement date.                          |
| 11 | ADLOC Retired From                       | Blank or valid ADLOC. Required when the Work Station<br>Retired From ADLOC is present or the employee has a<br>retirement date.                   |
| 12 | Location Retired From                    | Blank or valid Location. Required when the Work Station<br>Retired From ADLOC is present or the employee has a<br>retirement date.                |
| 13 | Check Distribution<br>Retired From       | Blank or valid Check Distribution Code. Required when<br>the Work Station Retired From ADLOC is present or the<br>employee has a retirement date. |

| <u>Letter</u><br>A | <u>Data Field</u><br>UIN    | <u>Description</u><br>Valid 9 digit UIN. In inquiry mode the SSN may be<br>entered, the UIN will be displayed after pressing ENTER.<br>Pressing the PF1 key will allow you to select employees<br>from a pick list.                                                 |
|--------------------|-----------------------------|----------------------------------------------------------------------------------------------------|
| В                  | Name                        | From screen 101                                                                                                    |
| С                  | Change Date                 | Date of pre-note. All zeroes will pre-note on next run.                                                                                                    |
| D                  | Employer Amt Due<br>Carrier | Employer payments that will be paid. Created by monthly<br>billing or requested bills. Adjusted when corrections are<br>made to bills. Zeroed out when the month-end employer<br>contribution report is run unless there are past due amounts<br>for that coverage. |

| E | Retiree Amt Due Carrier                     | Retiree amount due to the carrier at the next Billing month-<br>end. Set when bills are created or requested. Adjusted<br>when corrections are made to bills. Reduced at Billing<br>month-end by the amount paid to the carriers. |
|---|---------------------------------------------|----------------------------------------------------------------------------------------------------|
| F | Due Date                                    | Oldest due date for amounts in the current charges column.                                                                                                    |
| G | Past Due                                    | Number of days past due of oldest amount due.                                                                                                    |
| Η | FYTD received                               | Total amount received this fiscal year. Increased by bank<br>drafts and daily receipts. Adjusted by corrections to<br>receipts. A fiscal year-end job will reduce this amount.                                                    |
| Ι | FYTD paid carrier                           | Total amount paid to the carrier this fiscal year. Adjusted<br>by the month-end program that produces the reports used<br>to pay the carriers. A fiscal year-end job will reduce this<br>amount.                                  |
| J | Available to pay carrier                    | FYTD received amounts less FYTD paid amounts. The<br>month-end process to pay the carriers will use these<br>balances to determine how much is available to pay the<br>carrier for each insurance.                                |
| K | Total owed carrier<br>(PF10 View)           | Retire amount due carrier less the Available to pay carrier<br>amount; this amount is yet due from the retiree.                                                                                                    |
| L | Monthly Bill<br>(PF11 View)                 | The amount due each month reflected on the Benefit Enrollment Screen (106).                                                                                                    |
| М | Additional Medical carrier                  | Carrier code for amounts entered on the Bill Request (641) screen with a medical carrier code different than on this screen (118).                                                                                                |
| N | Additional Medical Billed amount            | Billed amounts for a medical carrier (see M above) other<br>than that shown on this screen (see 4 above). Zeroed when<br>available to pay carrier amount is enough to pay both<br>retiree amount due carrier and this amount.     |
| 0 | Additional Medical<br>Employer Contribution | Employer contribution amounts for a medical carrier (see M above) other than that shown on this screen (see 4 above).                                                                                                    |
| Р | Additional Dental carrier                   | Carrier code for amounts entered on the Bill Request (641) screen with a dental carrier code different than on this screen (118).                                                                                                 |
| Q | Additional Dental Billed amount             | Billed amounts for a dental carrier (see P above) other than that shown on this screen (see 5 above). Zeroed(see N above).                                                                                                    |

R Additional Dental Employer Contribution Employer contribution amounts for a dental carrier (see P above) other than that shown on this screen (see 5 above).

#### SCREEN NNN – Comment Maintenance Utility Program

A generic comment utility program has been developed for use on practically any BPP screen. The comment utility will allow for a single summary comment and up to 10 detail comment lines. The summary comment line is required. The summary comment line is required before detail comments can be entered. Detail lines are not required, but you may enter up to 10 detail lines for each summary line. Both the summary and detail lines will allow up to 70 characters per line. Currently, there is no retention schedule in place for comments. Since we are capturing the date/time comments are entered/modified a purge process could be implemented in the future as needed. Each comment will be date/time stamped, with the latest summary comment appearing on the original BPP screen. Please keep in mind, comments can be viewed and/or updated by other BPP users with the appropriate screen access. Comments can be accessed in both inquiry and correction mode. While in inquiry mode you can only inquire on existing comments. In correction mode, comments may be viewed, added, or modified.

The summary comment line is displayed at the bottom of each primary screen NNN where comments are available. The comment maintenance utility program can be activated by pressing the PF2 key. The PF2 key will be the standard function key on all screens where the new comment functionality is enabled. Once the PF2 key has been pressed a pick list of historical comments will be displayed. To access the expanded comment screen type an 's' or 'x' next to the desired summary line and press <Enter>. The expanded comment screen will display the selected summary comment and any detail comments associated with it.

The ability to keep, view, and modify historical comments has been incorporated into the comment utility program. To add a new comment, type 'N' in the Function field and press <Enter>. Now the summary and any associated detail lines can be added. After pressing <Enter> and returning to the primary screen, the most recent summary comment will be displayed at the bottom of the screen.

To have the comment utility added to additional screens in the BPP System, please have the designated requestor for your workstation submit a BPP System Change Request form, http://www.tamus.edu/offices/bpp/bpprequest/.

| 118 TAMU<br>Screen: | JS B/P/P -<br> | Billing  | Info - I  | nquiry | Y          |             | 04/21/<br>D R010 | 09 15:00 |
|---------------------|----------------|----------|-----------|--------|------------|-------------|------------------|----------|
| UIN:                | 111001111      | Name     | : SAMPLER | TOM    |            |             |                  |          |
| Bill                | Status         | Bill Ad  | dr Med    | Carr   | Den        | Carr        | Percent Loc      | al       |
| Bank                | Draft          |          | Acc       | t      |            | Cł          | nange Date       |          |
| Retir               | red From:      | Wrk Stn  | ADLOC     |        | Emp-Lc     | C           | Chk-Distr        |          |
| E                   | Imployer       | Retiree  |           | Days   | -          | FYTD        | Available        | Total    |
| P                   | Amt Due        | Amt Due  | Due       | Past   | FYTD       | Paid        | To Pay           | Owed     |
| C                   | Carrier        | Carrier  | Date      | Due    | Received   | Carrier     | Carrier          | Carrier  |
| BL                  |                |          | 04012009  |        |            |             |                  |          |
| MED                 |                |          | 04012009  |        |            |             |                  |          |
| DEN                 |                |          | 04012009  |        |            |             |                  |          |
| VIS                 |                |          | 04012009  |        |            |             |                  |          |
| OL                  |                |          | 04012009  |        |            |             |                  |          |
| ADD                 |                |          | 04012009  |        |            |             |                  |          |
| LTD                 |                |          | 04012009  |        |            |             |                  |          |
| DL                  | New PF2 key    | ,        | 04012009  |        |            |             |                  |          |
| LTCE                | and Commen     | t        |           |        |            |             |                  |          |
| LTCS                | area           |          |           |        |            |             |                  |          |
| Total               |                |          |           |        |            |             |                  |          |
| ADDI                |                |          |           | ADI    | DL-DEN     |             |                  |          |
| Comment             | INVOICE #      | 1        |           |        |            |             |                  |          |
| PF1=Help,           | PF2=Comm       | PF3=Exit | ,PF4=Main | ,PF5=1 | Prev,PF6=N | lext, PF11= | =Right           |          |

| 118 TAMUS B/P/P - Billing :<br>Screen:<br>UIN: 111001111 Name<br>Bill Status Bill Ado<br>Bank Draft<br>Retired From: Wrk Stn                                   | After pressing the PF2 key on<br>the primary screen, a 'pick list'<br>of comments will pop-up. | 04/21/09 15:00<br>D BPP0017 R010<br>rr Percent Local<br>Change Date<br>Chk-Distr                                                       |
|----------------------------------------------------------------------------------------------------|------------------------------------------------------------------------------------------------|----------------------------------------------------------------------------------------------------|
| No More Data<br>Summary Line Select:<br>INVOICE #1<br>SUMMARY LINE 5<br>SUMMARY LINE 4<br>SUMMARY LINE 1<br>SUMMARY LINE 2<br>SUMMARY LINE 3<br>SUMMARY LINE 3 | on<br>Dat<br>04/<br>04/<br>04/<br>04/<br>04/<br>04/<br>04/                                     | e/Time Updated<br>14/2009 09:02:05<br>03/2009 09:02:26<br>03/2009 09:02:04<br>03/2009 08:58:27<br>02/2009 17:11:12<br>02/2009 17:10:41 |

5 126

|                 | 118 TAMUS B/P/I<br>Screen:                                                             | ? - Billing                                                   | Info - Inquiry                             | Z                                                                    | 04/21/0<br>D BPP00                                                                                         | 09 15:00<br>017 R010     |
|-----------------|----------------------------------------------------------------------------------------|---------------------------------------------------------------|--------------------------------------------|----------------------------------------------------------------------|----------------------------------------------------------------------------------------------------|--------------------------|
| ct a S<br>1g an | UIN: 111001<br>Bill Status<br>Summary comment by<br>t'x' or 's' on the                 | 111 Name:<br>Bill Add<br>Wrk Stn                              | SAMPLER TOM<br>r Med Carr<br>Acct<br>ADLOC | Den Carr<br>Emp-Loc                                                  | Percent Loca<br>Change Date<br>Chk-Distr                                                                   | al                       |
| espon           | iding line.                                                                            | ine Selecti                                                   | on                                         |                                                                      |                                                                                                    |                          |
|                 | Summary I<br>Summary I<br>NVOICE =<br>SUMMARY I<br>SUMMARY I<br>SUMMARY I<br>SUMMARY I | Lines<br>#1<br>LINE 5<br>LINE 4<br>LINE 1<br>LINE 2<br>LINE 3 |                                            | Date/Tir<br>04/14/20<br>04/03/20<br>04/03/20<br>04/03/20<br>04/02/20 | ne Updated<br>009 09:02:05<br>009 09:02:26<br>009 09:02:04<br>009 08:58:27<br>009 17:11:12<br>009 17:10:41 |                          |
|                 | Screen 118                                                                             | F3=Exit<br>TAMUS                                              | F7=Up F8=<br><br>B/P/P - Commer            | =Down                                                                | Screen display of                                                                                          | Summary a                |
|                 |                                                                                        |                                                               |                                            |                                                                      | Detail comments                                                                                            | •                        |
|                 | Function _ (B                                                                          | lank=Inquire                                                  | ; E=Exit)                                  |                                                                      |                                                                                                    |                          |
|                 |                                                                                        |                                                               |                                            |                                                                      |                                                                                                    |                          |
|                 | UIN: 111001111<br>Summary<br>INVOICE #1                                                | Name: SA                                                      | MPLER TOM                                  | Updated BPP888<br>Added BPP888                                       | 38         04/14/2009           38         04/03/2009                                                      | 09:02:05<br>11:05:30     |
|                 | UIN: 111001111<br>Summary<br>INVOICE #1<br>Detail<br>DETAIL LINE 1_                    | Name: SA                                                      | MPLER TOM                                  | Updated BPP888<br>Added BPP888                                       | 38       04/14/2009         38       04/03/2009                                                            | 09:02:05<br>11:05:30<br> |
|                 | UIN: 111001111<br>Summary<br>INVOICE #1<br>Detail<br>DETAIL LINE 1                     | Name: SA                                                      | MPLER TOM                                  | Updated BPP888<br>Added BPP888                                       | 38       04/14/2009         38       04/03/2009                                                            | 09:02:05<br>11:05:30     |
|                 | UIN: 111001111<br>Summary<br>INVOICE #1<br>Detail<br>DETAIL LINE 1                     | Name: SA                                                      | MPLER TOM                                  | Updated BPP888<br>Added BPP888                                       | 38       04/14/2009         38       04/03/2009                                                            | 09:02:05<br>11:05:30     |
|                 | UIN: 111001111<br>Summary<br>INVOICE #1<br>Detail<br>DETAIL LINE 1                     | Name: SA                                                      | MPLER TOM                                  | Updated BPP888<br>Added BPP888                                       | 38       04/14/2009         38       04/03/2009                                                            | 09:02:05<br>11:05:30<br> |
|                 | UIN: 111001111 Summary INVOICE #1 Detail DETAIL LINE 1                                 | Name: SA                                                      | MPLER TOM                                  | Updated BPP888<br>Added BPP888                                       | 38       04/14/2009         38       04/03/2009                                                            | 09:02:05<br>11:05:30     |

| 5016611 110                                                                                             | Enter 'M' for modify,<br>type on Summary and/or<br>Detail lines. | Comment Maintenance                                                                                 | 04/21/09 15:06<br>D R010                        |
|----------------------------------------------------------------------------------------------------|------------------------------------------------------------------|----------------------------------------------------------------------------------------------------|-------------------------------------------------|
| Function _ (Bl                                                                                          | alle, N-INEW, A                                                  | Add; M=Modify; E=Exit                                                                               | )                                               |
| UIN: 111001111                                                                                          | Name: SAMPLER TOM                                                | Updated BPP8888                                                                                     | 04/14/2009 09:02:05                             |
| Summary<br>INVOICE #1                                                                                   |                                                                  | Added BPP8888                                                                                       | 04/03/2009 11:05:30                             |
| Detail                                                                                                  |                                                                  |                                                                                                    |                                                 |
|                                                                                                    |                                                                  |                                                                                                    |                                                 |
|                                                                                                    |                                                                  |                                                                                                    |                                                 |
|                                                                                                    |                                                                  |                                                                                                    |                                                 |
|                                                                                                    |                                                                  |                                                                                                    |                                                 |
|                                                                                                    |                                                                  |                                                                                                    |                                                 |
| PF1=Help,PF3=Exi                                                                                        | t                                                                |                                                                                                    |                                                 |
| Screen 118                                                                                              | TAMUS B/P/P - Co                                                 | omment Maintenance                                                                                  | 04/21/09 15:07<br>D 8010                        |
| 0200 Database s                                                                                         | uccessfully updated                                              |                                                                                                    |                                                 |
|                                                                                                    |                                                                  |                                                                                                    |                                                 |
| Function _ (Bl                                                                                          | ank=Inquire; N=New,A                                             | =Add; M=Modify; E=Exit                                                                              | )                                               |
| Function _ (Bl.                                                                                         | ank=Inquire; N=New,A<br>Name: SAMPLER TOM                        | =Add; M=Modify; E=Exit                                                                              | 04/21/2009 15:07:55                             |
| Function _ (BL<br>UIN: 111001111<br>Summary<br>INVOICE #1                                               | ank=Inquire; N=New,A<br>Name: SAMPLER TOM                        | =Add; M=Modify; E=Exit<br>Updated BPP8888<br>Added BPP8888                                          | 04/21/2009 15:07:55<br>04/03/2009 11:05:30      |
| Function _ (BL<br>UIN: 111001111<br>Summary<br>INVOICE #1<br>Detail<br>DETAIL LINE 1                    | ank=Inquire; N=New,A<br>Name: SAMPLER TOM                        | =Add; M=Modify; E=Exit<br>Updated BPP8888<br>Added BPP8888                                          | 04/21/2009 15:07:55<br>04/03/2009 11:05:30      |
| Function _ (BL<br>UIN: 111001111<br>Summary<br>INVOICE #1<br>Detail<br>DETAIL LINE 1<br>DETAIL LINE 2.  | ank=Inquire; N=New,A<br>Name: SAMPLER TOM                        | =Add; M=Modify; E=Exit<br>Updated BPP8888<br>Added BPP8888<br>Example of detail<br>line 2 modified. | 04/21/2009 15:07:55<br>04/03/2009 11:05:30      |
| Function _ (BL<br>UIN: 111001111<br>Summary<br>INVOICE #1<br>Detail<br>DETAIL LINE 1_<br>DETAIL LINE 2. | ank=Inquire; N=New,A<br>Name: SAMPLER TOM                        | =Add; M=Modify; E=Exit<br>Updated BPP8888<br>Added BPP8888<br>Example of detail<br>line 2 modified. | )<br>04/21/2009 15:07:55<br>04/03/2009 11:05:30 |
| Function _ (BL<br>UIN: 111001111<br>Summary<br>INVOICE #1<br>Detail<br>DETAIL LINE 1<br>DETAIL LINE 2 . | ank=Inquire; N=New,A<br>Name: SAMPLER TOM                        | =Add; M=Modify; E=Exit<br>Updated BPP8888<br>Added BPP8888<br>Example of detail<br>line 2 modified. | ) 04/21/2009 15:07:55 04/03/2009 11:05:30       |
| Function _ (BL<br>UIN: 111001111<br>Summary<br>INVOICE #1<br>Detail<br>DETAIL LINE 1<br>DETAIL LINE 2 . | ank=Inquire; N=New,A<br>Name: SAMPLER TOM                        | =Add; M=Modify; E=Exit<br>Updated BPP8888<br>Added BPP8888<br>Example of detail<br>line 2 modified. | 04/21/2009 15:07:55<br>04/03/2009 11:05:30      |
| Function _ (BL<br>UIN: 111001111<br>Summary<br>INVOICE #1<br>Detail<br>DETAIL LINE 1<br>DETAIL LINE 2.  | ank=Inquire; N=New,A<br>Name: SAMPLER TOM                        | =Add; M=Modify; E=Exit<br>Updated BPP8888<br>Added BPP8888<br>Example of detail<br>line 2 modified. | 04/21/2009 15:07:55<br>04/03/2009 11:05:30      |

| Screen 118                                                                                        | Enter 'N' to add a NEW | summary, press ENTER.            | 04/21/09<br>D R010             | 15:10                          |
|---------------------------------------------------------------------------------------------------|------------------------|----------------------------------|--------------------------------|--------------------------------|
| Function <mark>N</mark> (Blank=Inqu                                                               | uire; N=New,A=Add;     | M=Modify; E=Exit                 | )                              |                                |
| UIN: 111001111 Name<br>Summary<br>INVOICE #1<br>Detail<br>DETAIL LINE 1<br>DETAIL LINE 2 ADDED 4, | : SAMPLER TOM          | Updated BPP8888<br>Added BPP8888 | 04/21/2009 2                   | L5:07:55<br>L1:05:30<br>-<br>- |
|                                                                                                   |                        |                                  |                                | -<br>-<br>-<br>-<br>-          |
| PF1=Help,PF3=Exit                                                                                 |                        |                                  |                                | -                              |
| Screen 118 TZ                                                                                     | 'A' for add is fi      | illed in automatically.          | 4/21/09<br>D R010              | 15:11                          |
| Function <mark>A</mark> (Blank=Inqu                                                               | uire; N=New,A=Add;     | M=Modify; E=Exit                 | )                              |                                |
| Summary                                                                                           | SAMPLER TOM            | Updated BPP8888<br>Added BPP8888 | 04/21/2009 19<br>04/03/2009 11 | 5:07:55<br>L:05:30             |
| Detail                                                                                            |                        |                                  |                                | -                              |
|                                                                                                   |                        |                                  |                                | -                              |
| *** אחד מעדע<br>אדידע                                                                             | SIIMMARY / DETATI. T.T | NES ***                          |                                | -<br>-<br>-                    |

PF1=Help,PF3=Exit

| Screen 1 | 118                       | TAMUS        | B/P/P -   | Commer           | nt Maintena                           | ance         | 04        | 4/21/09  | 15:13          |
|----------|---------------------------|--------------|-----------|------------------|---------------------------------------|--------------|-----------|----------|----------------|
| بر 0200  | atabage gu                | ccessfully   | undated   |                  |                                       |              | Ľ         | ) KUIU   |                |
| 0200 Da  | acabase su                | ccessiuily   | upuateu   | ▼                |                                       |              |           |          |                |
| Functio  | on_(Bla:                  | nk=Inquire   | ; N=New,  | A=Add;           | M=Modify                              | ; E=Exit)    | )         |          |                |
|          |                           | ÷ -          |           |                  | l l l l l l l l l l l l l l l l l l l |              |           |          |                |
| UIN: 11  | 11001111                  | Name: SA     | MPLER TO  | М                |                                       |              |           |          |                |
|          |                           |              |           |                  | Updated 1                             | BRP0017      | 04/21     | /2009    | 15:13:58       |
| Summary  | Y                         |              |           |                  | Added I                               | BPP0017      | 04/21     | /2009    | 15:13:58       |
| Newest   | t level su                | mmary for    | April bu  | siness           | s                                     |              |           |          | _              |
| Detail   |                           | <del>.</del> |           |                  |                                       | - DDD 1      |           |          |                |
| Person   | n is in ar:<br>at bo gorr | rears on F   | AMIS acc  | ount a<br>nal bi | ind also in                           | n BPP Di     |           |          | <mark>-</mark> |
| SO IIIU: | st be corr                | ected with   |           |                  | II LO EXLI                            |              | lient     | <u> </u> | _              |
|          |                           |              |           |                  |                                       |              |           |          | <              |
|          |                           |              |           |                  |                                       |              |           |          |                |
|          |                           |              |           |                  |                                       |              |           | Comn     | nent summary   |
|          |                           |              |           |                  |                                       |              |           | and      | detail added.  |
|          |                           |              |           |                  |                                       |              |           |          |                |
|          |                           |              |           |                  |                                       |              |           |          | _              |
|          |                           |              |           |                  |                                       |              |           |          | _              |
| רסוו-ושת |                           |              |           |                  |                                       |              |           |          |                |
| рьт=чет  | D'' DE DEFINIT            |              |           |                  |                                       |              |           |          |                |
|          |                           |              |           |                  |                                       |              |           |          |                |
|          |                           |              |           |                  |                                       |              |           |          |                |
| 118 TAM  | US B/P/P -                | Billing I    | Info - Co | rrecti           | on                                    |              | 04        | 4/21/09  | 15:15          |
| Screen   | :                         |              |           |                  |                                       |              | Γ         | R010     |                |
|          |                           |              |           |                  |                                       |              |           |          |                |
| UIN      | : 11100111                | 1 Name:      | SAMPLER   | TOM              |                                       |              |           |          |                |
| Bil.     | l Status                  | Bill Add     | lr Med    | Carr             | Den (                                 | Carr         | Percer    | nt Loca  | 1              |
| Banl     | k Drait                   | Marla Ohan   | Acc       | t                | <b>T</b>                              | Cł           | lange I   | Date     |                |
| Ret      | Ired From:                | Wrk Stn      | ADLOC     | Darra            | Emb-roc                               |              | Cnk-      | -Distr   | Tatal          |
|          | Amt Duo                   | Amt Duo      | Duo       | Days             | רייעים                                | Prid         | AVAII     |          | Owod           |
|          | Carrier                   | Carrier      | Date      | Due              | Received                              | Carrier      | Carr      | rier     | Carrier        |
| BL       | Carrier                   | CULLICI      | 04012009  | Due              | neeervea                              | CALLICI      | Curr      | 101      | Carrier        |
| MED      |                           |              | 04012009  |                  |                                       |              |           |          |                |
| DEN      |                           |              | 04012009  |                  |                                       |              |           |          |                |
| VIS      |                           |              | 04012009  |                  |                                       |              |           | 6 11     | 1 I            |
| OL       |                           |              | 04012009  |                  | Once a cor                            | nment has b  | een succe | essfully |                |
| ADD      |                           |              | 04012009  |                  | modified,                             | that Summar  | y comme   | ent will |                |
| LTD      |                           |              | 04012009  |                  | appo                                  | ear on the 1 | o screen. |          |                |
| DL       |                           |              | 04012009  |                  |                                       |              |           |          |                |
| LTCE     |                           |              |           |                  | 1                                     |              |           |          |                |
| LTCS     |                           |              |           |                  |                                       |              |           |          | 1              |
| Total    |                           |              |           |                  |                                       |              |           |          |                |
| ADI      | DL-MED                    |              |           | ADI              | DL-DEN                                |              |           |          |                |
| Comment  | t <mark>Newest l</mark>   | evel summa   | ry for A  | pril k           | ousiness                              |              |           |          |                |
| PF1=Help | p,PF2=Comm                | ,PF3=Exit,   | PF4=Main  | ,PF5=P           | rev,PF6=Ne                            | ext,PF11=    | -Right    |          |                |
|          |                           |              |           |                  |                                       |              |           |          |                |

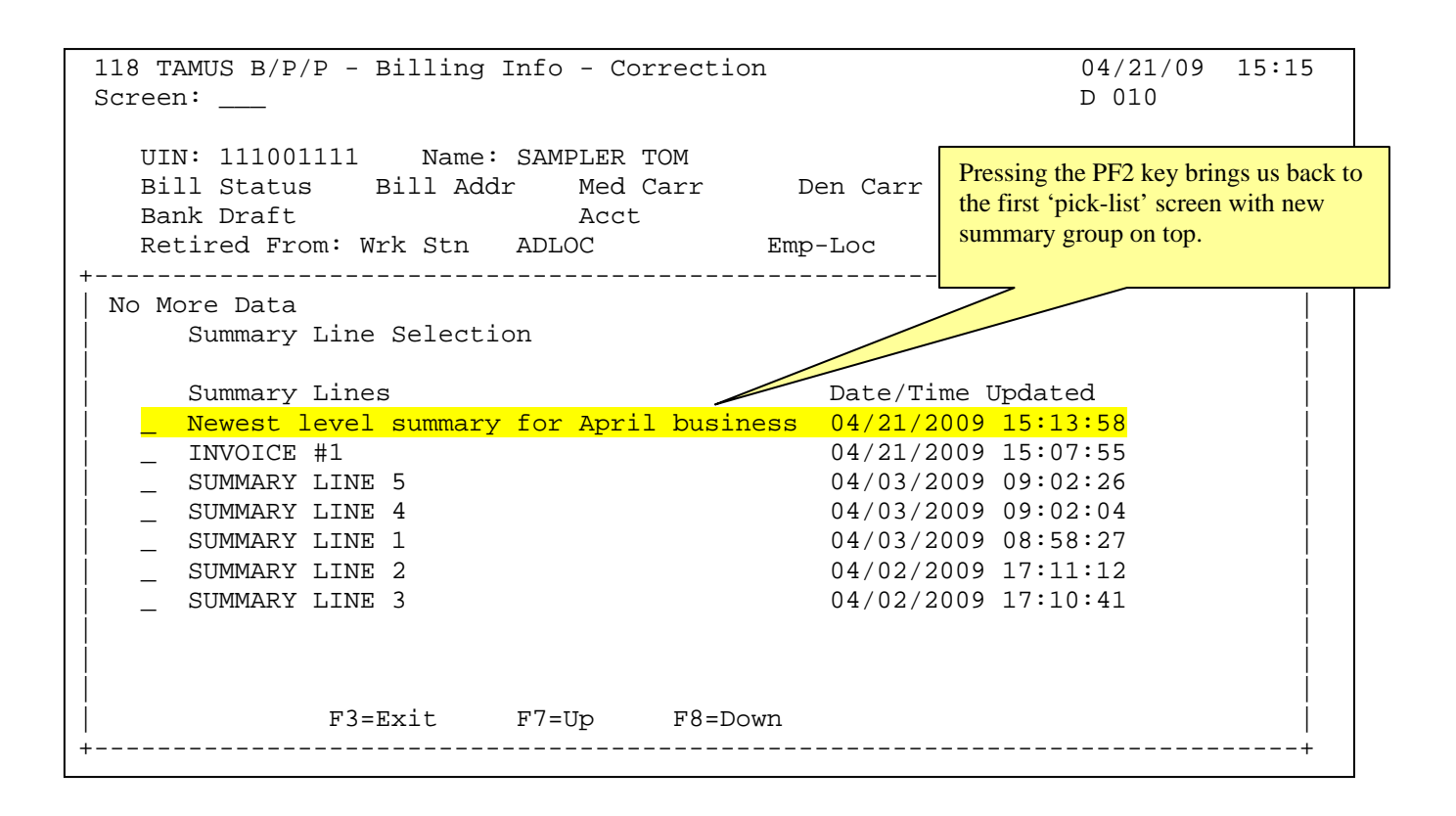